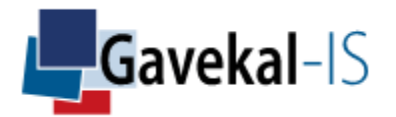

# TrackRisk User Guide

October 2020

## WELCOME TO TRACKRISK

TrackRisk is a global portfolio simulation tool. It addresses three areas of portfolio management:

#### **Asset selection**

Compares investments' risks, returns, and dependencies to major risk factors.

#### **Strategic asset allocation**

Combines assets and optimize allocations under constraints.

#### Tactical asset allocation and risk management

Simulates dynamic reallocation methods to adjust risk exposures to macro, monetary, and other changing environments.

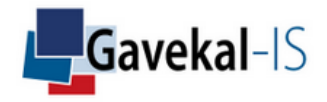

## **GENERAL INSTRUCTIONS**

This notice is designed to help you discover the numerous functionalities offered in TrackRisk. Screenshots are filled with fields' descriptions as well as specific actionable buttons. The buttons will help you navigate between screenshots and get detailed information of their contents. Please find below an explanation of each button utility.

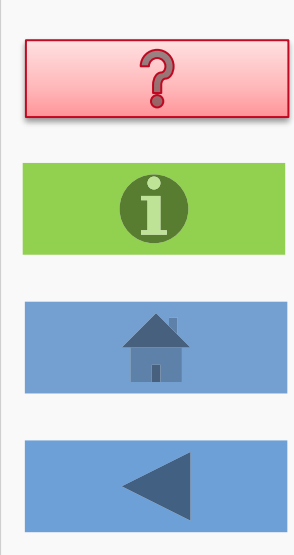

Gives additional field information or takes you to the next level

Takes you back to the Content page

Detailed descriptions of the screen

Takes you back to the previous page

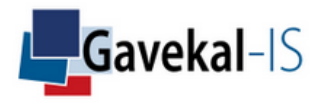

## CONTENTS

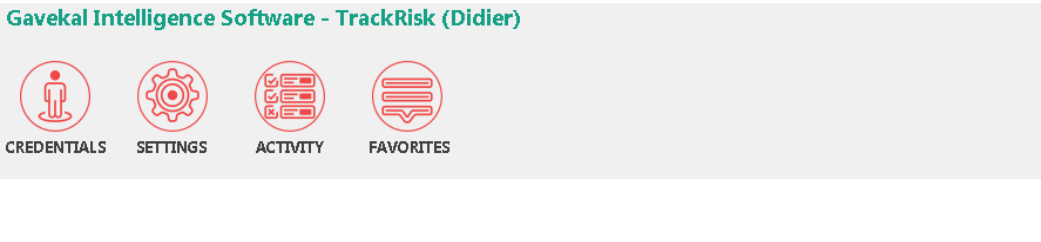

**Credentials** Login and select your data frequency (monthly, weekly, or daily)

Settings

Create your portfolios, strategies, and setup your parameters and workspace

Activity

Select and analyse your assets, portfolios, and strategies

### Favorites

Save your analysis

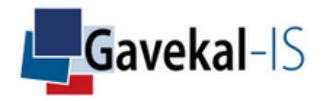

[**M**] ((0))

£23

### CREDENTIALS

Input your username & password and select your data frequency to launch a session

| Credentials                |                     |    |  |  |  |  |  |  |  |
|----------------------------|---------------------|----|--|--|--|--|--|--|--|
|                            | input your username |    |  |  |  |  |  |  |  |
| Username                   | Didier              | )  |  |  |  |  |  |  |  |
|                            | input your password |    |  |  |  |  |  |  |  |
| Password                   | *****               | •) |  |  |  |  |  |  |  |
|                            |                     |    |  |  |  |  |  |  |  |
|                            | Montly Weekly Daily |    |  |  |  |  |  |  |  |
| select your data frequency |                     |    |  |  |  |  |  |  |  |
|                            | Open session        |    |  |  |  |  |  |  |  |

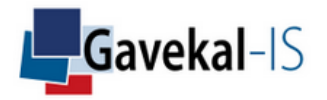

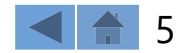

## SETTINGS

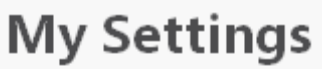

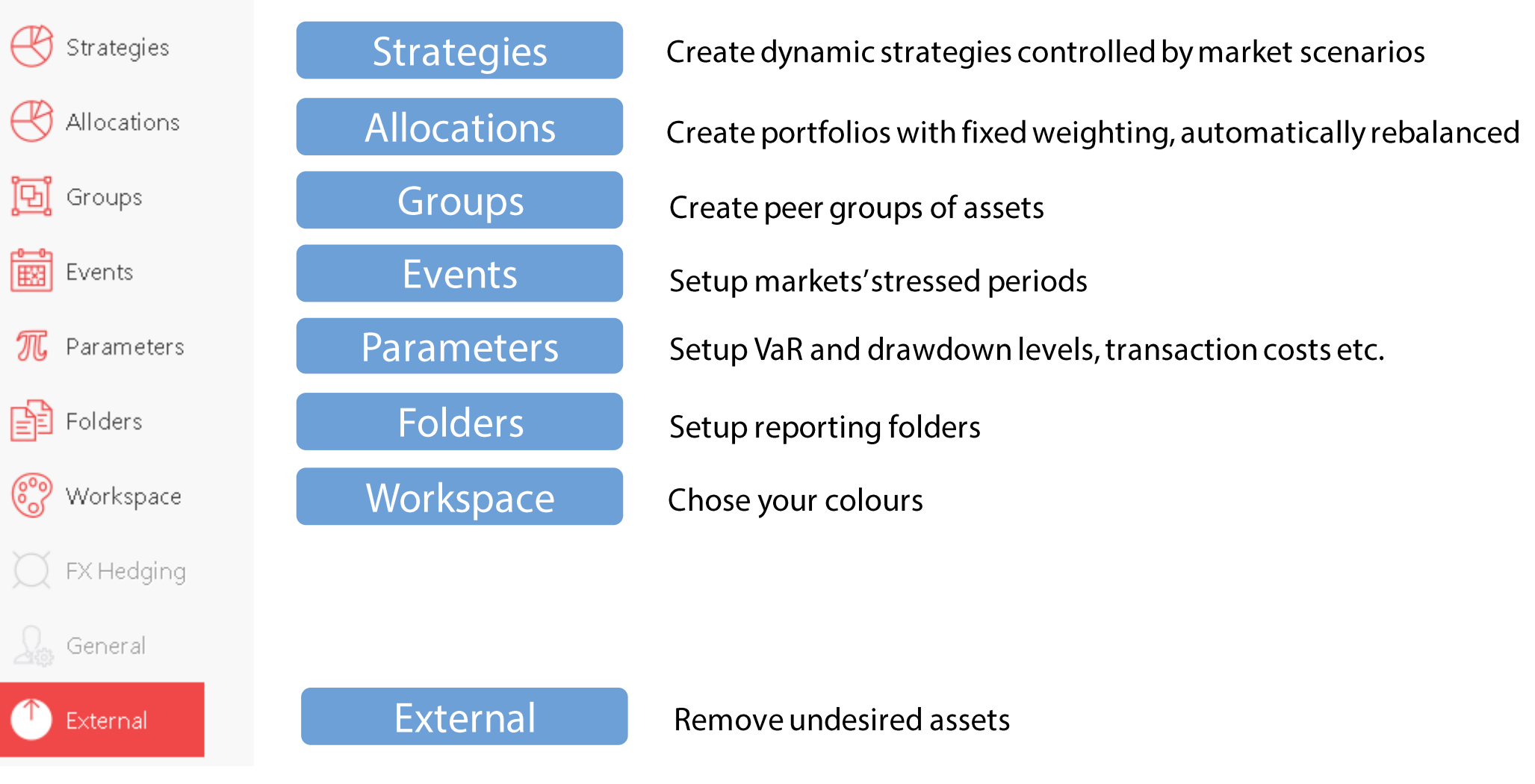

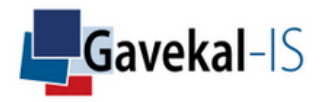

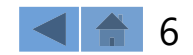

## SETTINGS: EXTERNAL

Erase assets or scenarii uploaded from external providers (Bloomberg-MacroBond) by selecting your asset/scenario and click Remove

| My Settings  |                                        |                    |           |               |               |                 |          |     |         | select an extern                                      | al provider                      |
|--------------|----------------------------------------|--------------------|-----------|---------------|---------------|-----------------|----------|-----|---------|-------------------------------------------------------|----------------------------------|
| 🛞 Strategies | Macrob                                 | ond As             | sets Lis  | t             |               |                 |          |     |         | Bloomberg                                             | Macrobond                        |
| Allocations  | Class                                  | Туре               | Country   | Sector        | Industry      | Currency        | Name     | All | ?       | Selected Assets List                                  |                                  |
| 🔁 Groups     | <sup>₽</sup> N/A<br><sup>₽</sup> INDEX |                    |           |               |               |                 |          |     |         | BERKSHIRE HATHAWAY INC-C<br>UNITED KINGDOM. INTL BUSI | 'L B<br>NESS MACH. TOTAL RETURN. |
| Events       | ▼FUND                                  |                    |           |               |               |                 |          |     |         | WORLD, MB PROF AND LIVE                               |                                  |
| 🎵 Parameters |                                        | IC<br>IULTI-COUNTR | Ý         |               |               |                 |          |     |         |                                                       |                                  |
| Folders      |                                        |                    | ISD       |               |               |                 |          |     |         |                                                       |                                  |
| 🌚 Workspace  |                                        | l                  | WORLD, MI | B PROF AND LI | νe            |                 |          |     |         |                                                       |                                  |
| X FX Hedging |                                        |                    |           |               |               |                 |          |     |         |                                                       |                                  |
| 🔬 General    |                                        |                    |           |               |               |                 |          |     |         |                                                       |                                  |
| 🕐 External   |                                        |                    |           |               |               |                 |          |     |         |                                                       |                                  |
|              |                                        |                    |           |               |               |                 |          |     |         |                                                       |                                  |
|              |                                        |                    |           |               |               |                 |          |     |         |                                                       |                                  |
|              |                                        |                    | (         | Q <── Se      | arch for a sp | ecific asset or | scenario |     | (14/14) | Click on Remove to erase                              | e selected assets                |
|              | Classic As                             | sets 🔿 S           | cenarii   |               |               |                 |          |     |         | ♥ Ren                                                 | nove                             |

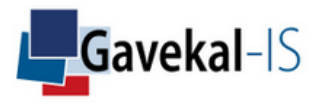

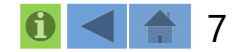

## SETTINGS: WORKSPACE

Create your template colours for texts and graphs

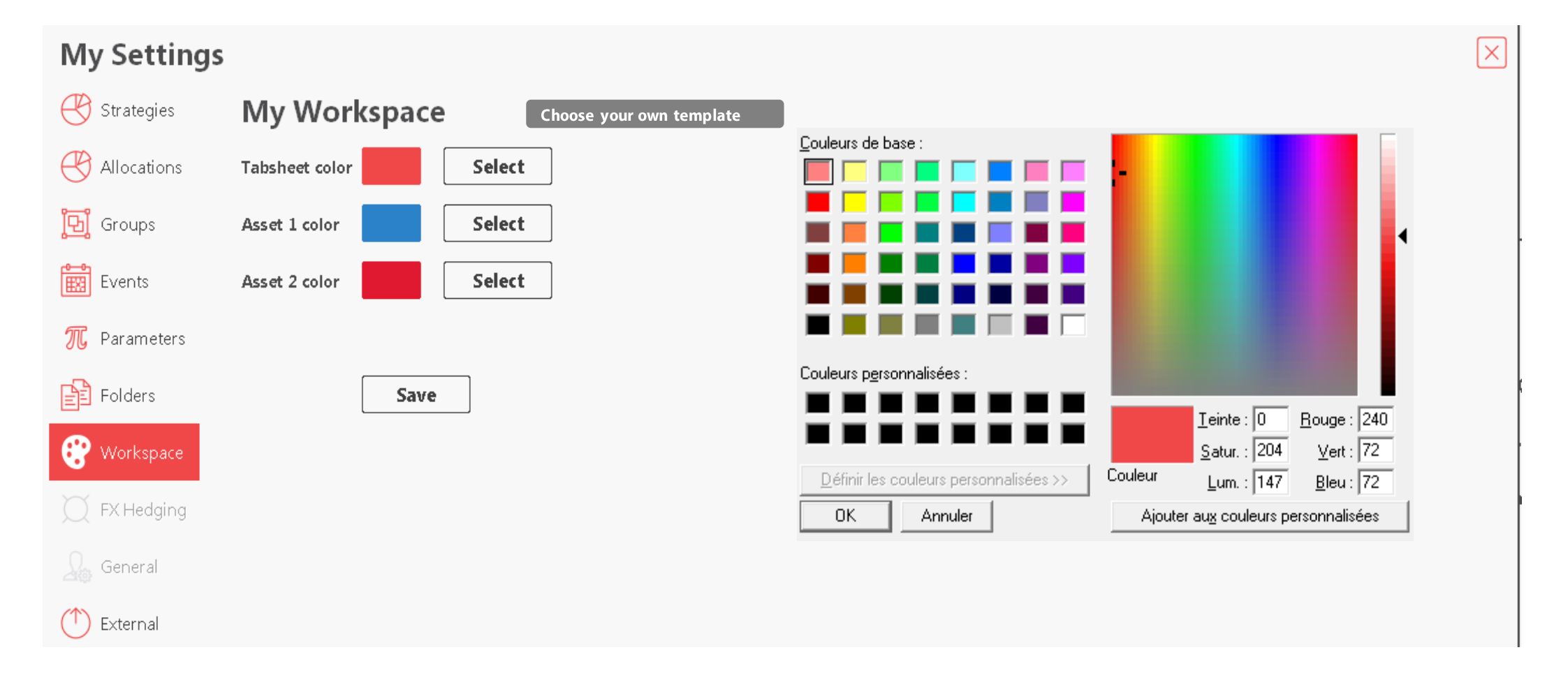

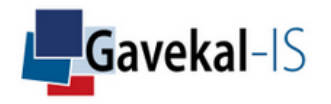

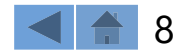

### SETTINGS: PARAMETERS

Set your parameters which will be used in your portfolio and strategy analyses: VaR levels, Drawdown Levels, Hedging Costs, etc..

#### **My Settings**

| ₿          | Strategies  | My Parame          | ters              | •          | select and input y                                  | /our pai | rameters values  |                           | Ţ    |                   |
|------------|-------------|--------------------|-------------------|------------|-----------------------------------------------------|----------|------------------|---------------------------|------|-------------------|
| ₿          | Allocations | VaR Level n°1      | 1,00              | [0,1:10]%  | Minimum Historical Data<br>(Portofolio Rebalancing) | 100,00   | <b>[0;100]</b> % | Hedging Cost (p.a.)       | 0,00 | [ <b>0;100</b> ]% |
| Ŀ          | Groups      | VaR Level n°2      | 2,00              | [0,1:10]%  | Crash Standard Deviation                            | -1       | [-10;-1]         | Strategy Transaction Cost | 0,00 | [ <b>0;100</b> ]% |
|            | Events      | Drawdown Level n°1 | 10,00             | [0,1;100]% | Histogram Bar Width<br>(Graphics)                   | 2,00     | [0,5;10]%        | Fixed Fees (p.a.)         | 0,00 | [ <b>0;100</b> ]% |
| π          | Parameters  | Drawdown Level n°2 | <mark>5,00</mark> | [0,1;100]% | Risk Free Rate                                      | 0,00     | <b>[0;100]</b> % |                           |      |                   |
| Þ          | Folders     |                    |                   |            |                                                     |          |                  |                           |      |                   |
| 0          | Workspace   |                    | Sa                | ve 🗸       | - click save to keep your l                         | ast sett | ings             |                           |      |                   |
|            | FX Hedging  |                    |                   |            |                                                     |          |                  |                           |      |                   |
|            | General     |                    |                   |            |                                                     |          |                  |                           |      |                   |
| $\bigcirc$ | External    |                    |                   |            |                                                     |          |                  |                           |      |                   |

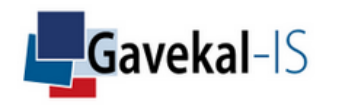

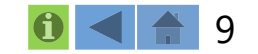

X

### SETTINGS: FOLDERS

Select a specific place on your computer to lodge reports and exported data

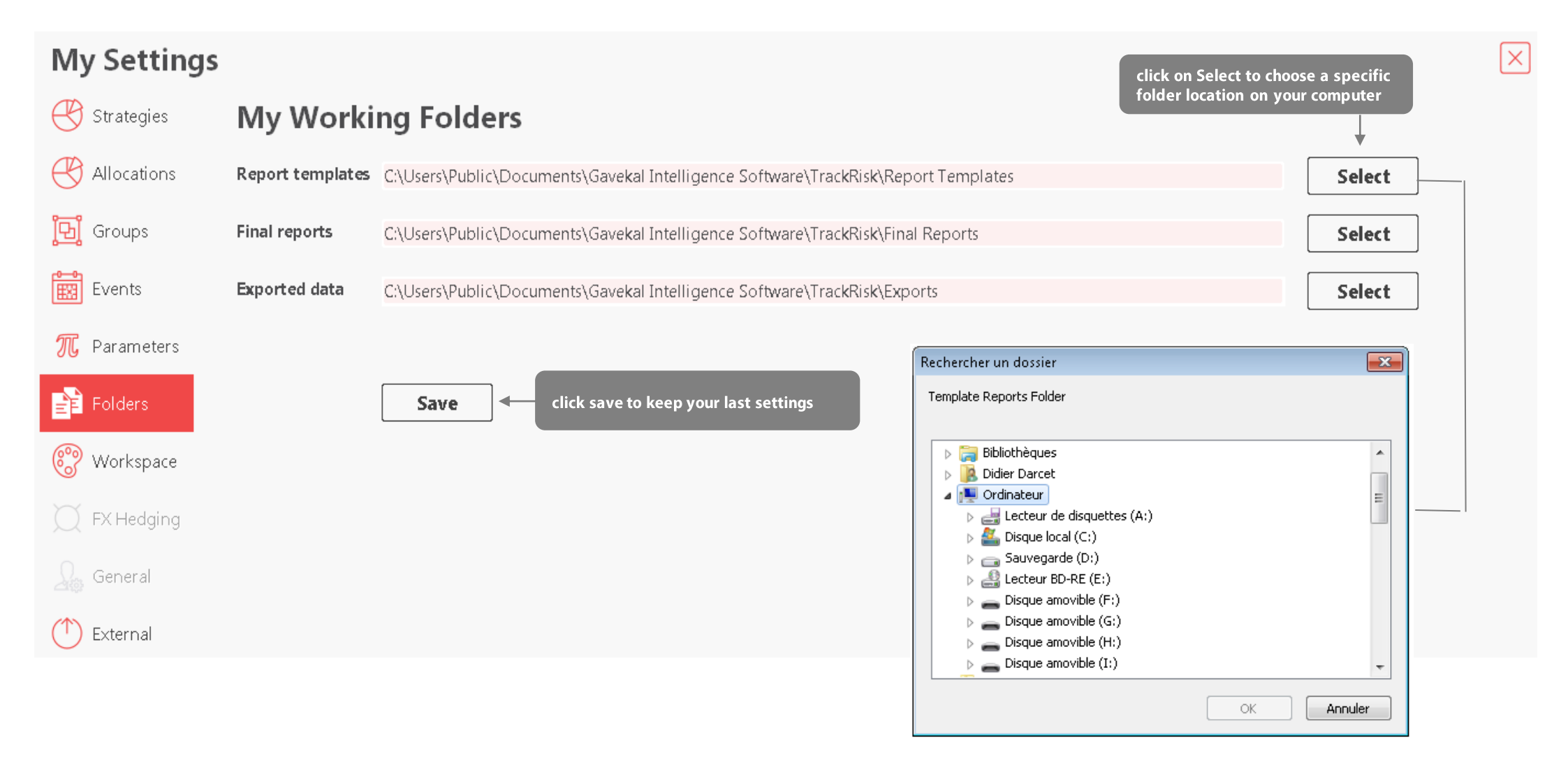

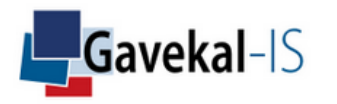

### SETTINGS: EVENTS

Setup your own historical time periods to stress test assets, portfolios or strategies

| My Settings               |               |                           | <b>&gt;</b>                                   | create                                 | modify delete                          |
|---------------------------|---------------|---------------------------|-----------------------------------------------|----------------------------------------|----------------------------------------|
| 🛞 Strategies              | My E          | vents                     |                                               |                                        |                                        |
| 🐣 Allocations             | Name          | VIX SHOCK FEBRUARY 2018   | CNY DEVALUATION 2015                          | 31/05/2015                             | 30/06/2016                             |
| <mark>ច្រាំ</mark> Groups | Start Dat     | e 29/01/2018              | SUBPRIME CRISIS 2008<br>11 SEPTEMBER 2001     | 30/06/2014<br>30/11/2007<br>31/08/2001 | 31/10/2016<br>31/03/2009<br>30/09/2001 |
| Events                    | End Date      | 09/02/2018                | DOT COM BUBBLE 2000<br>LIQUIDITY CRISIS 1998  | 31/03/2000<br>31/08/1998               | 31/03/2001<br>28/02/1999               |
| 🎵 Parameters              | set a start a | and end date for an event | JAPAN REAL ESTATE CRISIS 1997<br>OCTOBER 1987 | 31/12/1989<br>30/09/1987               | 30/09/1998<br>30/09/1990<br>30/11/1987 |
| Folders                   |               |                           | OIL CRISIS 1979<br>INFLATION CRISIS 1978      | 31/01/1979<br>31/03/1978               | 31/03/1980<br>30/04/1980 +             |
| 🎯 Workspace               |               |                           |                                               |                                        |                                        |
| 💢 FX Hedging              |               |                           |                                               |                                        |                                        |
| Seneral                   |               |                           |                                               |                                        |                                        |
| (^) External              |               |                           |                                               |                                        |                                        |

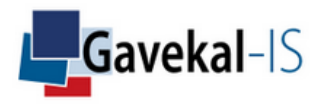

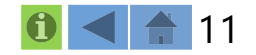

### SETTINGS: GROUPS

Construct your own indices, risk-factor groups or peer groups to calculate correlations, betas & alphas between a group and other selected assets, portfolios or strategies

| My Settings     | create modify delete                                        | select a working group                                              |
|-----------------|-------------------------------------------------------------|---------------------------------------------------------------------|
| 🛞 Strategies    | My Groups 🙀 🗐 🗐                                             | Index Group Risk Factor Group Peer Group                            |
| Allocations     | Name DISTRIBUTION BENCHMARKS                                | (Off) select Default                                                |
| 🔁 Groups        | create a group name then click create above<br>Group List ⇔ | Group Content 🕕 👔 populate your group with TrackRisk asset database |
| Events          | DISTRIBUTION BENCHMARKS<br>MAIN<br>MSCI                     | 10Y GOV BOND USA     1M CASH JPY     1M CASH USD                    |
| 🎵 Parameters    | SECTORS                                                     | AEX INDEX BERKSHIRE HATHAWAY INC-CL B HANG SENG INDEX               |
| Folders         |                                                             | HIGH YIELD USA<br>MSCI WORLD/UTILITY                                |
| 🛞 Workspace     |                                                             | NASDAQ 100 STOCK INDX     RUSSIAN RTS INDEX \$     S&P 500 INDEX    |
| C FX Hedging    |                                                             | SUGAR FUTURE<br>US INVESTMENT GRADE INDEX                           |
| Seneral General |                                                             |                                                                     |
| (     External  |                                                             |                                                                     |

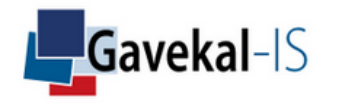

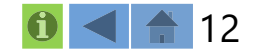

### SETTINGS: GROUPS

Find your assets, double click to select them, then click on "Done" to export to your portfolio

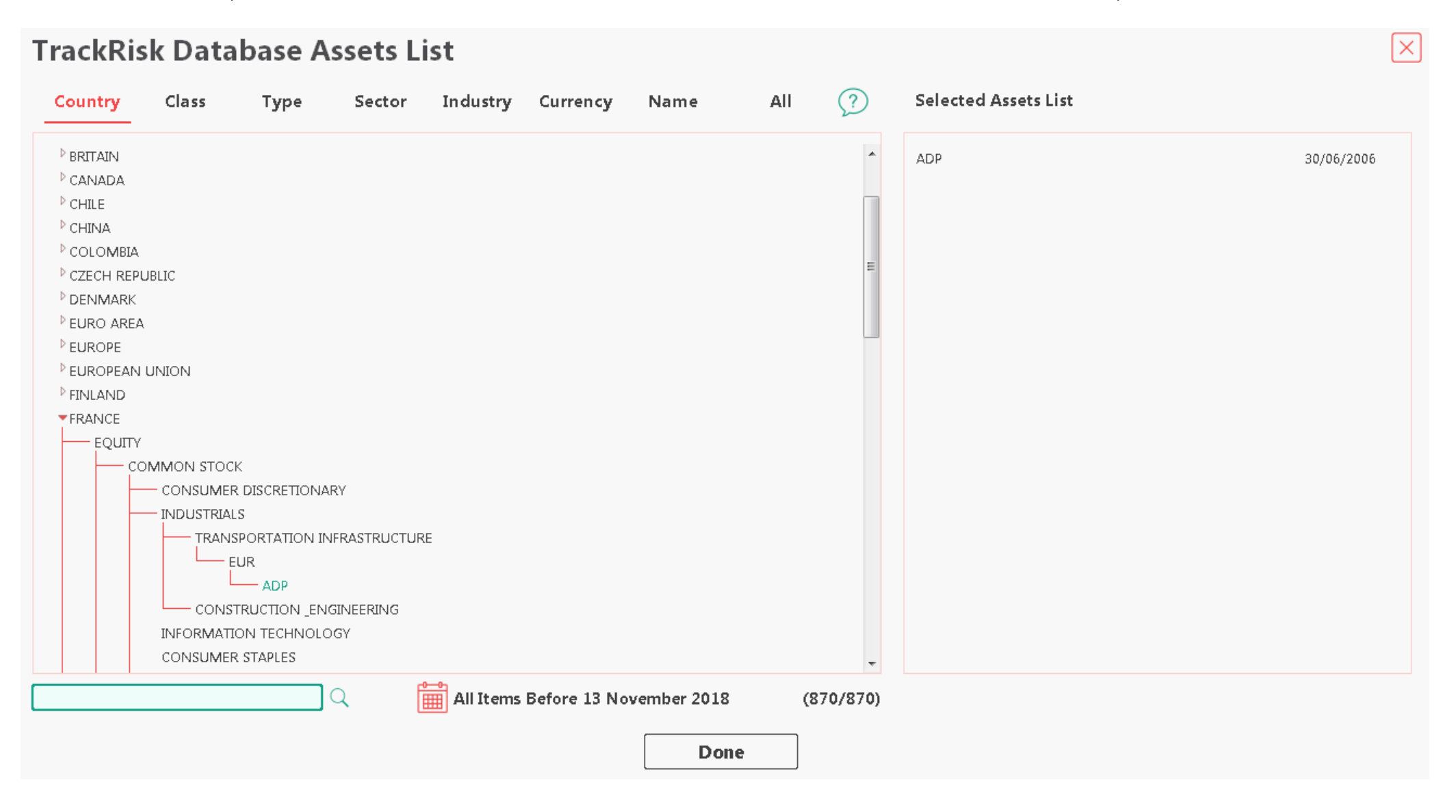

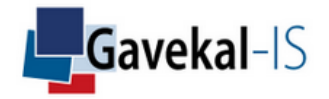

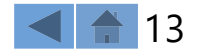

## SETTINGS: GROUPS DATABASE

Use TrackRisk filter module to find your assets quickly

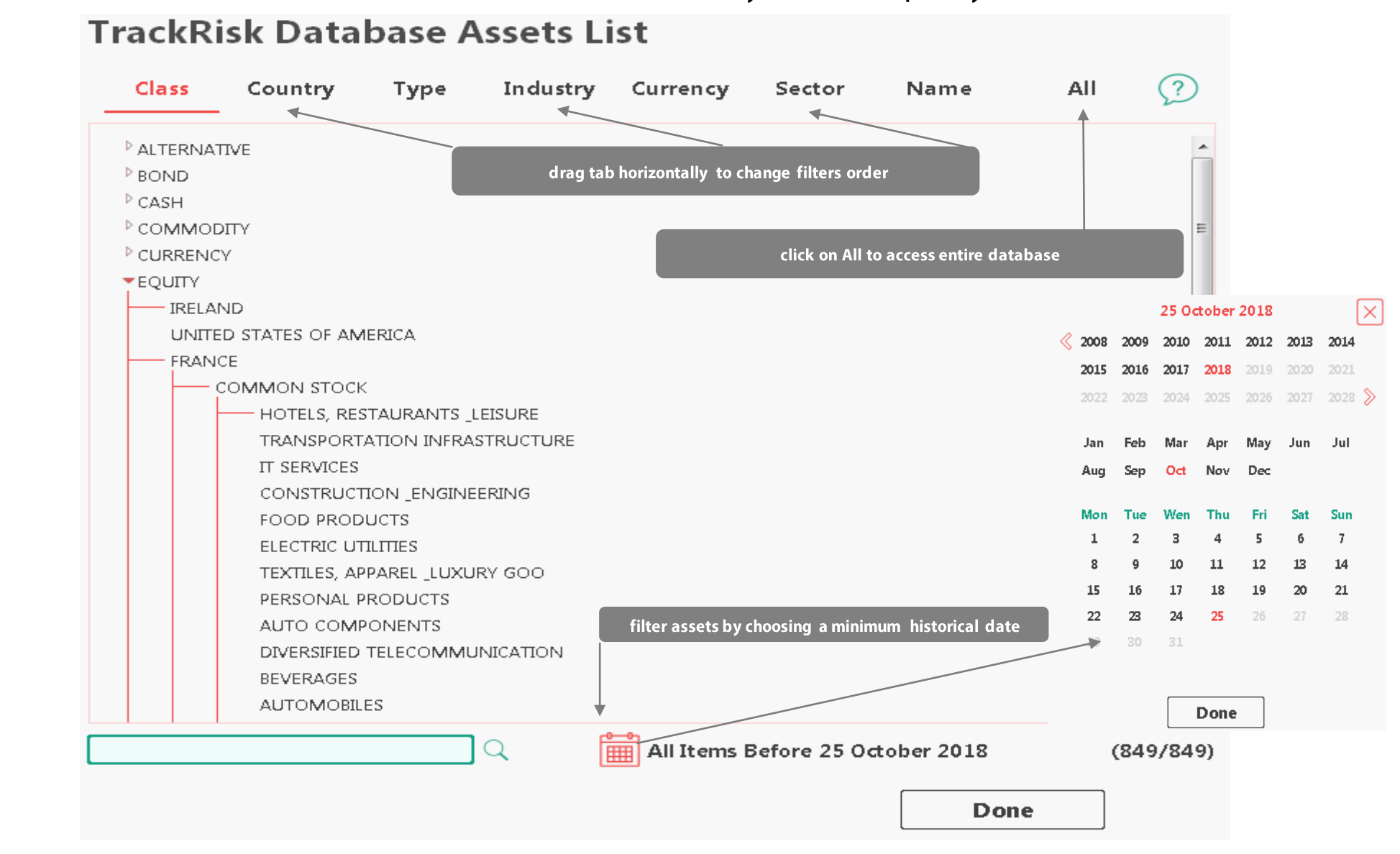

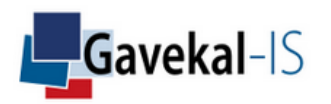

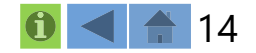

### SETTINGS: ALLOCATIONS

Create a portfolio by selecting assets, weights, fees and benchmarks

| My Settings               | create modify delete                                        |                |                    |                      |                                                | $\left \times\right $ |
|---------------------------|-------------------------------------------------------------|----------------|--------------------|----------------------|------------------------------------------------|-----------------------|
| 🛞 Strategies              | My Allocations 📑 📑 🗔                                        | select equal w | eights for all ass | ets in the portfolio |                                                |                       |
| Allocations               | Name GAVEKAL                                                | 🗸 Equal Weight | - J                |                      |                                                |                       |
| 📴 Groups                  | Portfolio List 🔶                                            |                |                    |                      |                                                |                       |
| Events                    | CONSUMER STAPLES USA<br>ENERGY IN EURO<br>ENERGY USA        | Fee            | input portfolio's  | fees                 |                                                |                       |
| 🎵 Parameters              | EUROPE NON EURO EQUITY INDEX<br>EUROPE NON EURO MULTI ASSET |                |                    |                      |                                                |                       |
| Folders                   | EUROZONE MULTI ASSET<br>FANG                                |                |                    |                      |                                                |                       |
| 🋞 Workspace               | FINANCIAL USA<br>GAVEKAL                                    | -              |                    |                      |                                                |                       |
| 💢 FX Hedging              |                                                             | inp            | put specific amou  | unts                 |                                                |                       |
| Q. General                | Underlying 🕕 select assets in TrackRisk database            | Amount         |                    | Benchmark 可 🔲        | nk a short history asset to a longer benchmark |                       |
|                           | ABBVIE INC                                                  |                | 5,00               | - NASDAQ 100 STOCK   | INDX                                           | -                     |
| ( <sup>†</sup> ) External | BOEING CO/THE                                               |                | 25,00              | -                    |                                                |                       |
| Ŭ                         | CARNIVAL PLC                                                |                | 15,00              | -                    |                                                |                       |
|                           | NETFLIX INC                                                 | 25.00          | ₹ 20,00            |                      |                                                | $\odot$               |
|                           |                                                             | 53,00          |                    |                      |                                                | $\odot$               |

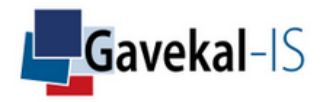

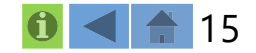

### SETTINGS: STRATEGIES

Create a multi-assets' portfolio with dynamic reallocations depending on market scenarios

| My Settings               | create modify de                                             | elete                                                                                   | $\times$                    |
|---------------------------|--------------------------------------------------------------|-----------------------------------------------------------------------------------------|-----------------------------|
| 🔆 Strategies              | My Strategies 📑 🗐                                            | ₹<br>≫                                                                                  |                             |
| 🐣 Allocations             | Name GAVEKAL                                                 | <b>Equal Weight</b> < select equal weights for quick equal allocation among             | all assets in the portfolio |
| <mark>ច្</mark> រៀ Groups | create a portfolio name and click create<br>Portfolio List 😝 | set up cash asset in TrackRisk d                                                        | atabase                     |
| Events                    | ASIA SMALL CAP<br>BEST CASH<br>GAVEKAI                       | Cash Asset 10Y GOV BOND GERMANY                                                         | ⊗ (⊤ ?                      |
| 🎵 Parameters              | GLOBAL STOCKS WITH TM<br>TM ENERGY STOCKS                    | Final Currency 👔 USD 😣 🔿 Hedging Cost p.a.(%)                                           | ),00 🗸 Hedging              |
| Folders                   | TRY<br>WORST CASH                                            | Leverage Cost p.a.(%) 0,00 <- input leverage cost                                       |                             |
| 🛞 Workspace               |                                                              | Fees p.a.(%) 0,00 - input strategy's fees                                               |                             |
| 💭 FX Hedging              | select assets in TrackRisk database                          | select scenario in TrackRisk database                                                   | o a longer benchmark        |
| General                   | Portfolio Content 🔳 👔                                        | Weight Scenario T ? Cost Benchmark T ?                                                  |                             |
|                           |                                                              | 33,3 % INFLATION NETHERLANDS 0,00 % AEX INDEX                                           |                             |
| (^) External              |                                                              | 33,3 % INFLATION NETHERLANDS 0,00 AEX INDEX 33,3 % INFLATION NETHERLANDS 0,00 AEX INDEX | $\otimes$                   |
|                           |                                                              |                                                                                         |                             |

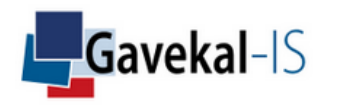

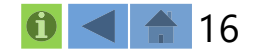

## SETTINGS: PORTFOLIO CONTENT

#### Select your assets to populate your portfolio

| ٦ | <b>Frack</b> Ris                                                    | rackRisk Database Assets List 🔀                  |      |        |                   |              |             |     |         |                      |            |  |  |
|---|---------------------------------------------------------------------|--------------------------------------------------|------|--------|-------------------|--------------|-------------|-----|---------|----------------------|------------|--|--|
|   | Country                                                             | Class                                            | Туре | Sector | In dustr <b>y</b> | Currency     | Name        | All | ?       | Selected Assets List |            |  |  |
|   | 10Y GOV BON<br>2Y GOV BONE<br>MB CANADA<br>MB CANADA<br>MSCI CANADA | D CANADA<br>CANADA<br>CAD 10Y USD<br>JSD 10Y USD |      |        |                   |              |             |     |         | MSCI CANADA          | 31/12/1969 |  |  |
| [ | ANADA                                                               |                                                  |      | ۲ [    | All Items         | Before 13 No | vember 2018 | 8   | (5/870) |                      |            |  |  |
|   |                                                                     |                                                  |      |        |                   |              | Do          | ne  |         |                      |            |  |  |
|   |                                                                     |                                                  |      |        |                   |              |             |     |         |                      |            |  |  |

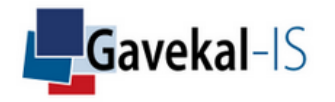

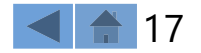

### SETTINGS: SCENARIO

#### Select your investment scenario for each asset

| Country                  | Class        | Туре | Sector | In dustr <b>y</b> | Author       | Name         | All | ?      |
|--------------------------|--------------|------|--------|-------------------|--------------|--------------|-----|--------|
| <sup>▶</sup> IRELAND     |              |      |        |                   |              |              |     | -      |
| <sup>▶</sup> πalγ        |              |      |        |                   |              |              |     |        |
| <sup>▶</sup> JAPAN       |              |      |        |                   |              |              |     |        |
| <sup>▶</sup> LUXEMBOU    | RG           |      |        |                   |              |              |     |        |
| MALAYSIA                 |              |      |        |                   |              |              |     |        |
| <sup>▶</sup> MEXICO      |              |      |        |                   |              |              |     |        |
| <sup>▶</sup> N/A         |              |      |        |                   |              |              |     |        |
| • NETHERLAN              | IDS          |      |        |                   |              |              |     |        |
|                          | NC           |      |        |                   |              |              |     | -      |
| TR                       | END          |      |        |                   |              |              |     |        |
|                          | - DESINFLATI | ION  |        |                   |              |              |     |        |
|                          | — N/A        |      |        |                   |              |              |     |        |
| EQUITY                   |              |      |        |                   |              |              |     |        |
| <sup>▶</sup> NEW ZEALA   | ND           |      |        |                   |              |              |     | 1      |
| <sup>▶</sup> NORWAY      |              |      |        |                   |              |              |     |        |
| <sup>▶</sup> PHILIPPINES |              |      |        |                   |              |              |     |        |
| <sup>▶</sup> PORTUGAL    |              |      |        |                   |              |              |     |        |
| <sup>▶</sup> RUSSIA      |              |      |        |                   |              |              |     |        |
| <sup>▶</sup> SINGAPORE   |              |      |        |                   |              |              |     |        |
| <sup>▶</sup> South Afri  | ICA          |      |        |                   |              |              |     |        |
| <sup>▶</sup> SOUTH KOP   | REA          |      |        |                   |              |              |     |        |
| <sup>▶</sup> SPAIN       |              |      |        |                   |              |              |     |        |
|                          |              |      | 0 F    |                   | Roforo 12 No | wanahan 2018 | (1  | 70/170 |

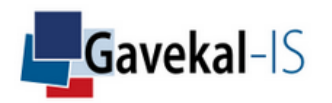

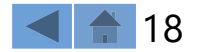

## SETTINGS: STRATEGIES BENCHMARK

Select you benchmark for each asset to extend the historical analysis back in time

| Country | Class        | Туре          | Sector | Industry  | Currency     | Name        | All | ?       |
|---------|--------------|---------------|--------|-----------|--------------|-------------|-----|---------|
| COMMON  | STOCK        |               |        |           |              |             |     | -       |
| INDUST  | RIALS        |               |        |           |              |             |     |         |
| CONSU   | MER DISCRETI | ONARY         |        |           |              |             |     |         |
| INFORM  | IATION TECHN | NOLOGY        |        |           |              |             |     |         |
| HEALTH  | CARE         |               |        |           |              |             |     |         |
| FINANC  | IALS         |               |        |           |              |             |     |         |
| — consu | MER STAPLES  |               |        |           |              |             |     |         |
| — то    | BACCO        |               |        |           |              |             |     | :       |
| FC      | OD PRODUCT   | S             |        |           |              |             |     |         |
| BE      | VERAGES      |               |        |           |              |             |     |         |
| — но    | DUSEHOLD PR  | ODUCTS        |        |           |              |             |     |         |
|         | — USD        |               |        |           |              |             |     |         |
|         | CLOR         | OX COMPANY    |        |           |              |             |     |         |
|         | COLG.        | ATE-PALMOLIV  | E CO   |           |              |             |     |         |
|         | KIMBE        | RLY-CLARK CC  | RP     |           |              |             |     |         |
|         | PROC         | TER _GAMBLE ( | O/THE  |           |              |             |     |         |
|         | EUR          |               |        |           |              |             |     |         |
|         | - GBP        |               |        |           |              |             |     |         |
| FO      | OD_STAPLES   | RETAILING     |        |           |              |             |     |         |
| PE      | rsonal proe  | DUCTS         |        |           |              |             |     |         |
| MATERI  | ALS          |               |        |           |              |             |     |         |
| TELECO  | MMUNICATIO   | N SERVICES    |        |           |              |             |     |         |
|         |              |               | 0 F    |           | D-6 12 M-    |             | (4  | C7 (4C) |
|         |              |               | Q I    | All Items | Before 13 No | vember 2018 | (4  | 67746   |

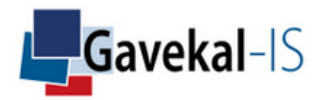

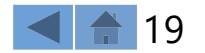

### SETTINGS: CASH ASSET

Select your cash investment used by default when assets' scenarii are risk off

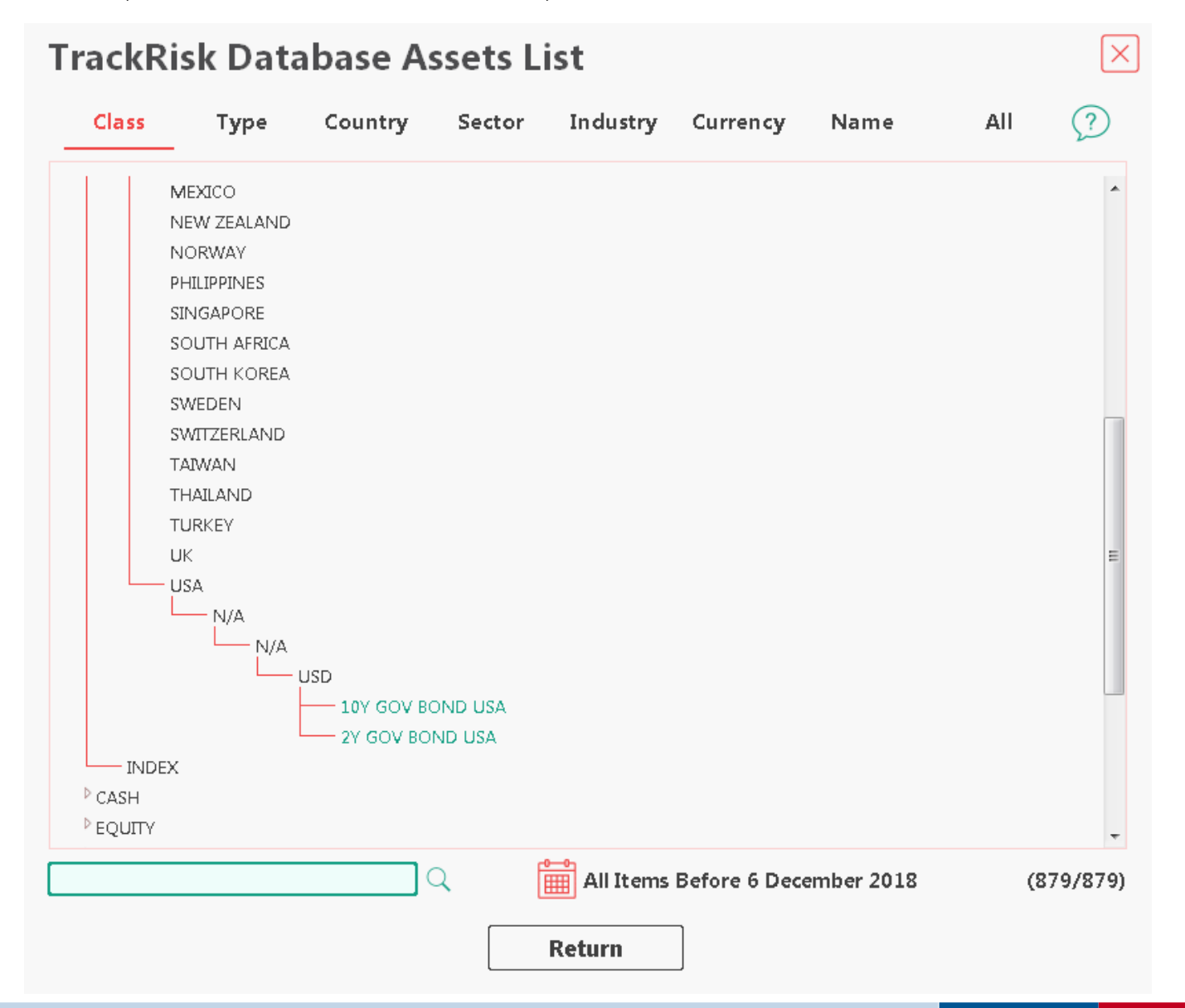

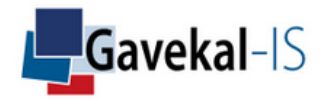

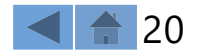

## ACTIVITY

start on this page to select asset(s), portfolio(s), strategie(s) and specific quantitative analyses

| ASSET (FIRST)                                | As |
|----------------------------------------------|----|
| 10Y GOV BOND CZECH REPUBLIC ASSET (SECOND)   | Po |
| PORTFOLIO (WHAT IF) PORTFOLIO (OPTIMIZATION) | Po |
| GROUP (RANKING)                              |    |
| ASSIOCIATED INDEX GROUP                      | Gr |
| ASSIOCIATED RISK FACTOR GROUP                | Gr |
| └─── EUROPE RADAR<br>▷ <b>SCENARIO</b>       | As |
| STRATEGY (RISK-FREE ASSET)                   | As |
|                                              |    |

Asset Com Portfolio (What If) Portfolio (Optimization) Group Ranking Group (Correlation Matrix) Associated Index Group Associated Risk Factor Group Scenario

Compare assets, portfolios, or strategies Analyse portfolio's components Optimize portfolio Compare series of assets Correlation matrix Alphas, betas etc. with indices Multi-regression Filtering of specific past periods Asset 1 if scenario, otherwise risk-free

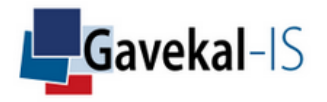

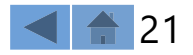

## ACTIVITY: SELECT ASSET(S) & ANALYSES

| Selec      | tion (Month             | ly) ⊢                     | Excess Perf       | ormances <b>?</b> | Names 🔶                           | $\langle \rangle$         | Start Date 🔶               | End Date 🔶     | $\times$            |  |  |  |
|------------|-------------------------|---------------------------|-------------------|-------------------|-----------------------------------|---------------------------|----------------------------|----------------|---------------------|--|--|--|
| choose to  | o analyze your asset/po | ortfolio return           | in excess of cash | return            | 10Y GOV BOND AUSTRALIA            |                           | 30/04/1976                 | 31/08/2018 🔺   | Assets              |  |  |  |
| ASSE       | r (First)               |                           |                   | Deutfalle         | 10Y GOV BOND BRAZIL               |                           | 31/12/1994                 | 31/08/2018     |                     |  |  |  |
| S <u>I</u> | 2 500 INDEX             | selee                     | t TAsset or/and T | Portfolio         | 10Y GOV BOND CANADA               |                           | 31/01/1960                 | 31/08/2018     |                     |  |  |  |
| ▼ASSE      | r (Second)              |                           |                   |                   | 10Y GOV BOND CHILE                |                           | 31/05/1995                 | 31/08/2018     | Deutfaller          |  |  |  |
| C          | OMMODITY EXPORTERS L    | ARGE CAP                  |                   |                   | 10Y GOV BOND CHINA                |                           | 31/01/1997                 | 31/08/2018     | Portfollos          |  |  |  |
| PORT       | Folio (What IF)         |                           |                   |                   | 10Y GOV BOND CZECH REPUBLIC       |                           | 30/06/1993                 | 31/08/2018     |                     |  |  |  |
| PORT       | FOLIO (OPTIMIZATION)    |                           |                   |                   | 10Y GOV BOND DENMARK              |                           | 30/06/1988                 | 31/08/2018     |                     |  |  |  |
| ▷ GROU     | IP (RANKING)            |                           |                   |                   | 10Y GOV BOND GERMANY              |                           | 31/01/1975                 | 31/08/2018     | Index Groups        |  |  |  |
| ▷ GROU     | IP (CORRELATION MATRI   | DO)                       |                   |                   | 10Y GOV BOND HONG KONG            |                           | 30/04/1974                 | 31/08/2018     |                     |  |  |  |
| - ASSIC    | CIATED INDEX GROUP      |                           |                   |                   | 10Y GOV BOND HUNGARY              |                           | 30/06/1993                 | 31/08/2018     |                     |  |  |  |
| - N        | IAIN                    |                           |                   |                   | 10Y GOV BOND ICELAND              |                           | 31/07/1998                 | 31/08/2018     | Factor Groups       |  |  |  |
| - ASSIC    | CIATED RISK FACTOR GR   | ROUP                      |                   |                   | 10Y GOV BOND INDIA                |                           | 31/07/1991                 | 31/08/2018     |                     |  |  |  |
| - N        | IAIN RADAR              | - sele                    | ct your Index and | Risk Factor Group | 10Y GOV BOND INDONESIA            |                           | 31/05/1998                 | 31/08/2018     |                     |  |  |  |
| SCEN.      | ARIO                    |                           |                   |                   | 10Y GOV BOND JAPAN                |                           | 31/01/1971                 | 31/08/2018     | Peer Groups         |  |  |  |
| ▷ STRAT    | TEGY (RISK-FREE ASSET)  |                           |                   |                   | 10Y GOV BOND MALAYSIA             |                           | 31/01/1971                 | 31/08/2018     |                     |  |  |  |
|            |                         |                           |                   |                   | 10Y GOV BOND MEXICO               |                           | 31/01/1994                 | 31/08/2018     |                     |  |  |  |
|            |                         |                           |                   |                   | 10Y GOV BOND NEW ZEALAND          |                           | 31/05/1999                 | 31/08/2018     | Concerned in        |  |  |  |
|            |                         |                           |                   |                   | 10Y GOV BOND NORWAY               |                           | 28/02/1986                 | 31/08/2018 🚽   | Scenarii            |  |  |  |
| User's D   | Default Group           | ORIGINAL CU<br>EUR<br>EUR | RRENCY            | – pick the c      | urrency of your choice            | Q                         |                            | Clear Filter   | B M     ist     ist |  |  |  |
| Class      | ALL                     | GBP                       | v                 | ALL               | Zone                              | ALL                       |                            | ALL            | *                   |  |  |  |
|            |                         | HUF                       |                   |                   |                                   |                           |                            | ARGENTINA      | _                   |  |  |  |
| Type       | ALL                     | IDR                       | /                 | ALL               | Strategy 1                        | ALL                       |                            | AUSTRALIA      | -                   |  |  |  |
|            |                         | INK                       |                   | _                 |                                   |                           |                            | BELGIUM        |                     |  |  |  |
| Sector     | ALL                     | JPY                       | T                 | ALL               | Strategy 2                        | ALL                       |                            | BRAZIL         |                     |  |  |  |
|            |                         |                           | ·                 | <b>A</b>          |                                   |                           |                            | BRITAIN        |                     |  |  |  |
|            |                         |                           |                   | u                 | se TrackRisk embedded multi-choic | e filter to find your ass | et or strategy             | CANADA         |                     |  |  |  |
|            |                         |                           |                   |                   |                                   |                           |                            | CHINA          |                     |  |  |  |
|            | launch output res       | ults                      | Done (Asset)      | Comparison)       | Done (Alpha)                      |                           | COLOMBIA<br>CZECH REPUBLIC |                |                     |  |  |  |
|            |                         |                           |                   |                   |                                   |                           |                            |                |                     |  |  |  |
|            |                         |                           | <u> </u>          | Ľ                 |                                   |                           |                            | CZECH REPUBLIK | Ψ.                  |  |  |  |

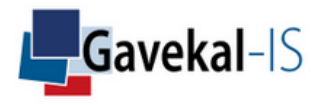

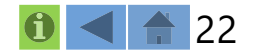

## ACTIVITY: USER'S DEFAULT GROUP

Quickly filter your access to specific assets, sectors, strategies, etc...

| Industry           | ALL                                        |                                                                                                    |                                                      |                                                      |   |  |  |  |
|--------------------|--------------------------------------------|----------------------------------------------------------------------------------------------------|------------------------------------------------------|------------------------------------------------------|---|--|--|--|
| Country<br>Group   | ALL AIRPORT SERVICES                       | Group Item List AGRICULTURAL FARM MACHINERY AGRICULTURAL PRODUCTS AIR FREIGHT_LOGISTICS AIRLINES                         |                                                      |                                                      |   |  |  |  |
| select a field and | choose a sector                            | AIRPORT SERVICES ALL ALUMINUM Names APPAREL, ACCE APPLICATION S                                                          | Start Date 🔶                                         | End Date 🔶                                           |   |  |  |  |
|                    |                                            | ASSET MANAGI<br>AUTOMOBILE  <br>BIOTECHNOLO<br>BEIJING CAPITAL INTL AIRPO-H<br>BREWERS<br>FLUGHAFEN ZURICH AG-REG        | 30/06/2006<br>31/07/1998<br>29/02/2000<br>31/12/1990 | 31/10/2018<br>31/10/2018<br>31/10/2018<br>31/10/2018 | Ô |  |  |  |
| select an asse     | t from the list linked to the selected Gro | FRAPORT AG FRANKFURT AIRPORT<br>GRUPO AEROPORT DEL SURESTE-B<br>GRUPO AEROPORTUARIO PAC-ADR<br>JAPAN AIRPORT TERMINAL CO | 30/06/2001<br>30/09/2000<br>28/02/2006<br>28/02/1990 | 31/10/2018<br>31/10/2018<br>31/10/2018<br>31/10/2018 |   |  |  |  |
| select all asse    | t from the list linked to the selected Gro | AP IIST SATS LTD<br>SYDNEY AIRPORT<br>TAV HAVALIMANLARI HOLDING AS                                                       | 31/05/2000<br>31/08/2002<br>28/02/2007               | 31/10/2018<br>31/10/2018<br>31/10/2018               |   |  |  |  |
|                    |                                            |                                                                                                    |                                                      |                                                      |   |  |  |  |
|                    |                                            |                                                                                                    |                                                      |                                                      | - |  |  |  |

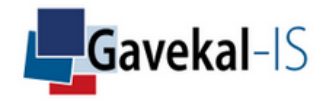

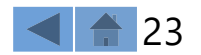

## ACTIVITY: BLOOMBERG-MACROBOND ASSET SELECTION

#### Input a Bloomberg/MacroBondTicker to import historical prices

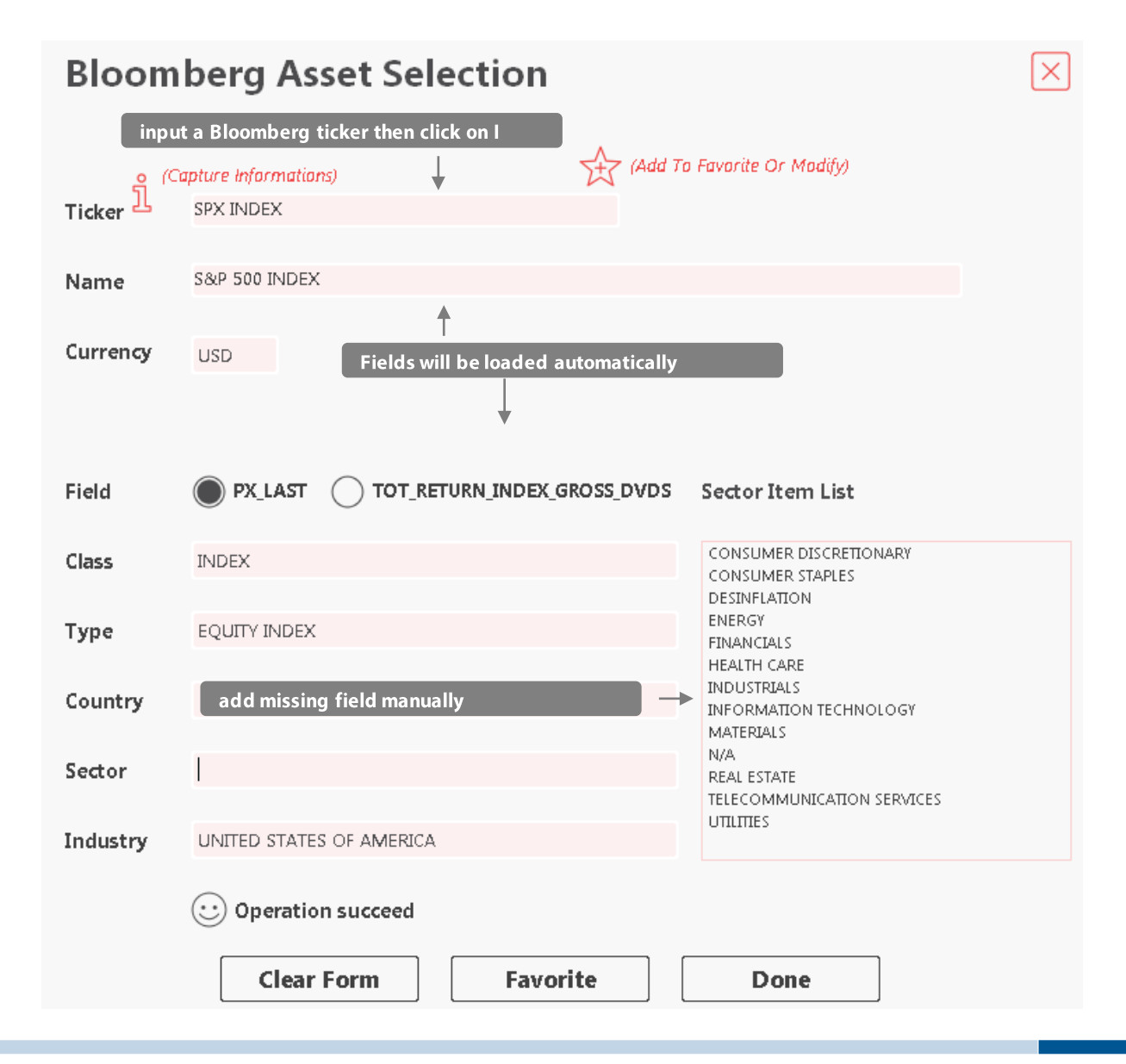

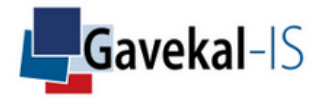

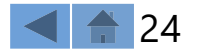

## ACTIVITY: MAIN SCREEN

#### Start from this page to perform the multiple quantitative analyses that TrackRisk proposes

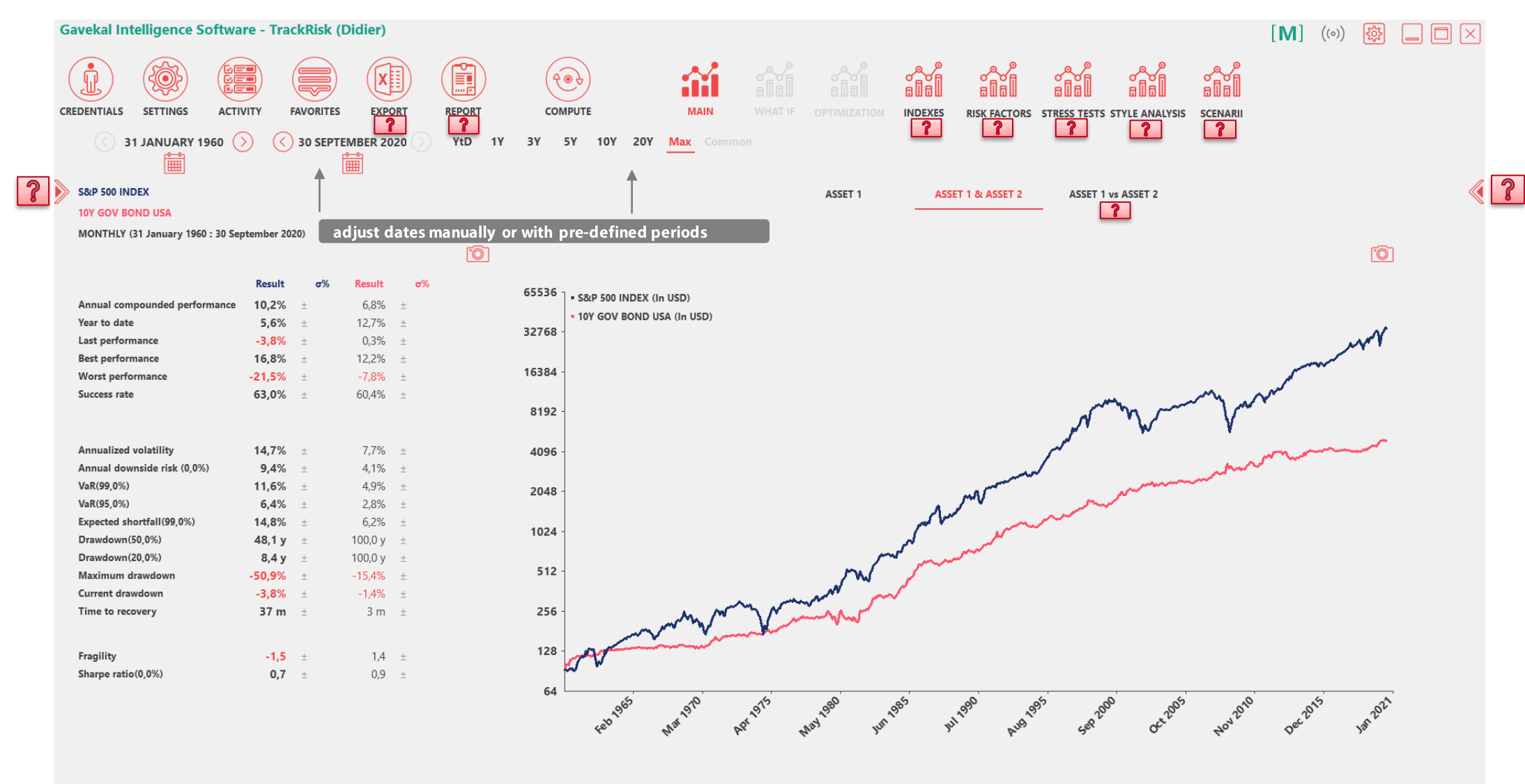

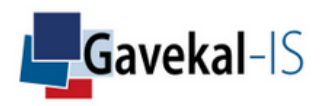

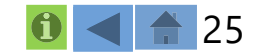

Displays graph of Asset 1 minus Asset 2 monthly returns

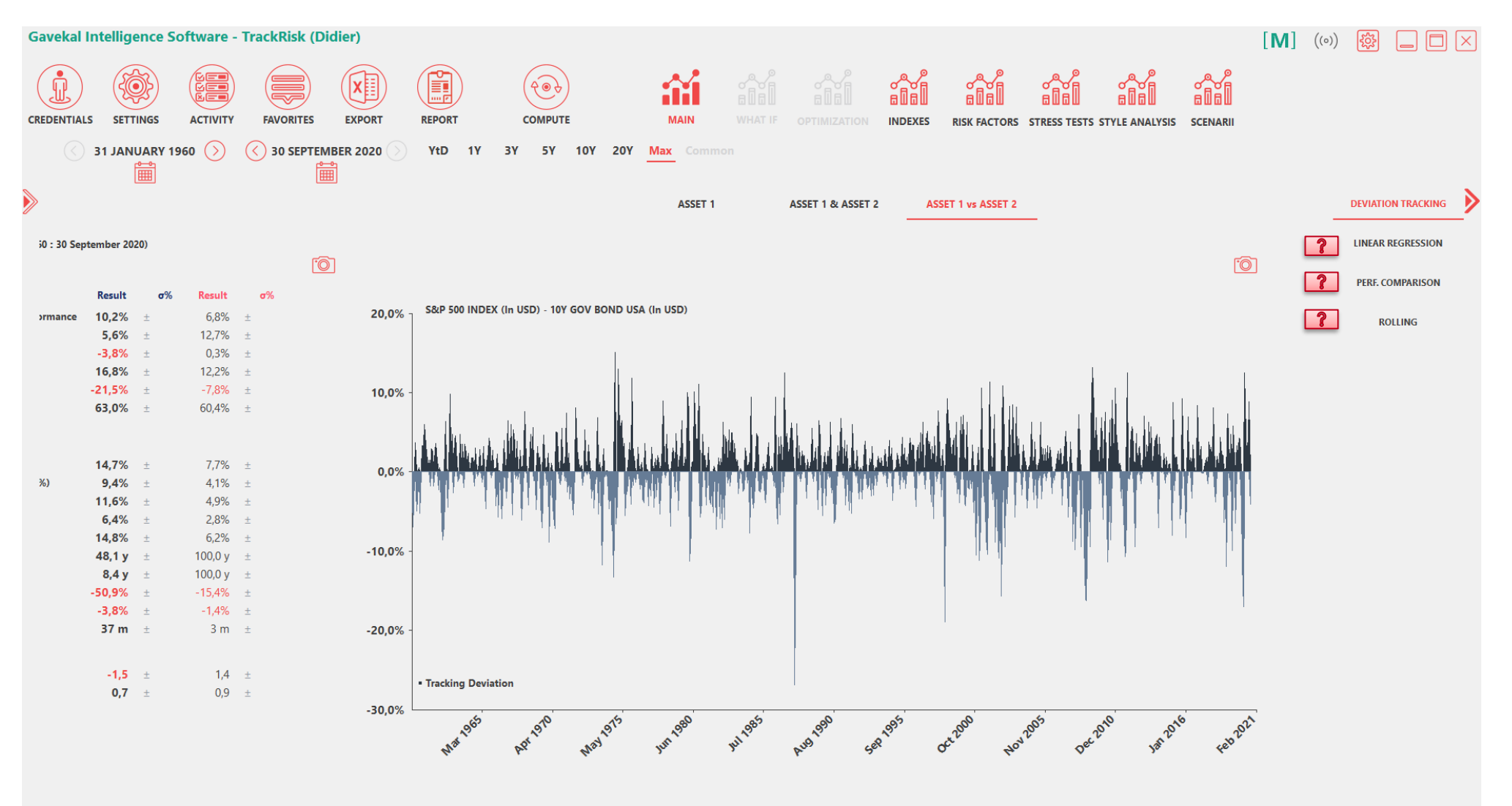

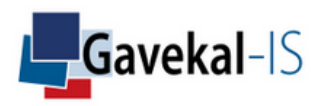

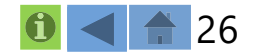

Shows the regression graph of asset 1 and asset 2

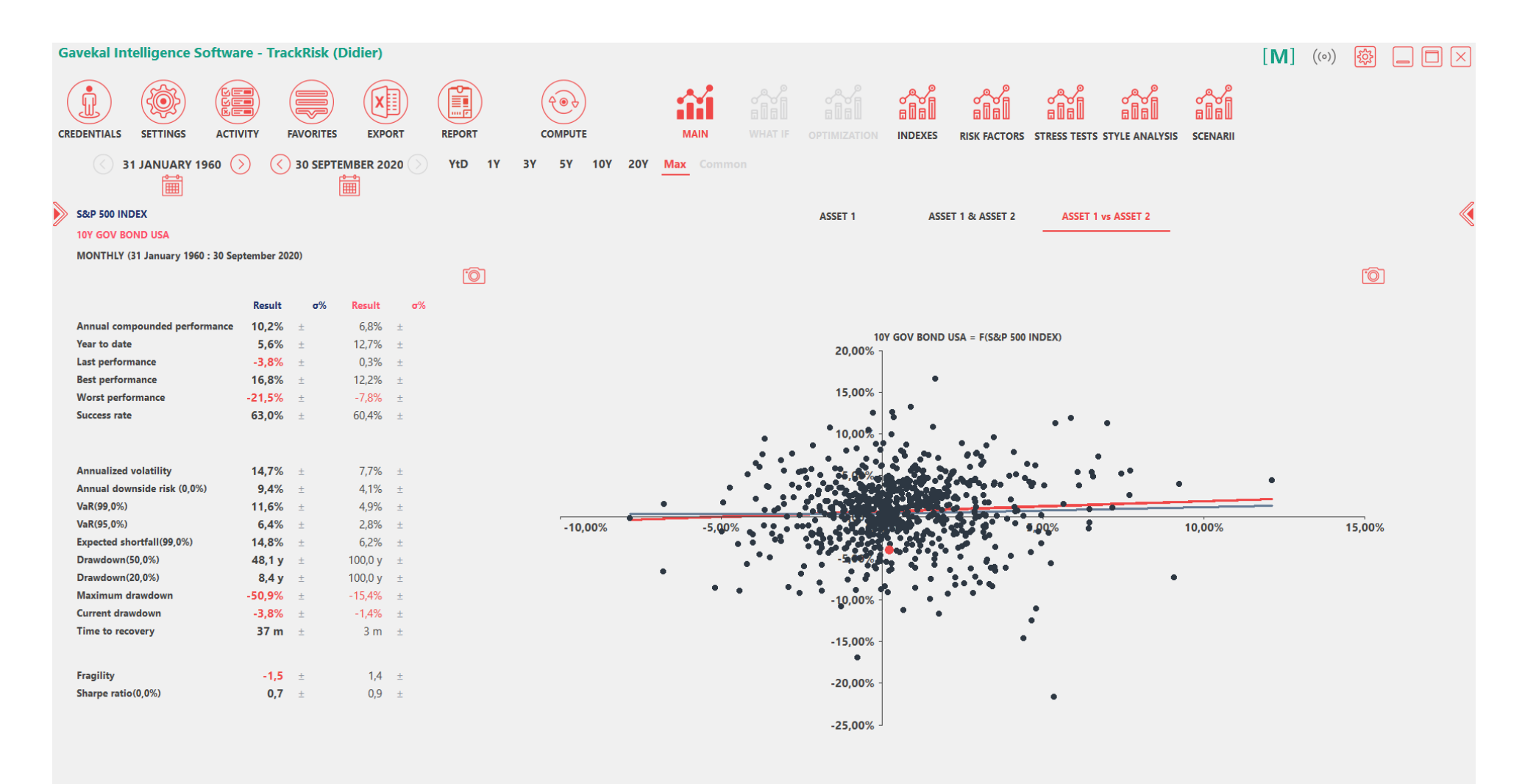

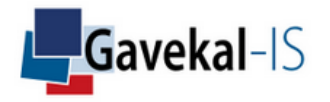

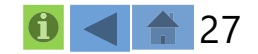

#### Shows the 12 best/worst returns of asset 1 and the associated returns from asset 2

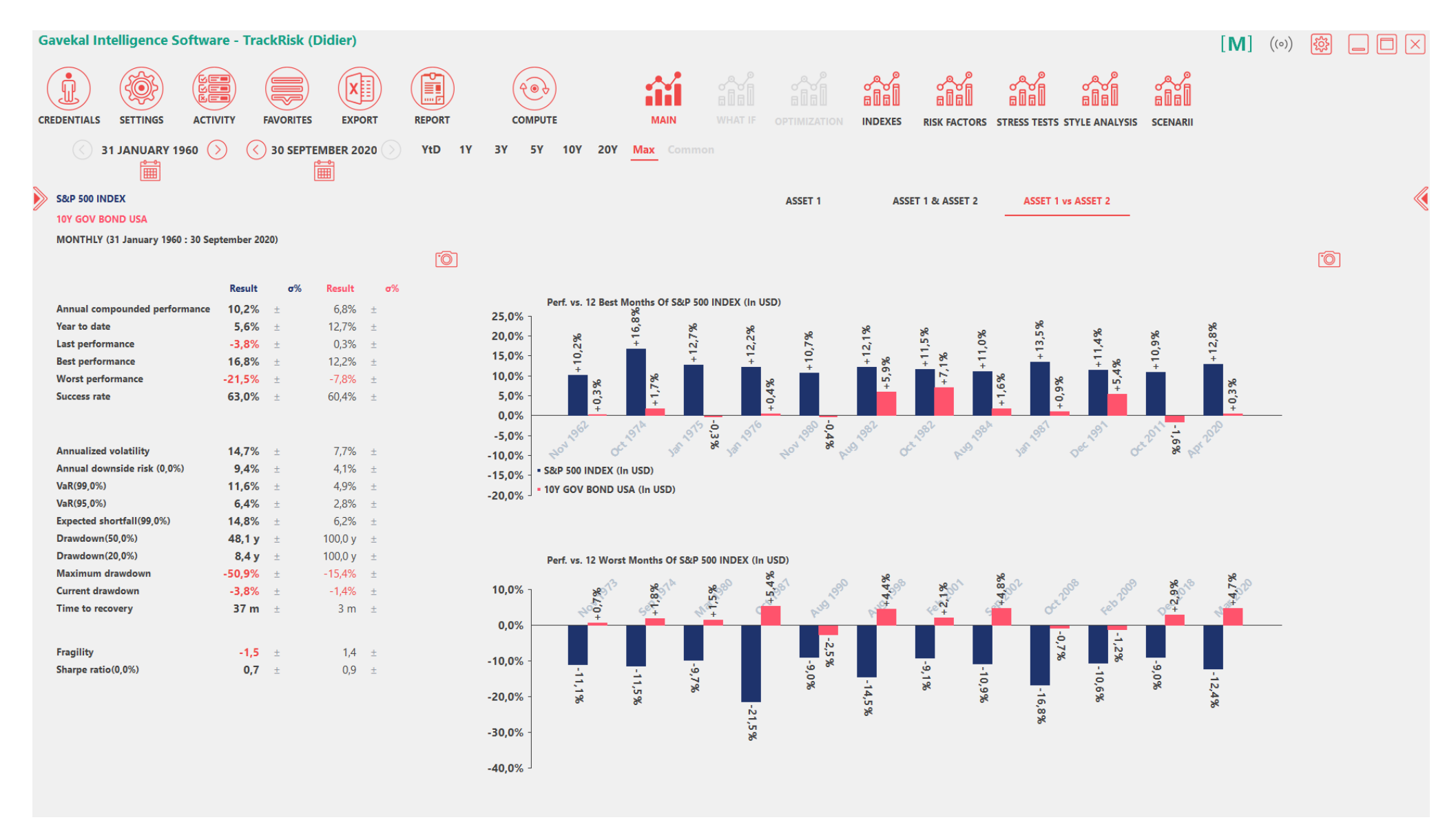

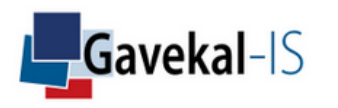

#### Shows the rolling 12-months' correlation between asse1 & asset 2

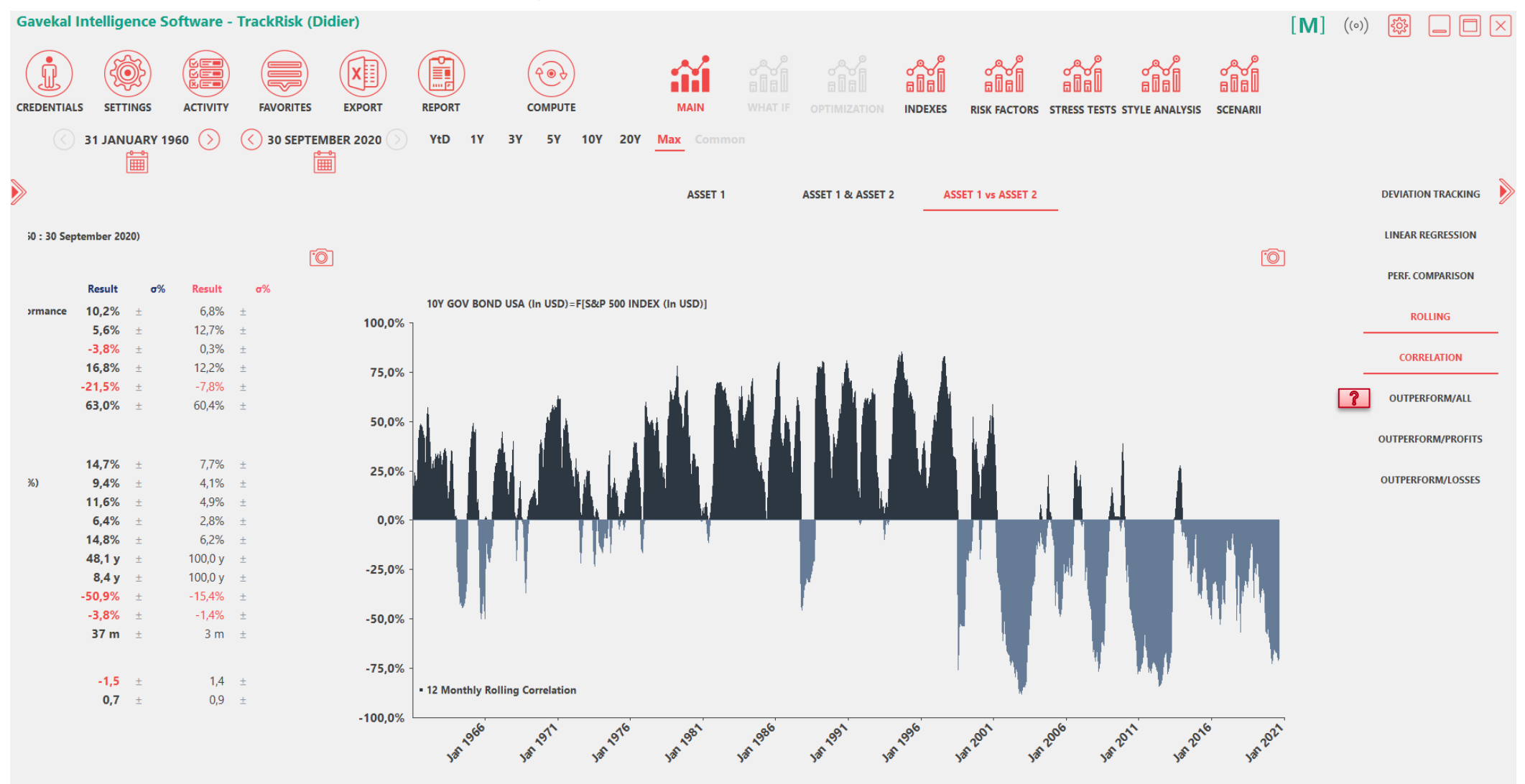

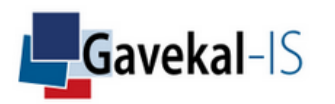

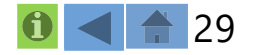

#### Shows when asset 1 outperforms asset 2 in times of asset 2 positive returns

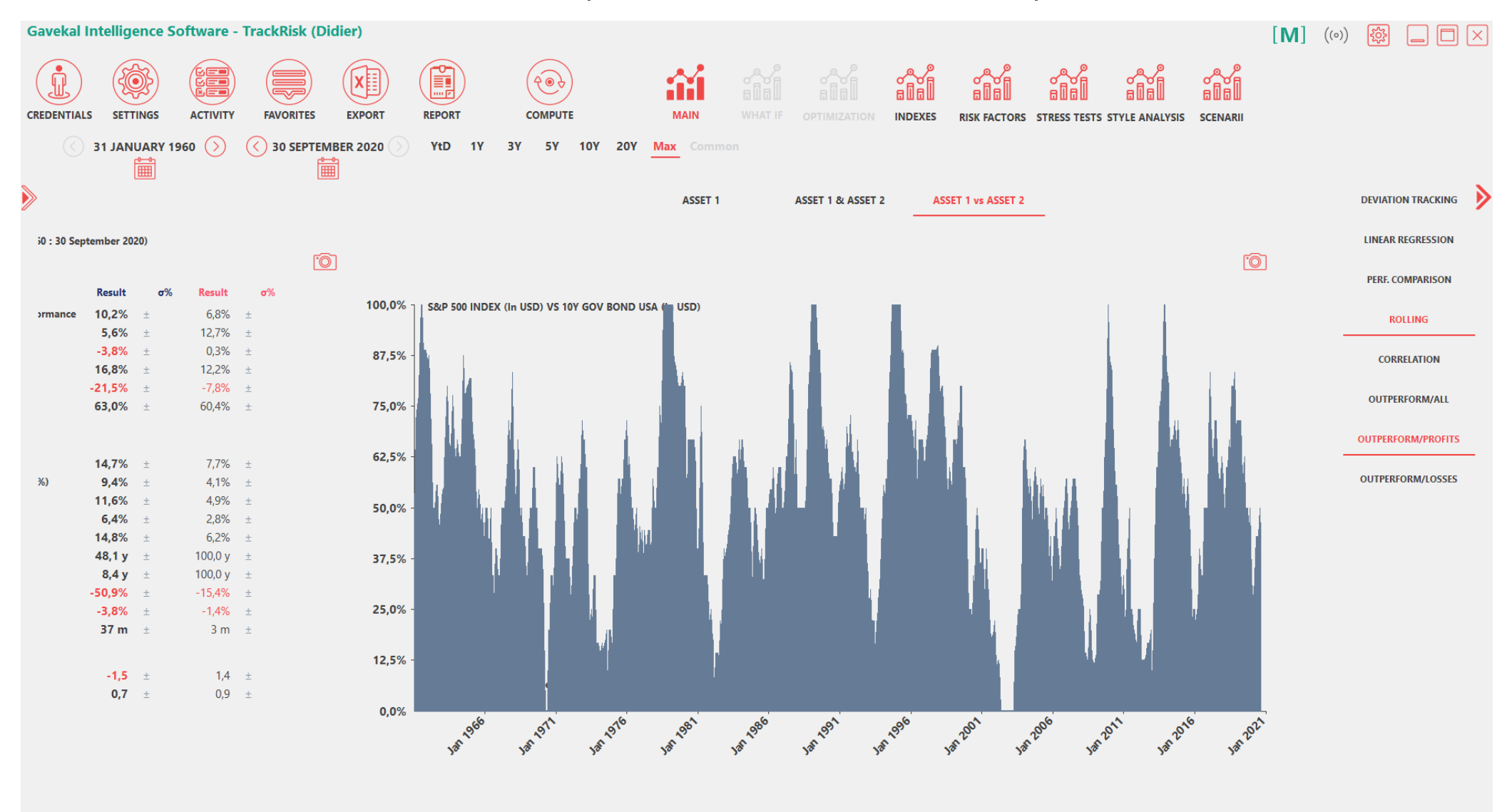

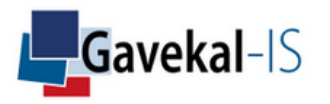

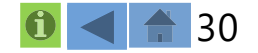

## ACTIVITY: DONE ALPHA

Change the long run Beta to 100% and click Done to get data on the historical Alpha of asset 1 vs asset 2

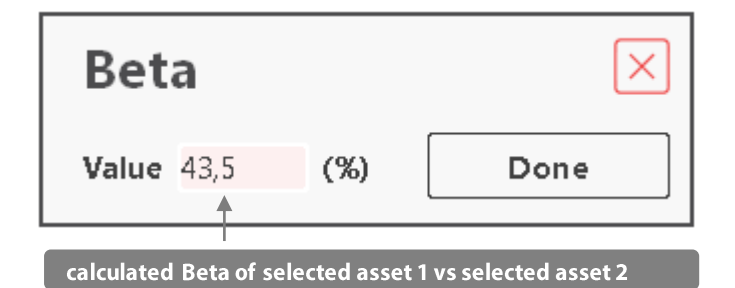

| Bet                                                | а   |     | $\times$      |  |  |  |
|----------------------------------------------------|-----|-----|---------------|--|--|--|
| Value                                              | 100 | (%) | Done <b>?</b> |  |  |  |
| change the Beta value to 100 to see the full Alpha |     |     |               |  |  |  |

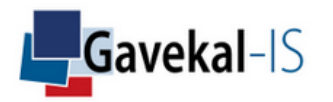

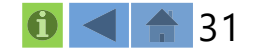

## ACTIVITY: DONE ALPHA

#### Displays graph and risk-return data of the alpha of asset 1 versus asset 2

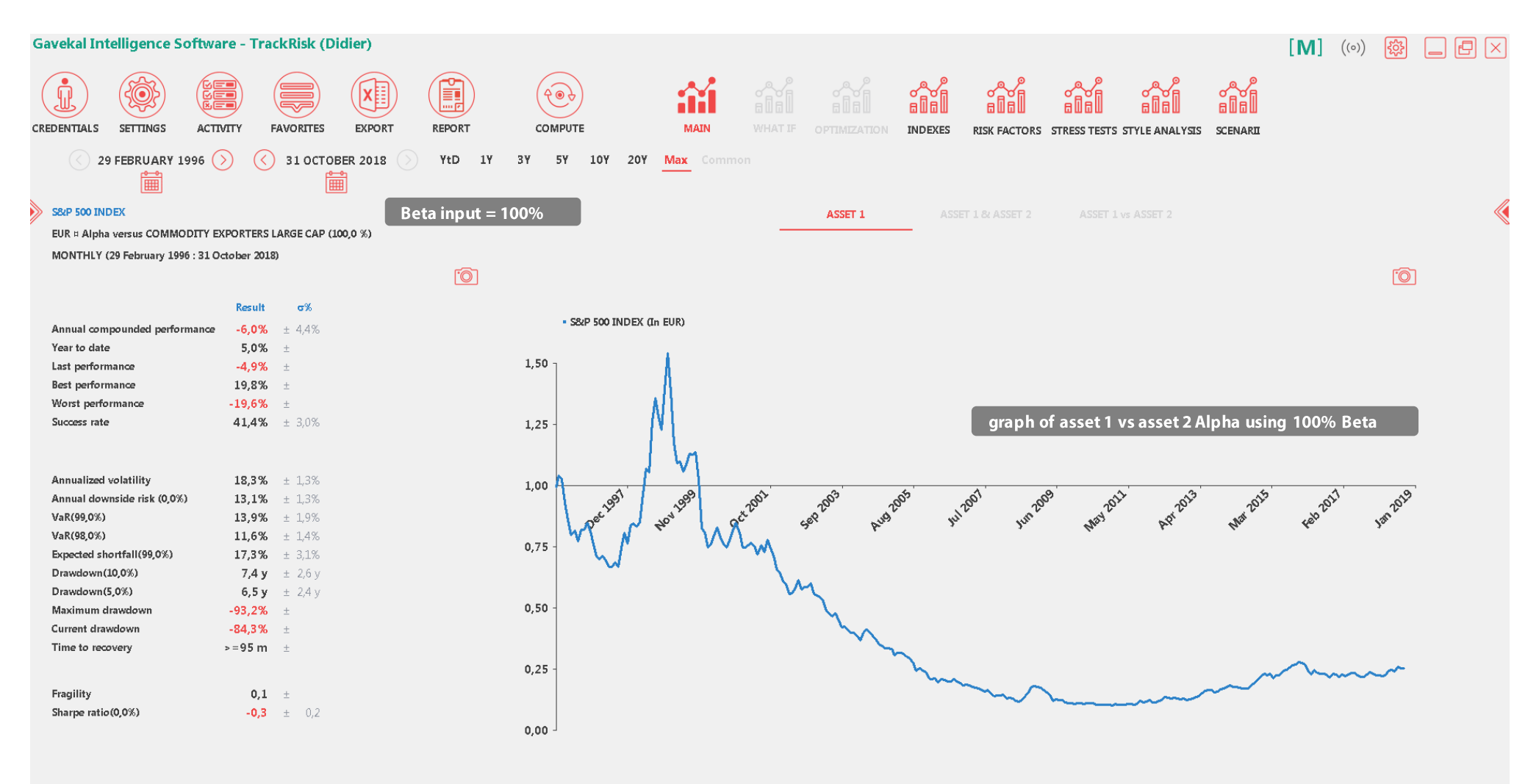

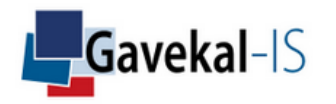

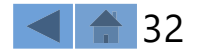

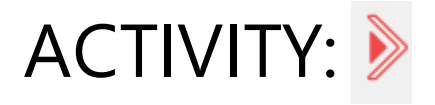

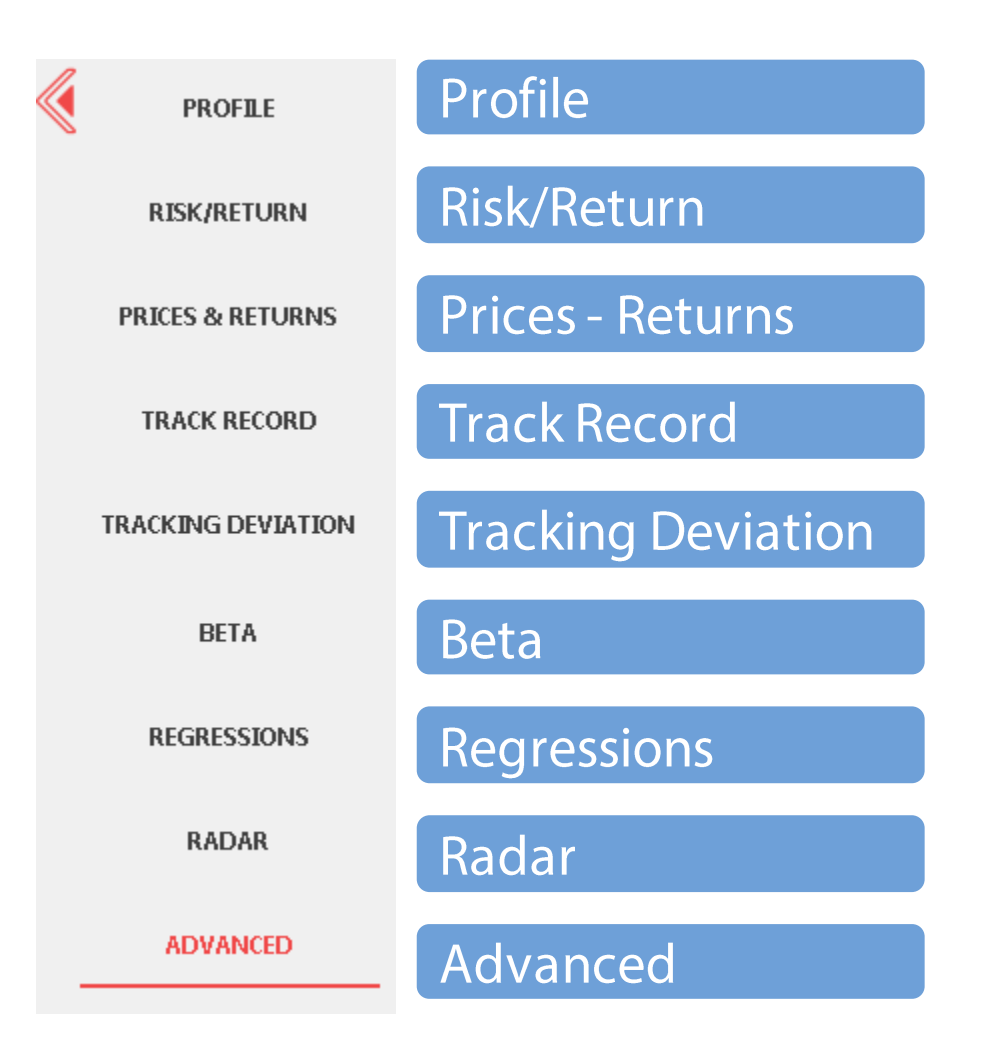

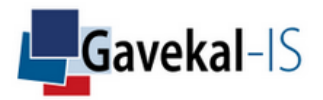

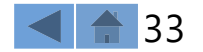

## ACTIVITY: PROFILE

#### Shows some basic characteristics of the selected asset 1 and asset 2

| PROFILE            | 582P 500 INDEX                |                               |                               |  |  |
|--------------------|-------------------------------|-------------------------------|-------------------------------|--|--|
|                    | COMMODITY EXPORTERS LARGE CAP |                               |                               |  |  |
| RISK/RETURN        | EUR                           |                               |                               |  |  |
|                    | MONTHLY (29 Feb               | oruary 1996 : 31 August 2018) |                               |  |  |
| PRICES & RETURNS   |                               |                               |                               |  |  |
|                    | Profile (271 Months)          |                               | underlying characteristics of |  |  |
| TRACK RECORD       | Class                         | EQUITY                        | selected asset 1              |  |  |
|                    | Туре                          | INDEX                         |                               |  |  |
| TRACKING DEVIATION | Sector                        |                               |                               |  |  |
|                    | Industry                      |                               |                               |  |  |
| DETA               | Group                         |                               |                               |  |  |
| BEIA               | Zone                          | NORTH AMERICA                 |                               |  |  |
|                    | Strategy 1                    |                               |                               |  |  |
| REGRESSIONS        | Strategy 2                    |                               |                               |  |  |
|                    | Country                       | UNITED STATES                 |                               |  |  |
| RADAR              | Original currency             | USD                           |                               |  |  |
|                    | Final currency                | EUR                           |                               |  |  |
| ADVANCED           |                               |                               |                               |  |  |
|                    |                               |                               |                               |  |  |
|                    | Profile (271 Month            | 15)                           |                               |  |  |
|                    | Class                         |                               |                               |  |  |
|                    | Туре                          |                               |                               |  |  |
|                    | Sector                        |                               |                               |  |  |
|                    | Industry                      |                               | if asset 2 is a portfolio,    |  |  |
|                    | Group                         |                               | some of its underlying        |  |  |
|                    | Zone                          |                               | characteristics won't be      |  |  |
|                    | Strategy 1                    |                               | displayed in the profile.     |  |  |
|                    | Strategy 2                    |                               |                               |  |  |
|                    | Country                       |                               |                               |  |  |
|                    | Original currency             | (Not defined - USD curren     | cy is Imposed by default)     |  |  |
|                    | Final currency                | EUR                           |                               |  |  |

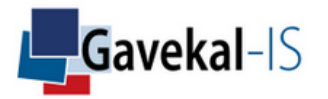

4

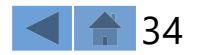

### ACTIVITY: RISK-RETURN

#### Displays several risk and returns measures of selected asset(s) or portfolio(s)

| PROFILE            | MSCI WORLD As                                                      | set 1                |            |        |         |  |  |  |
|--------------------|--------------------------------------------------------------------|----------------------|------------|--------|---------|--|--|--|
|                    | 10Y GOV BOND USA As                                                | set 2                |            |        |         |  |  |  |
| RISK/RETURN        | MONTHLY (31 January 1970 : 3                                       | L August 2018)       |            |        |         |  |  |  |
| PRICES & RETURNS   | return measures for selected asset(s), portfolio(s) or strategy(s) |                      |            |        |         |  |  |  |
|                    |                                                                    | Result               | σ%         | Result | σ%      |  |  |  |
| TRACK RECORD       | Annual compounded performan                                        | nce 7,7%             | ± 2,0%     | 7,3%   | ± 1,1%  |  |  |  |
|                    | Year to date                                                       | 5,3%                 | ±          | -2,1%  | ±       |  |  |  |
| TRACKING DEVIATION | Last performance                                                   | 1,3%                 | ±          | 1,1%   | ±       |  |  |  |
|                    | Best performance                                                   | 14,3%                | $\pm$      | 12,2%  | ±       |  |  |  |
| DET                | Worst performance                                                  | -18,9%               | ±          | -7,8%  | ±       |  |  |  |
| BELA               | Success rate                                                       | 61,3%                | ± 1,8%     | 60,1%  | ± 2,1%  |  |  |  |
| REGRESSIONS        | risk measures for selected asset(s)                                | , portfolio(s) or st | trategy(s) |        |         |  |  |  |
|                    | Annualized volatility                                              | 14,5%                | ± 0,6%     | 8,1%   | ± 0,3%  |  |  |  |
| RADAR              | Annual downside risk (0,0%)                                        | 9,7%                 | ± 0,8%     | 4,4%   | ± 0,3%  |  |  |  |
|                    | VaR(99,0%)                                                         | 12,0%                | ± 1,2%     | 5,1%   | ± 0,4%  |  |  |  |
| ADVANCED           | VaR(98,0%)                                                         | 9,7%                 | ± 0,8%     | 4,2%   | ± 0,3%  |  |  |  |
|                    | Expected shortfall(99,0%)                                          | 15,3%                | ± 2,1%     | 6,4%   | ± 0,7%  |  |  |  |
|                    | Drawdown(10,0%)                                                    | 4,0 y                | ± 5,1 y    | 9,6 y  | ± 4,0 y |  |  |  |
|                    | Drawdown(5,0%)                                                     | 2,3 y                | ± 4,9 y    | 2,4 у  | ± 3,7 y |  |  |  |
|                    | Maximum drawdown                                                   | -53,6%               | ±          | -15,4% | ±       |  |  |  |
|                    | Current drawdown                                                   | 0,0%                 | ±          | -7,3%  | ±       |  |  |  |
|                    | Time to recovery                                                   | 50 m                 | ±          | 3 m    | ±       |  |  |  |
|                    |                                                                    |                      |            |        |         |  |  |  |
|                    | Fragility                                                          | -1,8                 | ±          | 1,0    | ±       |  |  |  |
|                    | Sharpe ratio(0,0%)                                                 | 0,5                  | ± 0,1      | 0,9    | ± 0,1   |  |  |  |

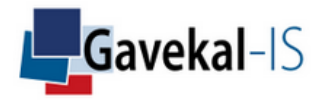

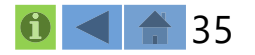

## **ACTIVITY: PRICE & RETURNS**

#### Shows the dates, performances, and NAVs of selected asset(s)

| PROFILE            | 582P 500 INDE | x                    | Asset        | :1               |        |   |                              |
|--------------------|---------------|----------------------|--------------|------------------|--------|---|------------------------------|
| ~                  | COMMODITY     | EXPORTERS LARGE      | CAP Asset    | :2               |        |   |                              |
| RISK/RETURN        | EUR           |                      |              |                  |        |   |                              |
|                    | MONTHLY (29   | 9 February 1996 : 31 | August 2018) |                  |        | 0 |                              |
| PRICES & RETURNS   | Dates         | ♦<br>Performance     | ♦<br>Prices  | ♦<br>Performance | Prices |   | click on any of the          |
| TRACK RECORD       | 31/01/1996    |                      | 100,0        |                  | 100,0  | - | columns titles to filter the |
|                    | 29/02/1996    | -0,5%                | 99,5         | -5,3%            | 94,7   | - | (Dates) or from best to      |
| TRACKING DEUTATION | 31/03/1996    | 1,4%                 | 100,9        | 2,9%             | 97,5   | = | worst (Performance) or       |
| TRACKING DEVIATION | 30/04/1996    | 4,6%                 | 105,5        | 13,9%            | 111,0  |   | from the highest to the      |
|                    | 31/05/1996    | 2,0%                 | 107,6        | 9,8%             | 121,9  |   | lowest (Prices)              |
| BETA               | 30/06/1996    | 0,0%                 | 107,6        | 6,9%             | 130,3  |   |                              |
|                    | 31/07/1996    | -7,0%                | 100,1        | -9,4%            | 118,0  |   |                              |
| REGRESSIONS        | 31/08/1996    | 2,4%                 | 102,4        | 7,7%             | 127,2  |   |                              |
|                    | 30/09/1996    | 8,3%                 | 110,9        | 2,3%             | 130,0  |   |                              |
| RADAR              | 31/10/1996    | 1,9%                 | 113,1        | 2,1%             | 132,7  |   |                              |
|                    | 30/11/1996    | 9,1%                 | 123,4        | 5,6%             | 140,1  |   |                              |
| ADVANCED           | 31/12/1996    | -1,9%                | 121,0        | 2,2%             | 143,2  |   |                              |
|                    | 31/01/1997    | 12,9%                | 136,6        | 19,3%            | 170,9  |   |                              |
|                    | 28/02/1997    | 4,2%                 | 142,3        | 10,8%            | 189,4  |   |                              |
|                    | 31/03/1997    | -4,8%                | 135,6        | -3,3%            | 183,2  |   |                              |
|                    | 30/04/1997    | 9,3%                 | 148,1        | 7,4%             | 196,7  |   |                              |
|                    | 31/05/1997    | 4,6%                 | 154,9        | 7,1%             | 210,7  |   |                              |
|                    | 30/06/1997    | 6,4%                 | 164,8        | 10,3%            | 232,4  |   |                              |
|                    | 31/07/1997    | 13,8%                | 187,6        | 13,9%            | 264,6  |   |                              |
|                    | 31/08/1997    | -7,4%                | 173,7        | -10,7%           | 236,4  |   |                              |
|                    | 30/09/1997    | 3,4%                 | 179,6        | 6,3%             | 251,3  |   |                              |
|                    | 31/10/1997    | -5,7%                | 169,3        | -16,9%           | 208,8  |   |                              |
|                    | 30/11/1997    | 7,1%                 | 181,3        | -1,6%            | 205,4  |   |                              |
|                    | 31/12/1997    | 3,7%                 | 188,0        | 9,5%             | 224,9  |   |                              |
|                    | 31/01/1998    | 3,0%                 | 193,7        | -7,2%            | 208,8  |   |                              |
|                    | 28/02/1998    | 6,5%                 | 206,2        | 5,5%             | 220,4  |   |                              |
|                    | 31/03/1998    | 7,1%                 | 220,7        | 8,6%             | 239,3  |   |                              |
|                    | 30/04/1998    | -1,9%                | 216,5        | -4,0%            | 229,6  | - |                              |

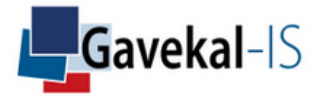

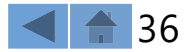
### ACTIVITY: TRACK RECORD

#### Shows the monthly track-record of selected asset(s)

| PROFILE            | S&P 9 |        | EX     |         |          |       |         | Asset 1 |       |       |       |       |       |       |    |     |             |        |                     |                |      |
|--------------------|-------|--------|--------|---------|----------|-------|---------|---------|-------|-------|-------|-------|-------|-------|----|-----|-------------|--------|---------------------|----------------|------|
|                    | сом   | MODIT  | Y EXPO | ORTER   | S LARG   |       |         | Asset   | 2     |       |       |       |       |       |    |     |             |        |                     |                |      |
| RISK/RETURN        | EUR   |        |        |         |          |       |         |         |       |       |       |       |       |       |    |     |             |        |                     |                |      |
|                    | MON   | THLY ( | 29 Feb | ruary 1 | .996 : 3 | 31 Au | gust 20 | 018)    |       |       |       |       |       | F.    | റ  |     |             |        |                     |                |      |
| PRICES & RETURNS   |       |        |        | -       |          |       | -       |         |       |       |       |       |       | _     |    |     |             |        |                     |                |      |
|                    | Years | YtD    | Jan    | Feb     | Mar      | Apr   | May     | Jun     | Jul   | Aug   | Sep   | Oct   | Nov   | Dec   | -  | · ( | the         | track  | record              | figuro         | c    |
| TRACK RECORD       | 1996  | 21,0   |        | -0,5    | 1,4      | 4,6   | 2,0     | 0,0     | -7,0  | 2,4   | 8,3   | 1,9   | 9,1   | -1,9  | Â. |     | will        | not a  | daptto              | the            | 3    |
|                    | 1997  | 55,4   | 12,9   | 4,2     | -4,8     | 9,3   | 4,6     | 6,4     | 13,8  | -7,4  | 3,4   | -5,7  | 7,1   | 3,7   |    |     | und         | erlyin | g data              | frequ          | ency |
| TRACKING DEVIATION | 1998  | 19,5   | 3,0    | 6,5     | 7,1      | -1,9  | -2,4    | 5,3     | -2,4  | -14,6 | 0,2   | 7,2   | 8,3   | 4,2   |    |     | sele<br>The | cted i | n CRED<br>ıt will k | ENTIA<br>een a | ۱LS. |
|                    | 1999  | 41,2   | 7,6    | -0,2    | 6,6      | 5,8   | -1,0    | 6,3     | -6,4  | 0,9   | -3,8  | 7,7   | 6,6   | 6,2   | =  |     | mon         | thly 1 | requen              | ссра<br>су     |      |
| DETA               | 2000  | -3,0   | -1,6   | -1,2    | 10,8     | 1,6   | -4,8    | 0,9     | 1,2   | 10,9  | -4,7  | 3,6   | -10,4 | -7,0  | _  |     |             |        |                     |                |      |
| DETA               | 2001  | -6,6   | 4,2    | -7,8    | -1,3     | 6,3   | 5,9     | -2,9    | -4,1  | -10,0 | -8,0  | 3,1   | 8,2   | 1,7   |    |     |             |        |                     |                |      |
| BEODECCIONO.       | 2002  | -34,0  | 2,0    | -3,1    | 3,5      | -9,1  | -4,3    | -12,5   | -6,5  | 0,2   | -11,3 | 8,4   | 5,5   | -10,8 |    |     |             |        |                     |                |      |
| REGRESSIONS        | 2003  | 7,2    | -5,1   | -1,9    | 0,0      | 5,6   | -0,1    | 3,7     | 4,3   | 4,3   | -6,8  | 6,2   | -2,5  | 0,2   | -  |     |             |        |                     |                |      |
|                    | 2004  | 3,0    | 2,8    | 1,3     | -0,1     | 1,2   | -0,4    | 1,8     | -1,9  | -1,0  | -1,0  | -1,3  | 0,3   | 1,3   |    |     |             |        |                     |                |      |
| RADAR              | 2005  | 20,0   | 1,4    | 0,7     | 0,2      | -1,2  | 8,0     | 1,8     | 3,6   | -2,7  | 3,5   | -1,4  | 5,6   | -0,5  |    |     |             |        |                     |                |      |
|                    | 2006  | 4,0    | 0,1    | 2,3     | -0,4     | -2,8  | -4,2    | 0,3     | 0,8   | 2,0   | 3,7   | 2,6   | -1,8  | 1,7   |    |     |             |        |                     |                |      |
| ADVANCED           | 2007  | -4,5   | 2,8    | -3,4    | 0,2      | 2,2   | 5,0     | -2,3    | -4,1  | 1,9   | -0,9  | 0,1   | -5,1  | -0,4  |    |     |             |        |                     |                |      |
|                    | 2008  | -34,2  | -7,7   | -5,3    | -4,3     | 6,0   | 1,7     | -9,6    | 0,1   | 7,9   | -5,2  | -7,9  | -6,9  | -8,2  |    |     |             |        |                     |                |      |
|                    | 2009  | 23,4   | -0,2   | -9,6    | 4,0      | 9,7   | -1,3    | 1,1     | 5,9   | 3,1   | 1,6   | -2,4  | 4,0   | 6,8   | Ŧ  |     |             |        |                     |                |      |
|                    | Years | YtD    | Jan    | Feb     | Mar      | Apr   | Мау     | Jun     | Jul   | Aug   | Sep   | Oct   | Nov   | Dec   |    |     |             |        |                     |                |      |
|                    | 1996  | 43,2   |        | -5,3    | 2,9      | 13,9  | 9,8     | 6,9     | -9,5  | 7,7   | 2,3   | 2,1   | 5,6   | 2,2   | Â. |     |             |        |                     |                |      |
|                    | 1997  | 57,1   | 19,3   | 10,8    | -3,3     | 7,4   | 7,1     | 10,3    | 13,9  | -10,7 | 6,3   | -16,9 | -1,6  | 9,5   |    |     |             |        |                     |                |      |
|                    | 1998  | -43,7  | -7,2   | 5,6     | 8,6      | -4,1  | -15,9   | -5,4    | -0,9  | -34,4 | -7,4  | 12,8  | 12,7  | -9,3  |    |     |             |        |                     |                |      |
|                    | 1999  | 110,4  | -3,1   | 10,1    | 21,6     | 12,7  | -1,4    | 10,0    | -9,2  | -3,2  | -3,5  | 6,7   | 16,4  | 25,9  | =  |     |             |        |                     |                |      |
|                    | 2000  | -3,4   | 0,5    | 6,1     | 9,3      | -3,5  | -8,8    | 6,0     | 4,5   | 12,9  | -8,7  | -2,4  | -13,5 | -2,4  |    |     |             |        |                     |                |      |
|                    | 2001  | 10,2   | 11,8   | -7,8    | -2,4     | 4,7   | 8,4     | 0,9     | -9,3  | -6,3  | -14,7 | 7,5   | 12,5  | 9,2   |    |     |             |        |                     |                |      |
|                    | 2002  | -23,3  | 4,3    | 2,0     | 5,8      | -2,6  | -4,6    | -16,3   | -12,0 | 6,4   | -13,3 | 8,7   | 2,9   | -3,4  |    |     |             |        |                     |                |      |
|                    | 2003  | 46,2   | -4,0   | -0,7    | 2,8      | 13,5  | 1,7     | 6,2     | 1,6   | 10,0  | -0,6  | 6,0   | 0,8   | 2,6   |    |     |             |        |                     |                |      |

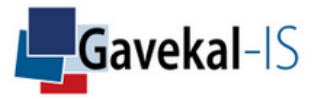

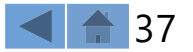

# ACTIVITY: TRACKING DEVIATION

#### Shows the monthly return of asset 1 minus asset 2

|   | PROFILE            | S&P 5 | 00 IND | EX      |         |          |        | As      | set 1 |      |      |       |      |      |       |                |                          |
|---|--------------------|-------|--------|---------|---------|----------|--------|---------|-------|------|------|-------|------|------|-------|----------------|--------------------------|
| č |                    | COMN  |        | r expo  | RTER    | S LARG   | SE CAP | As      | set 2 |      |      |       |      |      |       |                |                          |
|   | RISK/RETURN        | EUR   |        |         |         |          |        |         |       |      |      |       |      |      |       |                |                          |
|   |                    | MONT  | HLY (2 | 29 Febi | ruary 1 | L996 : 3 | 31 Aug | just 20 | )18)  |      |      |       |      |      | 101   |                |                          |
|   | PRICES & RETURNS   |       |        |         | -       |          | -      |         |       |      |      |       |      |      |       |                |                          |
|   |                    | Years | YtD    | Jan     | Feb     | Mar      | Apr    | May     | Jun   | Jul  | Aug  | Sep   | Oct  | Nov  | Dec ← | the track-reco | rd figures               |
|   | TRACK RECORD       | 1996  | -22,2  |         | 4,8     | -1,5     | -9,3   | -7,8    | -7,0  | 2,5  | -5,4 | 6,1   | -0,2 | 3,6  | -4,1  | underlying da  | ito the<br>ita frequency |
|   |                    | 1997  | -1,7   | -6,4    | -6,6    | -1,5     | 1,9    | -2,5    | -3,9  | -0,1 | 3,3  | -2,9  | 11,2 | 8,7  | -5,8  | selected in CR | EDENTIALS.               |
|   | TRACKING DEVIATION | 1998  | 63,2   | 10,2    | 0,9     | -1,5     | 2,1    | 13,5    | 10,7  | -1,5 | 19,8 | 7,5   | -5,6 | -4,4 | 13,5  | monthly frequ  | iency                    |
| - |                    | 1999  | -69,2  | 10,7    | -10,3   | -15,1    | -6,9   | 0,4     | -3,7  | 2,9  | 4,1  | -0,4  | 1,0  | -9,8 | -19,7 |                |                          |
|   | DETA               | 2000  | 0,4    | -2,1    | -7,3    | 1,5      | 5,1    | 4,0     | -5,1  | -3,4 | -2,0 | 4,0   | 5,9  | 3,1  | -4,6  |                |                          |
|   | DETA               | 2001  | -16,8  | -7,6    | 0,0     | 1,0      | 1,6    | -2,5    | -3,7  | 5,2  | -3,7 | 6,8   | -4,4 | -4,3 | -7,5  |                |                          |
|   |                    | 2002  | -10,6  | -2,3    | -5,0    | -2,3     | -6,5   | 0,2     | 3,8   | 5,5  | -6,2 | 2,1   | -0,3 | 2,6  | -7,4  |                |                          |
|   | REGRESSIONS        | 2003  | -39,0  | -1,1    | -1,2    | -2,8     | -7,9   | -1,8    | -2,5  | 2,7  | -5,8 | -6,2  | 0,3  | -3,3 | -2,4  |                |                          |
|   |                    | 2004  | -17,4  | -0,4    | -3,4    | -4,9     | 8,7    | 3,6     | -2,5  | -3,5 | -3,6 | -5,7  | -2,2 | -2,4 | -0,1  |                |                          |
|   | RADAR              | 2005  | -44,0  | -1,2    | -7,5    | 3,0      | 0,2    | -0,7    | -4,9  | -1,9 | -6,8 | -10,9 | 4,2  | -3,4 | -3,5  |                |                          |
|   |                    | 2006  | -24,8  | -9,8    | -2,3    | 1,5      | -7,6   | 6,8     | -1,8  | -2,0 | -0,5 | 4,2   | -3,6 | -3,9 | -3,9  |                |                          |
|   | ADVANCED           | 2007  | -26,8  | 1,3     | -1,6    | -4,6     | -0,5   | -2,3    | -4,3  | -3,7 | 3,7  | -7,0  | -7,7 | 2,6  | -1,4  |                |                          |
|   |                    | 2008  | 17,5   | 2,2     | -9,8    | 1,8      | -3,1   | -7,4    | -1,4  | 6,4  | 10,1 | 11,0  | 15,6 | 1,4  | -0,8  |                |                          |
|   |                    | 2009  | -69,1  | -2,1    | -4,9    | -6,1     | -7,1   | -15,9   | 3,1   | -2,1 | 0,6  | -1,1  | -2,5 | -0,7 | -1,6  |                |                          |
|   |                    | 2010  | -5,7   | 2,5     | -0,4    | -2,2     | 1,/    | 2,1     | -1,9  | -3,6 | -1,5 | -1,0  | -0,3 | 1,4  | -1,5  |                |                          |
|   |                    | 2011  | 19,8   | 3,2     | -0,4    | -2,5     | 0,9    | 2,6     | -0,3  | -0,4 | 1,2  | 12,0  | -5,2 | 3,7  | 5,0   |                |                          |
|   |                    | 2012  | 2,0    | -6,9    | -1,4    | 6,5      | 1,6    | 9,2     | -1,6  | -1,1 | 0,4  | -1,9  | -0,7 | 1,2  | -4,6  |                |                          |
|   |                    | 2013  | 36,5   | 1,4     | 3,7     | 5,2      | 2,2    | 8,7     | 6,1   | 2,5  | -1,3 | -4,5  | 0,8  | 6,6  | 2,2   |                |                          |
|   |                    | 2014  | 31,7   | 3,8     | 2,5     | -3,0     | -0,5   | -0,8    | -1,8  | -0,6 | 0,3  | 8,6   | 3,2  | 7,6  | 8,3   |                |                          |

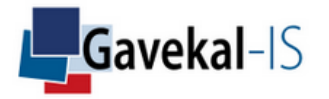

# ACTIVITY: BETA

Shows the Beta of asset 1 versus asset 2 over the whole period as well as in upward and downward markets

| PROFILE            | S&P 500 INDEX                    | Asset 1      |
|--------------------|----------------------------------|--------------|
|                    | COMMODITY EXPORTERS LARGE        | CAP Asset 2  |
| RISK/RETURN        | EUR                              |              |
|                    | MONTHLY (29 February 1996 : 31   | August 2018) |
| PRICES & RETURNS   |                                  |              |
|                    | Beta to Benchmark (Global period | )            |
| TRACK RECORD       | ßeta                             | 43,5%        |
|                    | Annualized alpha                 | 4,1%         |
| TRACKING DEVIATION | Correlation                      | 68,7%        |
|                    | Determination factor             | 47,1%        |
|                    | Annualized Jensen alpha(0,0%)    | 4,3%         |
| BETA               |                                  |              |
| DECRECTIONS        | ßeta to Benchmark (Up Period)    |              |
| REGRESSIONS        | ßeta                             | 42,1%        |
|                    | Correlation                      | 67,5%        |
| RADAR              | Determination factor             | 45,6%        |
|                    |                                  |              |
| ADVANCED           | Beta to benchmark (Down Period)  | 1            |
|                    | ßeta                             | 44,7%        |
|                    | Correlation                      | 69,6%        |
|                    | Determination factor             | 48,4%        |
|                    |                                  |              |
|                    | Success Rate                     |              |
|                    | Up with Benchmark                | 77,5%        |
|                    | Down with Benchmark              | 63,1%        |
|                    | Outperforms benchmark Gain       | 17,5%        |
|                    | Outperforms benchmark Loss       | 76,6%        |

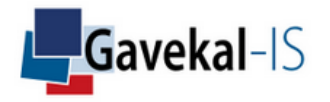

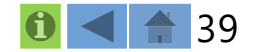

# ACTIVITY: REGRESSIONS

#### Measures the beta, alpha, and correlation of selected asset(s) against various indices

|   | PROFILE            | S&P 500 INDEX                                                         | Asset 1   |        |           |           |        |           |
|---|--------------------|-----------------------------------------------------------------------|-----------|--------|-----------|-----------|--------|-----------|
| Ŭ |                    | COMMODITY EXPORTERS LARGE CAP                                         | Asset 2   |        |           |           |        |           |
|   | RISK/RETURN        | EUR                                                                   |           |        |           |           |        |           |
|   |                    | MONTHLY (29 February 1996 : 31 Augu                                   | st 2018)  |        |           |           |        | 6         |
|   | PRICES & RETURNS   |                                                                       | Beta      | Alpha  | Corr      |           |        |           |
|   |                    | Indexes                                                               | <b>B%</b> | An. α% | <b>P%</b> | <b>B%</b> | An. α% | <b>p%</b> |
|   | TRACK RECORD       | 10Y GOV BOND USA                                                      | 24        | 9,3    | 18        | -23       | 17,2   | -11       |
|   |                    | CRUDE OIL BRENT SPOT                                                  | 7         | 6,6    | 16        | 23        | 10,1   | 31        |
|   | TRACKING DEVIATION | DOLLAR INDEX SPOT                                                     | 36        | 10,0   | 40        | 7         | 15,4   | 5         |
|   |                    | GOLD SPOT                                                             | 4         | 10,7   | 4         | 27        | 13,7   | 17        |
|   |                    | MSCI CHINA                                                            | 26        | 4,6    | 48        | 47        | 9,5    | 57        |
|   | BETA               | MSCI EM                                                               | 51        | 6,1    | 70        | 105       | 5,5    | 91        |
|   |                    | MSCI EUROPE                                                           | 72        | 4,4    | 77        | 107       | 5,7    | 72        |
|   | REGRESSIONS        | MSCI JAPAN                                                            | 53        | 8,9    | 60        | 73        | 12,8   | 52        |
|   |                    | MSCI USA                                                              | 99        | 0,6    | 100       | 108       | 4,0    | 69        |
|   | RADAR              | MSCI WORLD                                                            | 104       | 1,4    | 96        | 131       | 3,3    | 77        |
|   |                    | Ť                                                                     |           |        |           |           |        |           |
|   | ADVANCED           | the list of Indexes<br>comes from<br>SETTINGS, GROU,P,<br>INDEX GROUP |           |        |           |           |        |           |

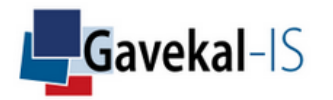

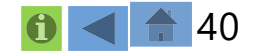

### ACTIVITY: RADAR

#### Shows a multi-regression analysis of asset 1 and asset 2 on selected risk factors

| - |                    |                                                                             |                 |           |     |              |    |     |   |
|---|--------------------|-----------------------------------------------------------------------------|-----------------|-----------|-----|--------------|----|-----|---|
|   | PROFILE            | 582P 500 INDEX                                                              | Asset           | 1         |     |              |    |     |   |
|   |                    | COMMODITY EXPORTERS LAR                                                     | GE CAP Asset    | 2         |     |              |    |     |   |
|   | RISK/RETURN        | EUR                                                                         |                 |           |     |              |    |     |   |
|   |                    | MONTHLY (29 February 1996 :                                                 | 31 August 2018) |           |     |              |    | 6   | ] |
|   | PRICES & RETURNS   |                                                                             | P.OV            | 05        |     | <b>B</b> 207 | 67 |     |   |
|   |                    | Risk factors                                                                | K2%<br>B%       | <b>α%</b> | VIF | R2%          | σ% | VIF |   |
|   | TRACK RECORD       | 10V GOV BOND USA                                                            | 1               | 2         | 20  | 6            | 12 | 20  |   |
|   |                    |                                                                             | 1               | 2         | 2,9 | 10           | 13 | 2,9 |   |
|   | TRACKING DEVIATION | CRODE OIL BRENT SPOT                                                        | -2              | T         | 1,1 | 13           | 3  | 1,1 |   |
|   |                    | DOLLAR INDEX SPOT                                                           | 11              | 2         | 3,1 | -34          | 9  | 3,1 |   |
|   |                    | MSCI WORLD                                                                  | 101             | 2         | 1,2 | 135          | 7  | 1,2 |   |
|   | BETA               |                                                                             |                 |           |     |              |    |     |   |
|   | REGRESSIONS        | the list of Risk<br>Factors comes from<br>SETTINGS, GROU,P,<br>RISK FACTORS |                 |           |     |              |    |     |   |
|   | RADAR              | GROUP                                                                       |                 |           |     |              |    |     |   |
|   | ADVANCED           |                                                                             |                 |           |     |              |    |     |   |
|   |                    |                                                                             |                 |           |     |              |    |     |   |
|   |                    |                                                                             |                 |           |     |              |    |     |   |
|   |                    |                                                                             |                 |           |     |              |    |     |   |

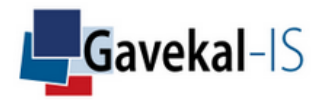

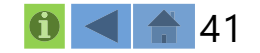

### ACTIVITY: ADVANCED

#### Measures of multiple risk-ratios on selected asset(s) or portfolio(s)

|   | PROFILE            | S&P 500 INDEX             |                 |      | Asset 1 |       |       |      |           |
|---|--------------------|---------------------------|-----------------|------|---------|-------|-------|------|-----------|
| č |                    | COMMODITY EXPORTERS LA    | ARGE CAP        |      | Asset 2 |       |       |      |           |
|   | RISK/RETURN        | EUR                       |                 |      |         |       |       |      |           |
|   |                    | MONTHLY (29 February 1996 | 5 : 31 August 2 | 2018 | 0       |       |       |      | <b>•O</b> |
|   | PRICES & RETURNS   |                           | Result          |      | σ%      | Resul | t     | σ%   |           |
|   | TRACK RECORD       | Sortino ratio(0,0%)       | 0,9             | ±    | 0,3     | 0,7   | $\pm$ | 0,2  |           |
|   |                    | Omega(0,0%)               | 1,6             | ±    | 0,1     | 1,6   | $\pm$ | 0,1  |           |
|   | TRACKING DEVIATION | Calmar ratio              | 0,2             | ±    | 0,0     | 0,2   | ±     | 0,0  |           |
|   | RETA               | Skewness                  | -0,4            | ±    | 0,3     | -0,5  | ±     | 0,4  |           |
|   | DEIII              | Excess kurtosis           | 0,5             | ±    | 0,8     | 2,4   | $\pm$ | 1,6  |           |
|   | REGRESSIONS        |                           |                 |      |         |       |       |      |           |
|   |                    | Bera-Jarque (5% level)    | Not             | no   | rmal    | No    | t no  | rmal |           |
|   | RADAR              | Ljung-Box (5% level)      |                 | nc   |         |       | nc    |      |           |

ADVANCED

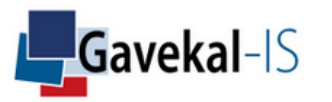

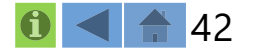

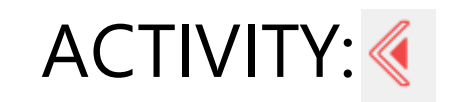

| PRICES               | Prices               |
|----------------------|----------------------|
| DISTRIBUTION         | Distribution         |
| RUN-UPS              | Run-Ups              |
| ROLLING              | Rolling              |
| RADAR                | Radar                |
| FRAGILITY            | Fragility            |
| POWER LAWS           | Power Laws           |
| LINEAR               | Linear               |
| LOGARITHMIC          | Logarithmic          |
| SHAPE                | Shape                |
| LINE                 | Line                 |
| ASSET 1 UPON ASSET 2 | Asset 1 Upon Asset 2 |
| ASSET 2 UPON ASSET 1 | Asset 2 Upon Asset 1 |

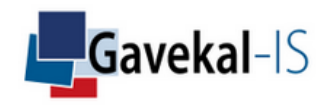

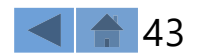

### ACTIVITY: PRICES

#### Displays the NAVs of asset 1 and asset 2

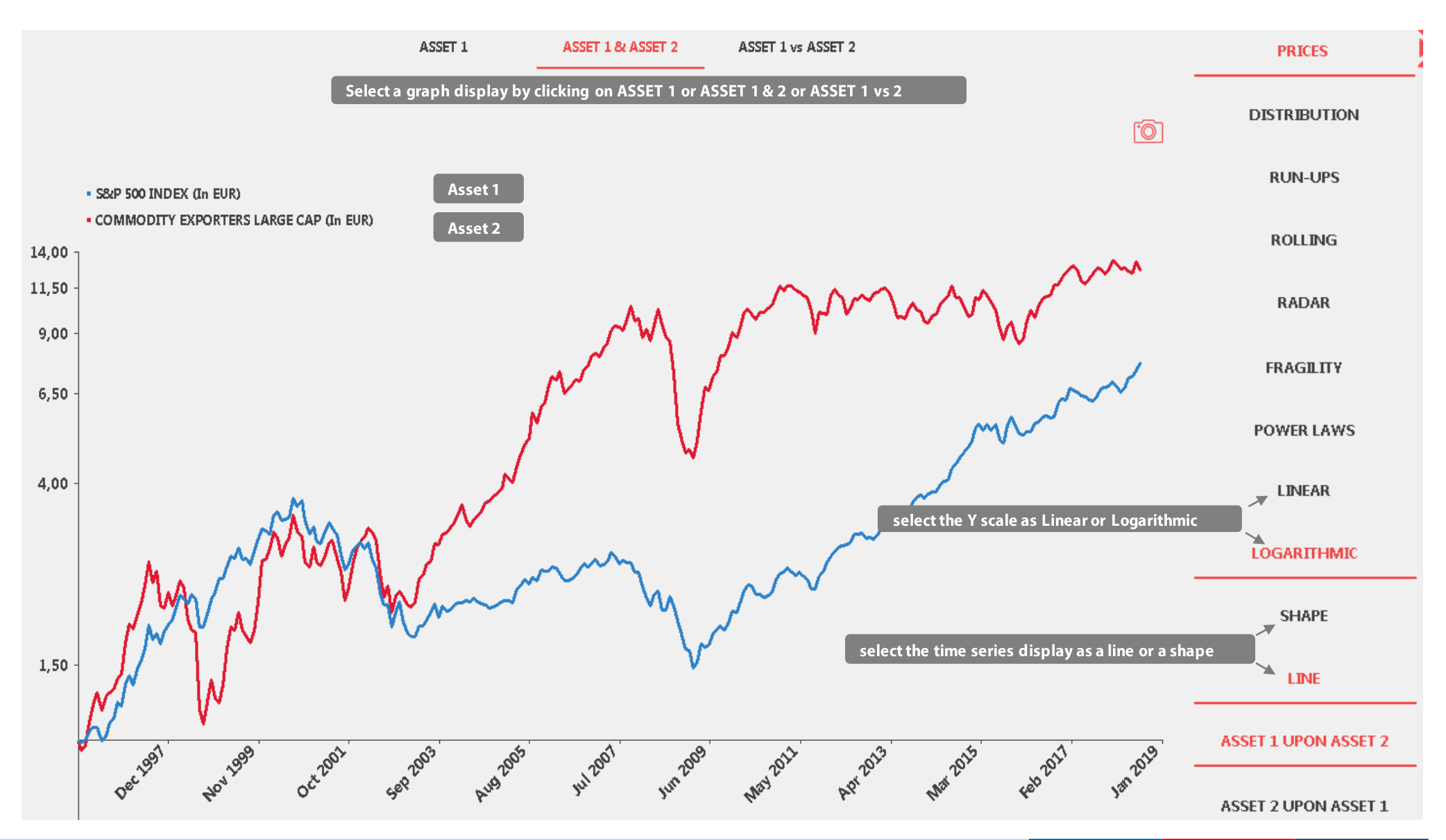

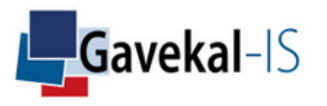

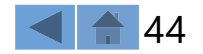

# ACTIVITY: DISTRIBUTION

#### Displays the return distribution of asset 1 and asset 2 in comparison to a normal law (light blue)

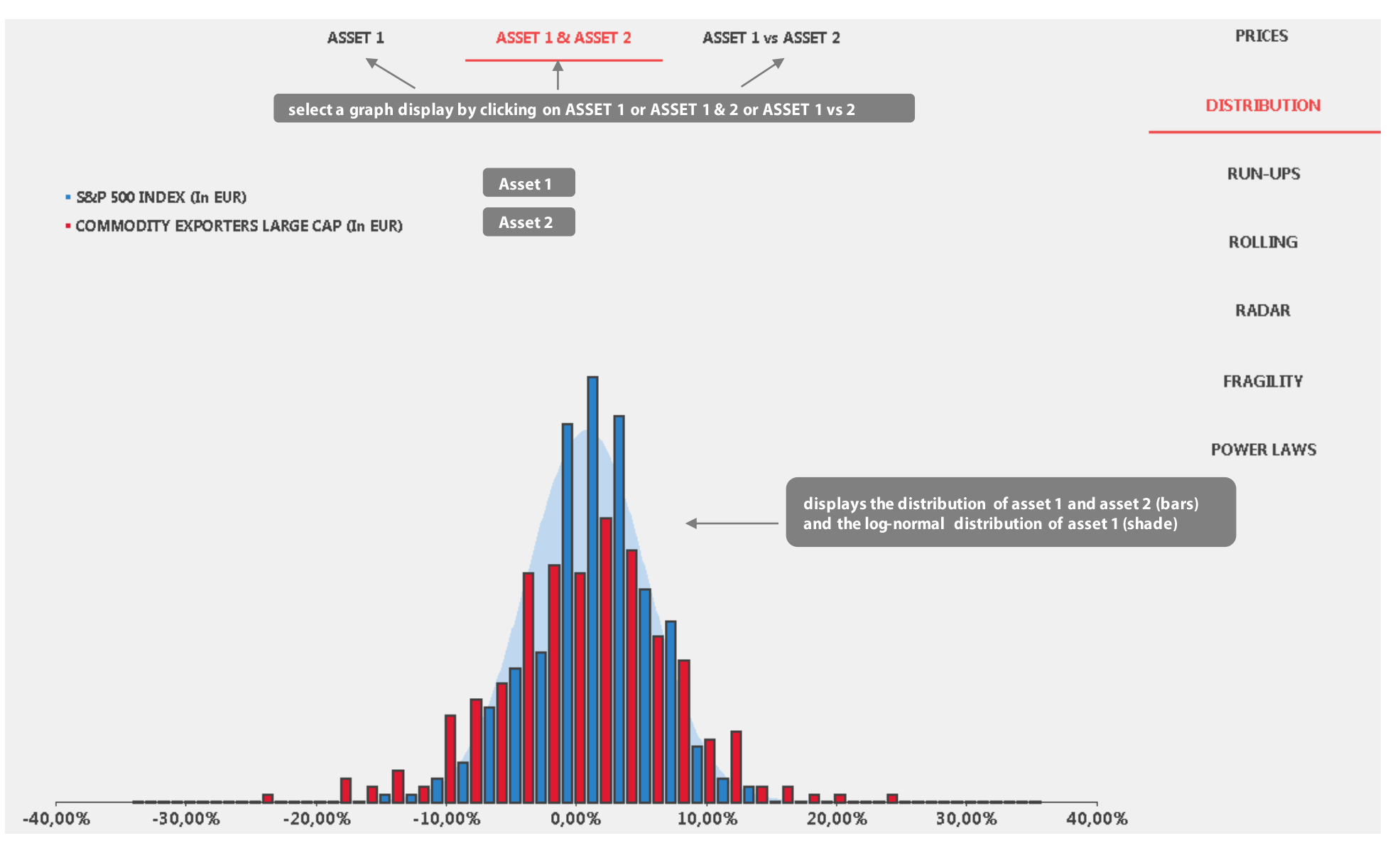

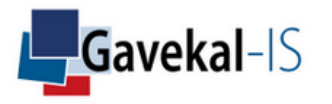

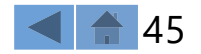

# ACTIVITY: RUN-UPS

#### Displays the run-ups and drawdowns evolution of your asset 1 and asset 2

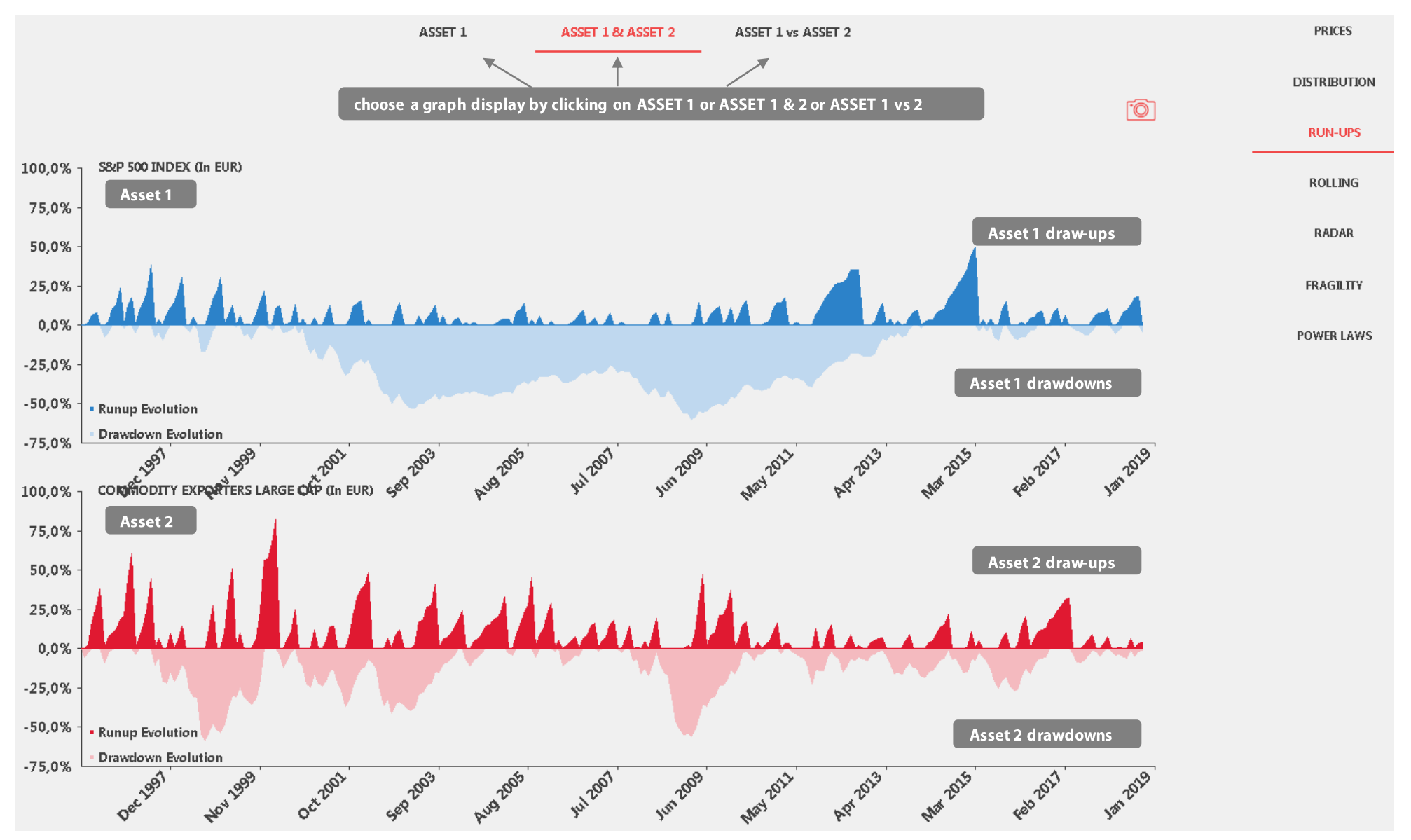

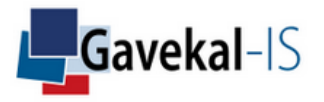

### ACTIVITY: ROLLING

#### Displays the 12-months rolling return and volatility of your selected asset(s))

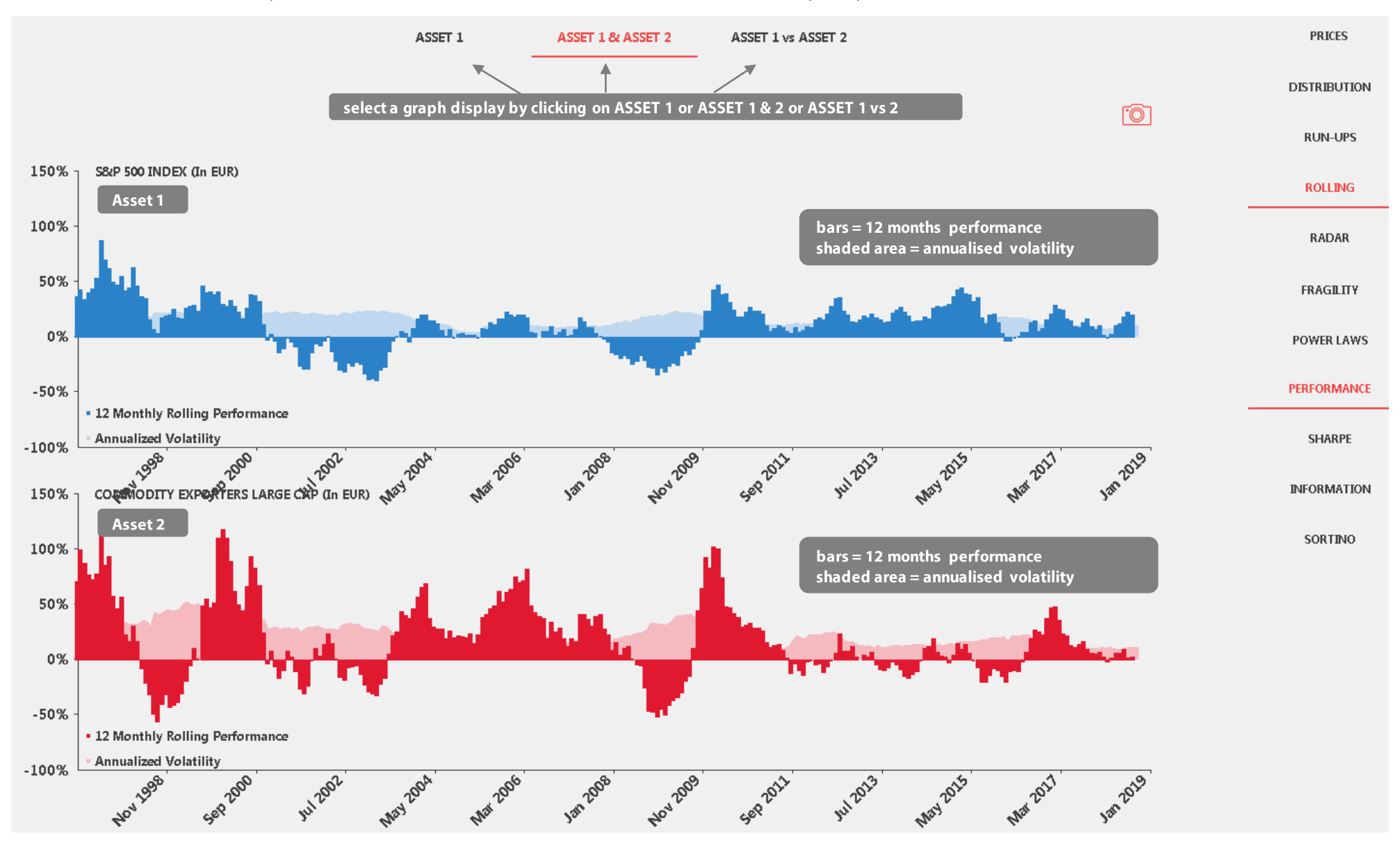

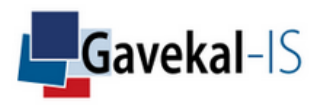

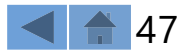

### ACTIVITY: RADAR

#### Multi-regression factors of assets 1 and 2

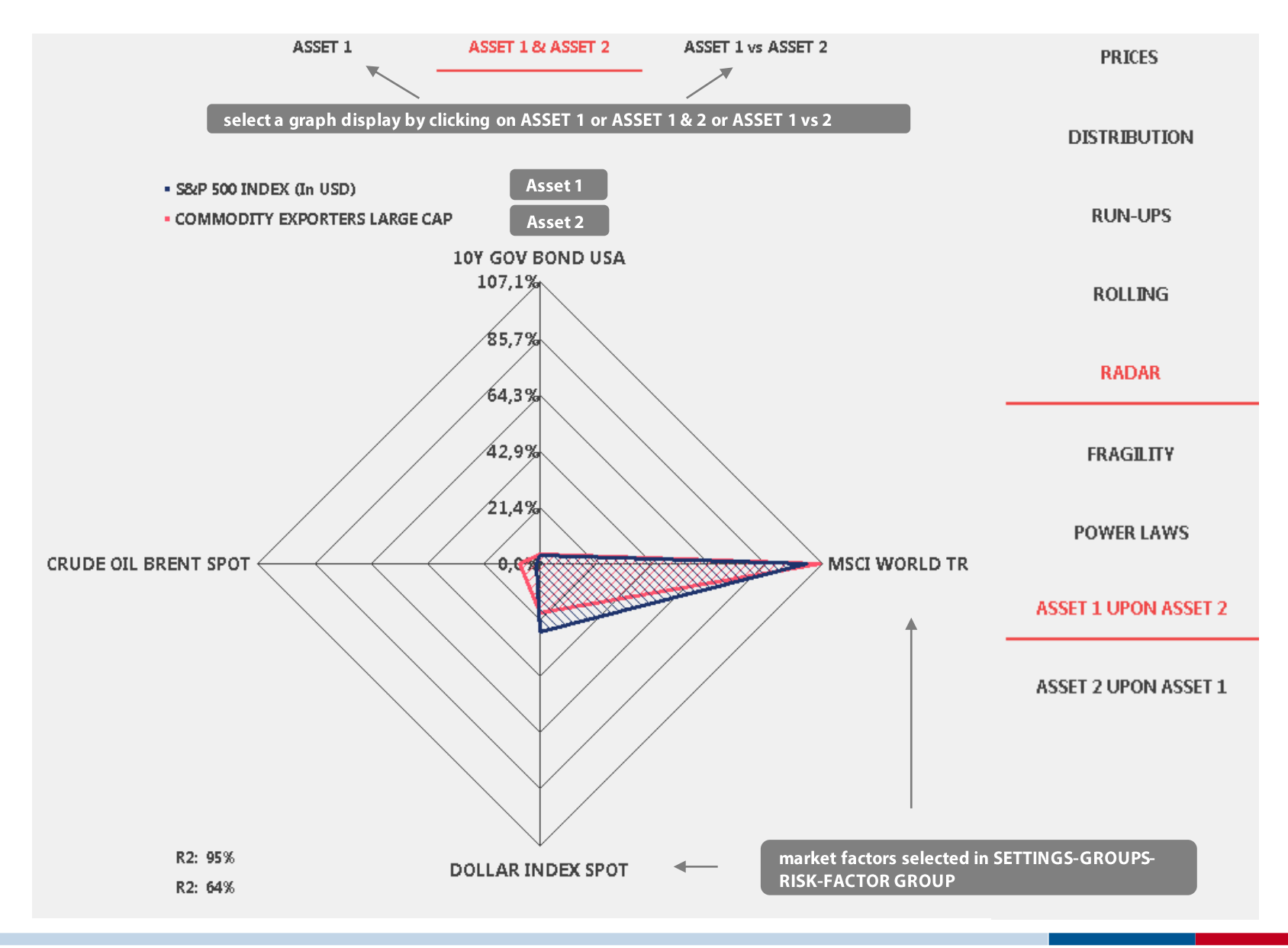

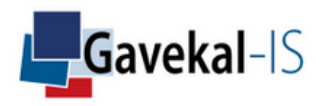

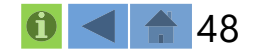

# ACTIVITY: FRAGILITY

Asset returns as a function of their own variance. A fragile assets (such as the MSCI EM) dislikes stress, an antifragile asset (such as Alphabet) benefits from stress

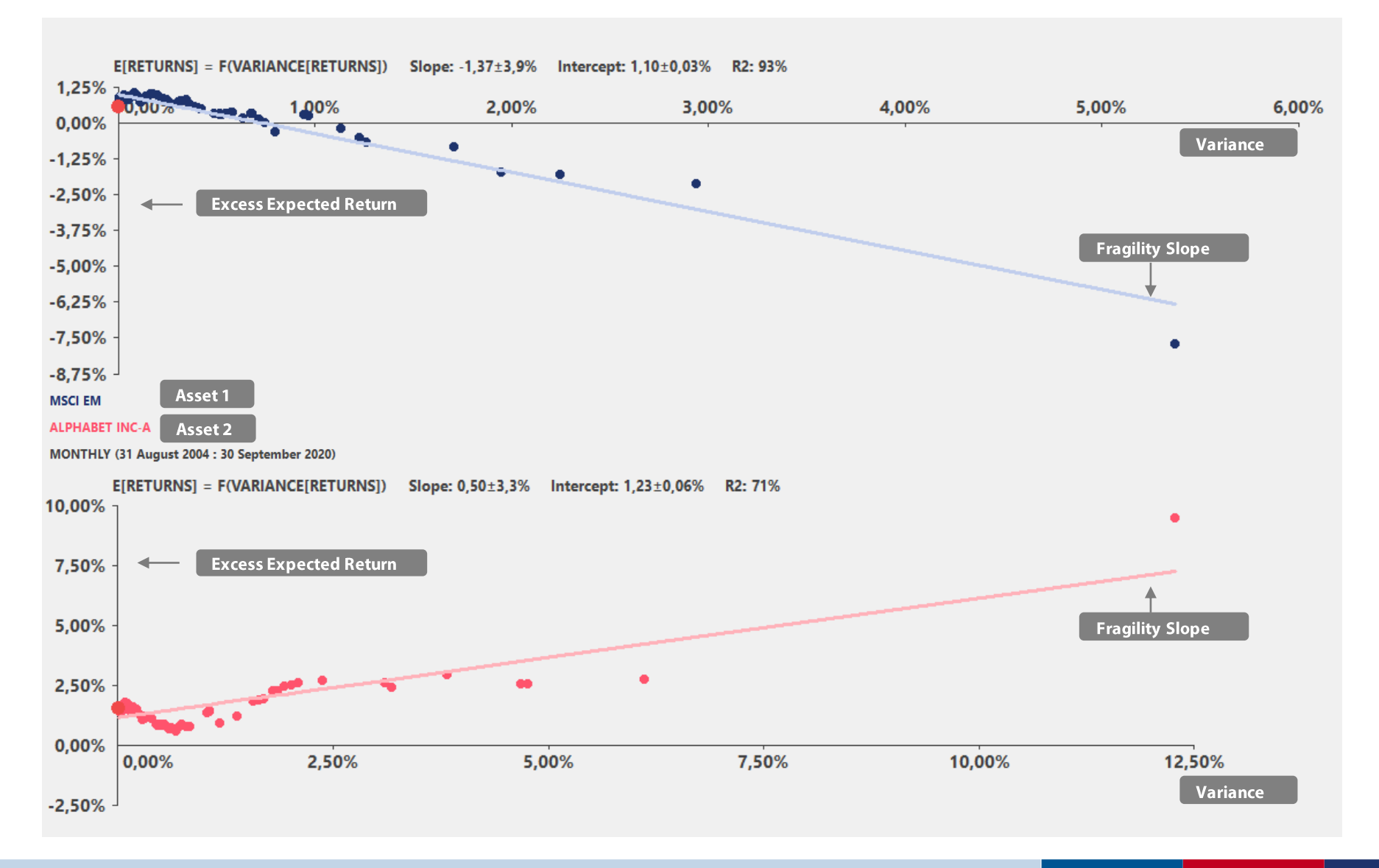

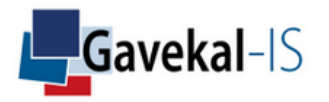

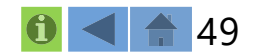

# ACTIVITY: POWER LAWS

#### Displays the cumulative probability distribution of asset returns as a function of return levels

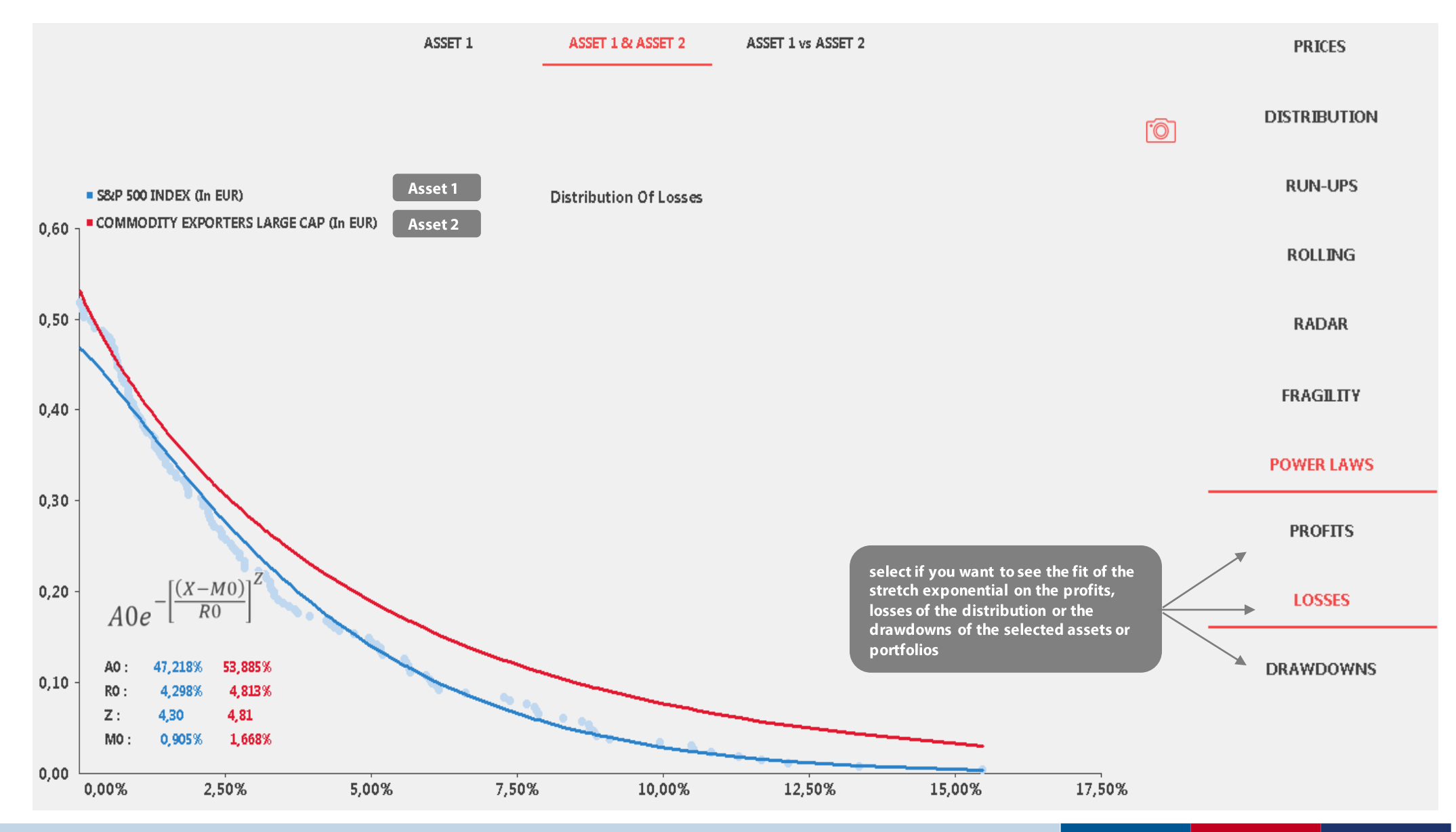

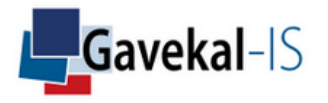

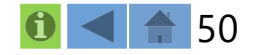

# ACTIVITY: LINEAR...

| PRICES               | Gives a choice of graphic and scales display          |                                                |
|----------------------|-------------------------------------------------------|------------------------------------------------|
| DISTRIBUTION         |                                                       |                                                |
| RUN-UPS              |                                                       |                                                |
| ROLLING              |                                                       |                                                |
| RADAR                |                                                       |                                                |
| FRAGILITY            |                                                       |                                                |
| POWER LAWS           |                                                       |                                                |
| LINEAR               | <ul> <li>Y scale graduation is linear</li> </ul>      |                                                |
| LOGARITHMIC          | <ul> <li>Y scale graduation is logarithmic</li> </ul> | 4.00                                           |
| SHAPE                | Shaded graph                                          | 1.50 00-00 <sup>-00</sup> 00-00 <sup>-00</sup> |
| LINE                 | Line graph                                            | 4.00<br>1.30<br>1.00<br>1.00                   |
| ASSET 1 UPON ASSET 2 | <ul> <li>Select asset 1 as the main shade</li> </ul>  |                                                |
| ASSET 2 UPON ASSET 1 | <ul> <li>Select asset 2 as the main shade</li> </ul>  |                                                |

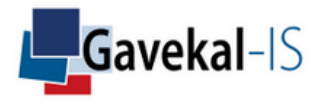

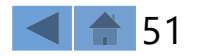

### ACTIVITY: INDEXES

Asset beta versus a selected risk factor (click on left table) as a function of the risk factor deviation

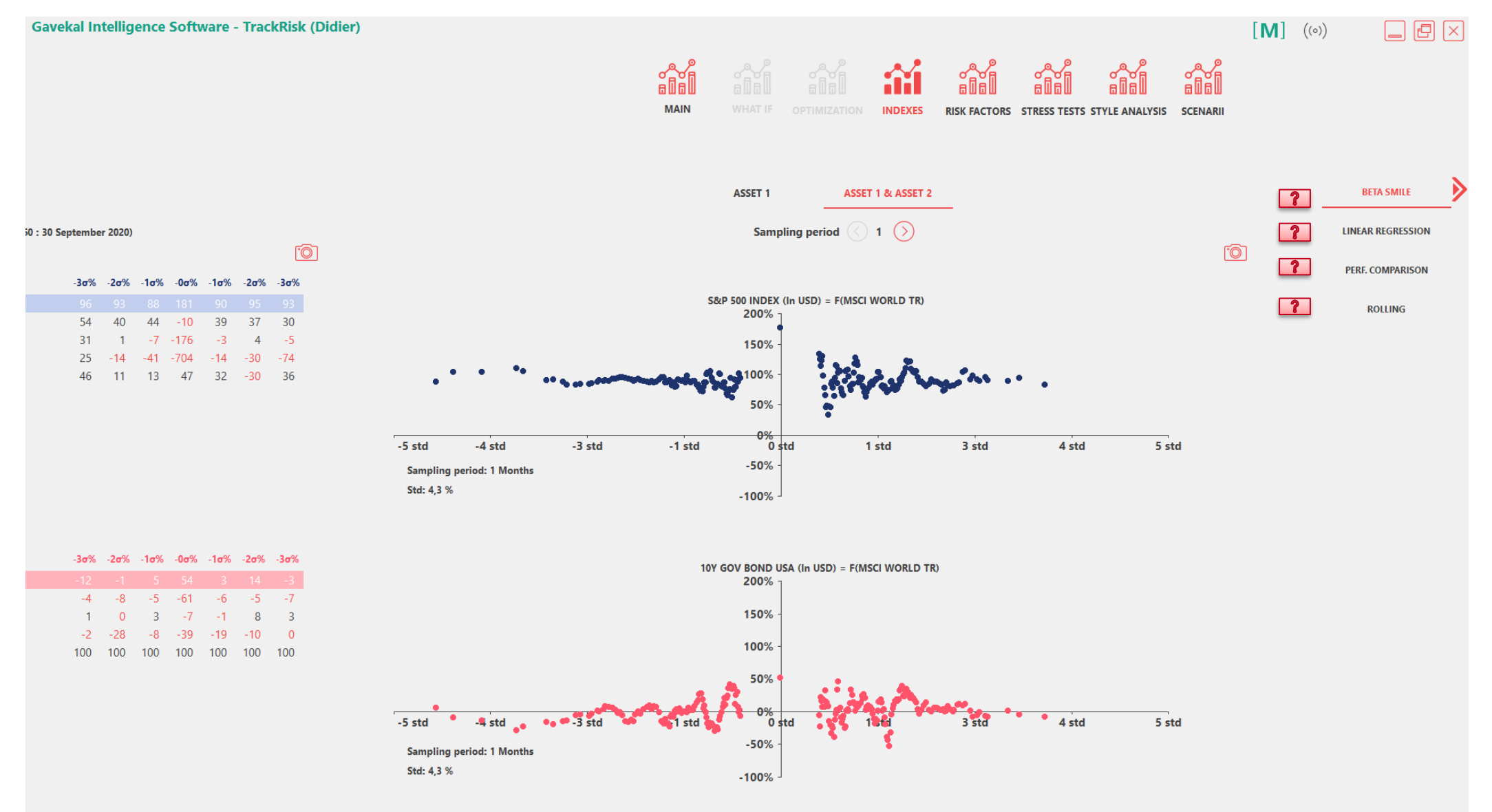

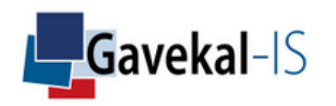

### **ACTIVITY: BETA SMILE**

#### Shows the beta sensitivity of asset 1 and asset 2 against a specific benchmark

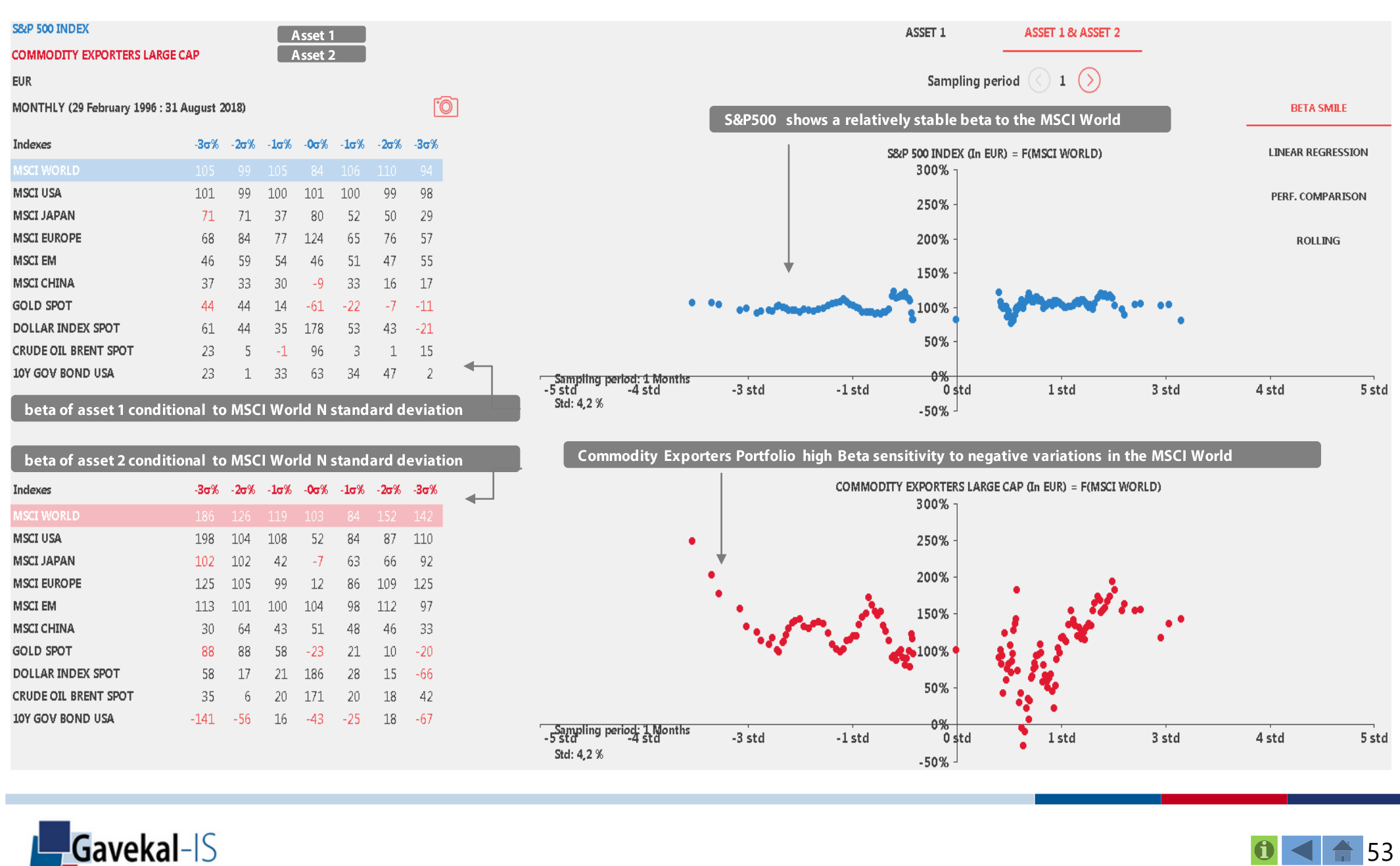

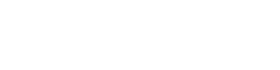

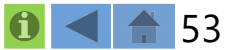

# ACTIVITY: LINEAR REGRESSION

Shows the linear regressions of asset 1 and asset 2 returns against a selected risk factor

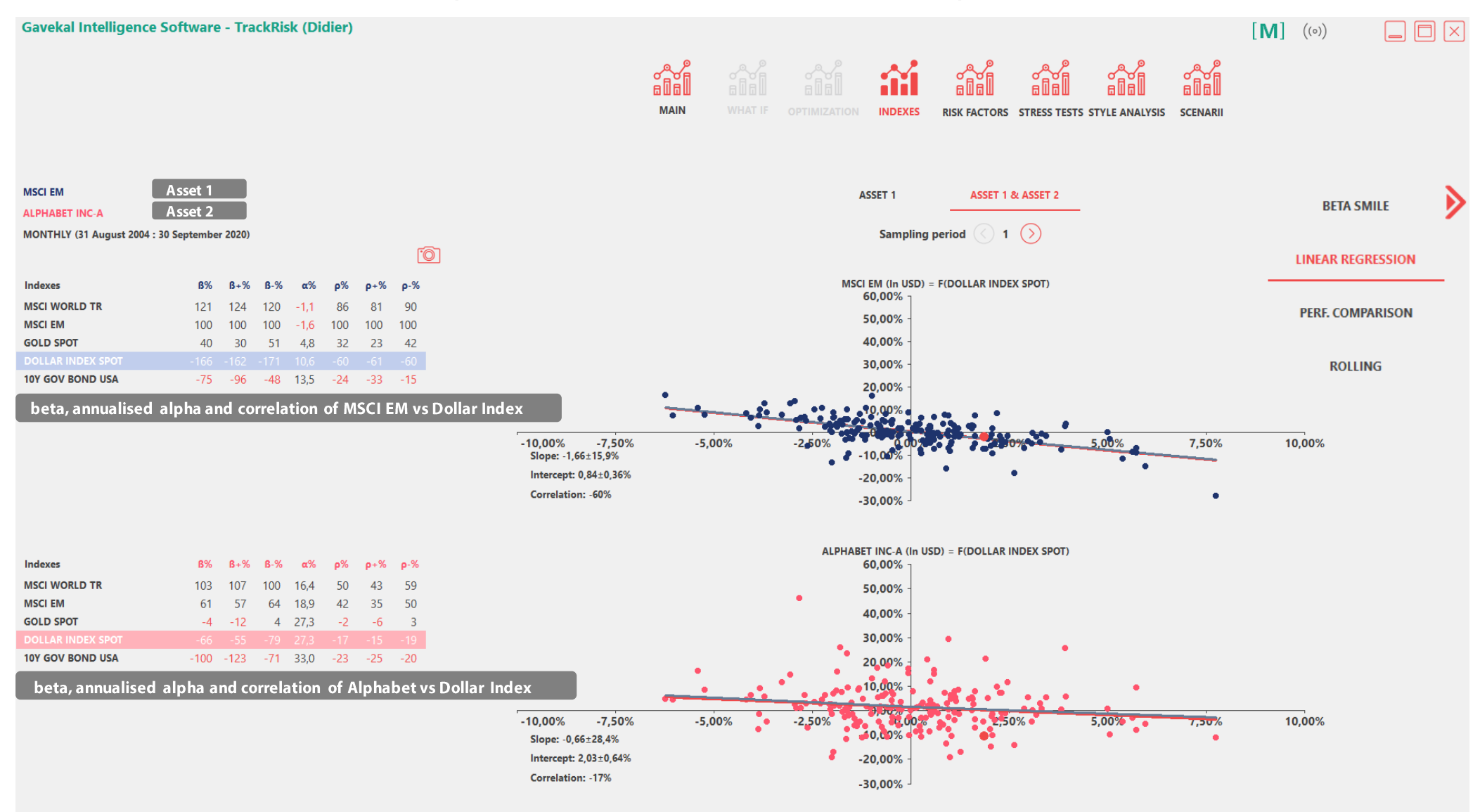

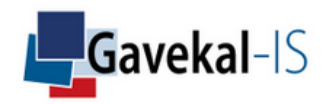

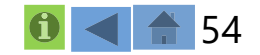

## ACTIVITY: PERFORMANCE COMPARISON

#### Compares 10 best/worst returns of assets 1 and 2 and selected risk factor

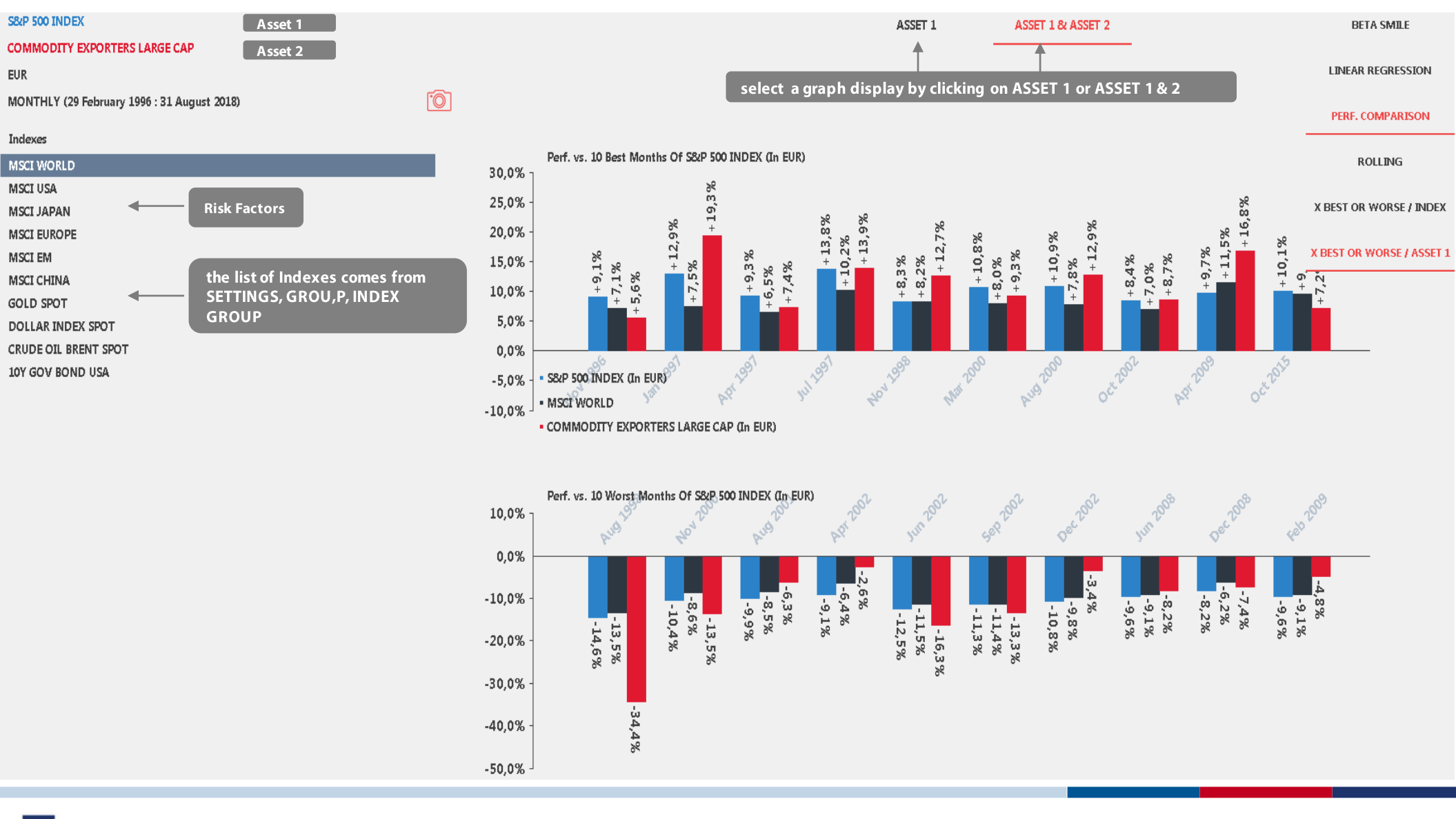

55

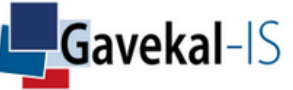

### ACTIVITY: ROLLING

Dynamic multi-regression over a rolling window of asset 1 and asset 2. Select risk factor by clicking on the left table.

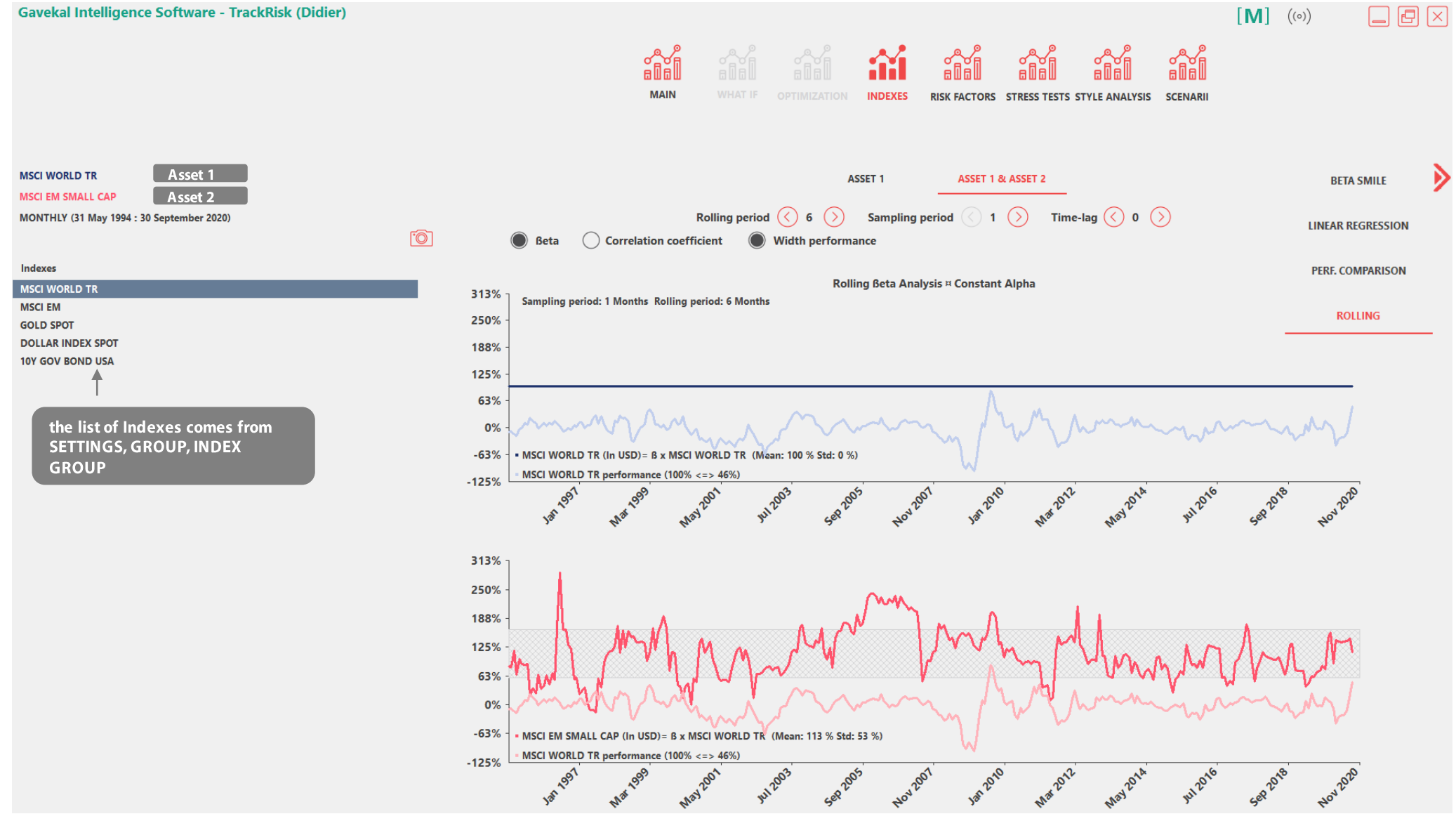

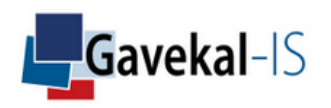

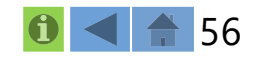

# ACTIVITY: RISK FACTORS

Menu for the RISK FACTORS is similar to the menu for INDEXES. Please refer to INDEXES for explanations.

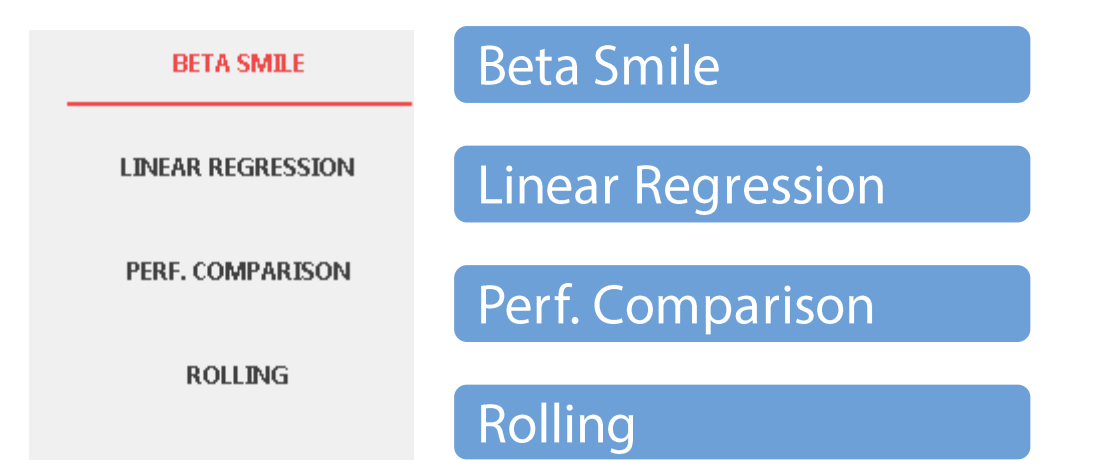

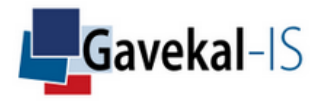

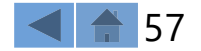

# ACTIVITY: STRESS TESTS

#### Displays the performance of asset1 & asset2 during pre-defined stressed periods

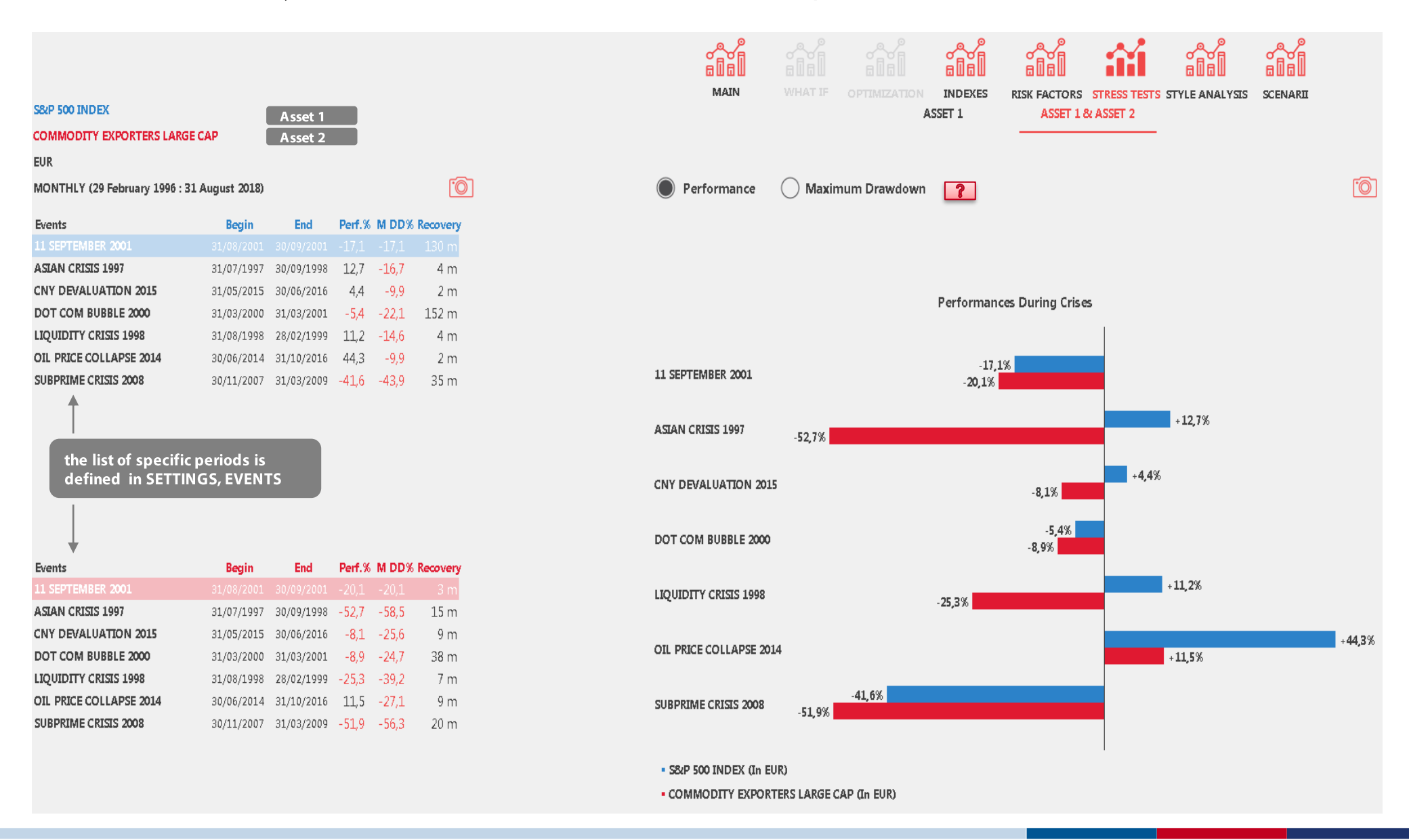

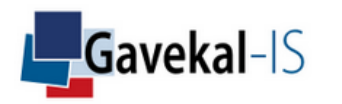

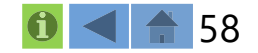

### ACTIVITY: STRESS TESTS

#### Displays the maximum drawdown of asset 1 & asset 2 during pre-defined stressed periods

| S&P 500 INDEX                    |                   | Asset 1    |        |       |          |                    |         |             | А        | SSET 1      | ASSET 1         | & ASSET 2        |        |  |
|----------------------------------|-------------------|------------|--------|-------|----------|--------------------|---------|-------------|----------|-------------|-----------------|------------------|--------|--|
| COMMODITY EXPORTERS LARGE C      | AP                | Asset 2    |        |       |          |                    |         |             |          |             |                 |                  |        |  |
| EUR                              |                   |            |        |       |          |                    |         |             |          |             |                 |                  |        |  |
| MONTHLY (29 February 1996 : 31 ( | October 2018)     |            |        |       | 0        | O Performanc       | e (     | 🔵 Maximum I | Drawdown |             |                 |                  |        |  |
| Events                           | Begin             | End        | Perf.% | M DD% | Recovery |                    |         |             |          |             |                 |                  |        |  |
| 11 SEPTEMBER 2001                | 31/08/2001        | 30/09/2001 | -17,1  | -17,1 | 130 m    |                    |         |             |          |             |                 |                  |        |  |
| ASIAN CRISIS 1997                | 31/07/1997        | 30/09/1998 | 12,7   | -16,7 | 4 m      |                    |         |             |          |             |                 |                  |        |  |
| CNY DEVALUATION 2015             |                   |            |        |       |          |                    |         |             |          | Denvedorume | Durain a Cais a | -                |        |  |
| DOT COM BUBBLE 2000              | 31/03/2000        | 31/03/2001 | -5,4   | -22,1 | 152 m    |                    |         |             |          | Drawdowns   | During crise    | 5                |        |  |
| LIQUIDITY CRISIS 1998            | 31/08/1998        | 28/02/1999 | 11,2   | -14,6 | 4 m      |                    |         |             |          |             |                 |                  |        |  |
| OIL PRICE COLLAPSE 2014          | 30/06/2014        | 31/10/2016 | 44,3   | -9,9  | 2 m      |                    |         |             |          |             |                 | -17              | 1%     |  |
| SUBPRIME CRISIS 2008             | 30/11/2007        | 31/03/2009 | -41,6  | -43,9 | 35 m     | 11 SEPTEMBER 2001  | 1       |             |          |             |                 | -20,1%           |        |  |
| 1                                |                   |            |        |       |          | ASIAN CRISIS 1997  |         | -58,5%      |          |             |                 | -1(              | 5,7%   |  |
| the list of specific period      | iods is<br>EVENTS |            |        |       |          | CNY DEVALUATION    | N 2015  |             |          |             | -:              | 25,6%            | -9,9%  |  |
| Ļ                                |                   |            |        |       |          | DOT COM BUBBLE     | 2000    |             |          |             |                 | -22,1%<br>-24,7% |        |  |
| Events                           | Begin             | End        | Perf.% | M DD% | Recovery |                    |         |             |          |             |                 |                  | 14.69  |  |
| 11 SEPTEMBER 2001                | 31/08/2001        | 30/09/2001 | -20,1  | -20,1 | 3 m      | LIQUIDITY CRISIS 1 | .998    |             |          | -39,2%      |                 |                  | -14,0% |  |
| ASIAN CRISIS 1997                | 31/07/1997        | 30/09/1998 | -52,7  | -58,5 | 15 m     |                    |         |             |          |             |                 |                  |        |  |
| CNY DEVALUATION 2015             | 31/05/2015        | 30/06/2016 | -8,1   | -25,6 | 9 m      | OIL PRICE COLLAPS  | SE 2014 |             |          |             |                 |                  | -9,9%  |  |
| DOT COM BUBBLE 2000              | 31/03/2000        | 31/03/2001 | -8,9   | -24,7 | 38 m     |                    |         |             |          |             | -27,            | 1%               |        |  |
| LIQUIDITY CRISIS 1998            | 31/08/1998        | 28/02/1999 | -25,3  | -39,2 | 7 m      |                    |         |             |          | 3.0%        |                 |                  |        |  |
| OIL PRICE COLLAPSE 2014          | 30/06/2014        | 31/10/2016 | 11,5   | -27,1 | 9 m      | SUBPRIME CRISIS 2  | 800     | -56,3%      | -4       | <u></u>     |                 |                  |        |  |
| SUBPRIME CRISIS 2008             | 30/11/2007        | 31/03/2009 | -51,9  | -56,3 | 20 m     |                    |         |             |          |             |                 |                  |        |  |

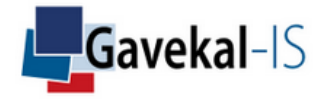

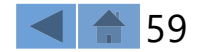

# ACTIVITY: STYLE ANALYSIS

Dynamics of assets 1 and 2 multi-regression factors. Select factor by clicking on the let table

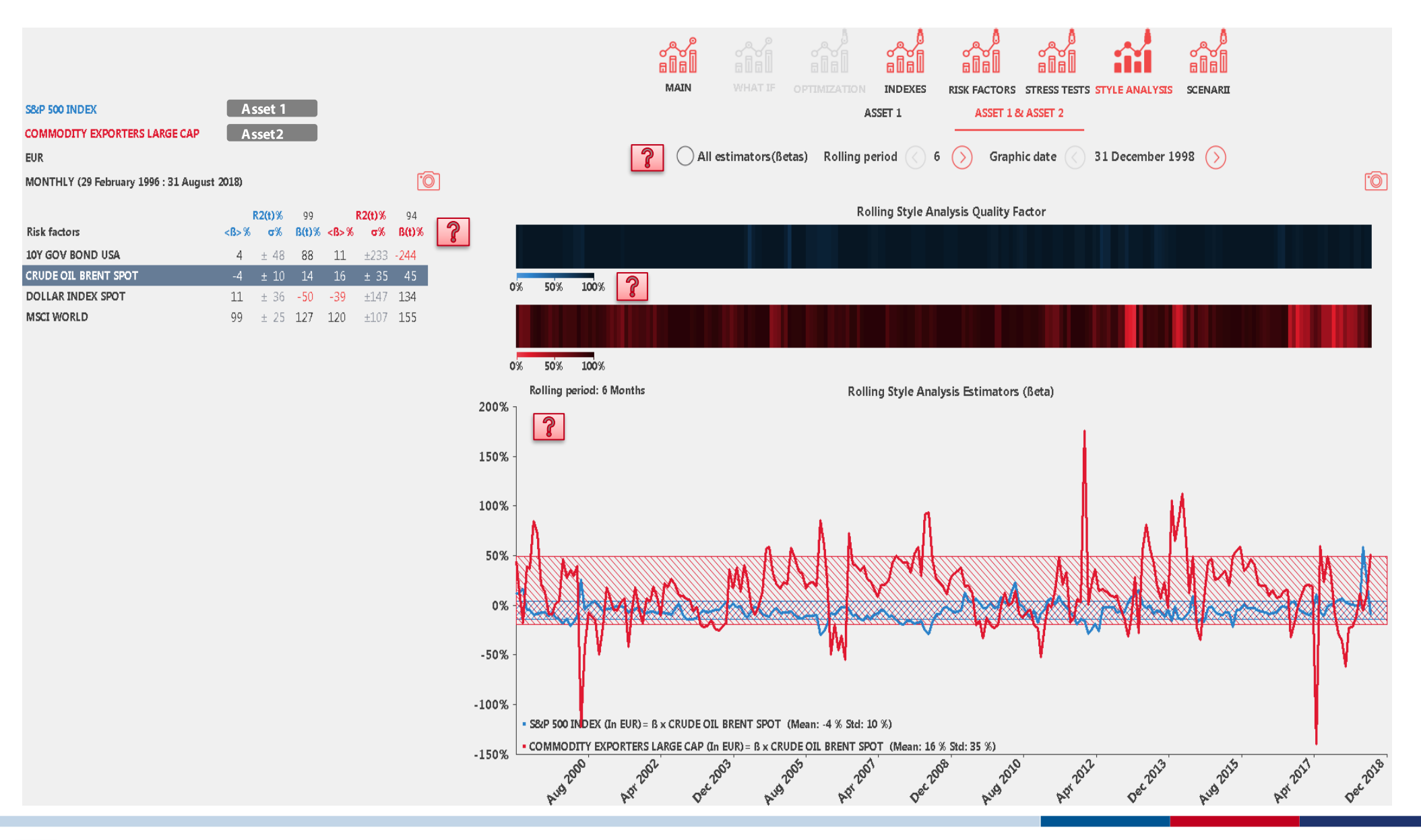

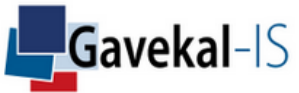

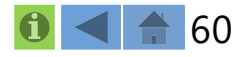

Displays annual compounded returns, volatility and drawdowns of an asset or portfolio during periods of pre-defined macroeconomic or quantitative scenario.

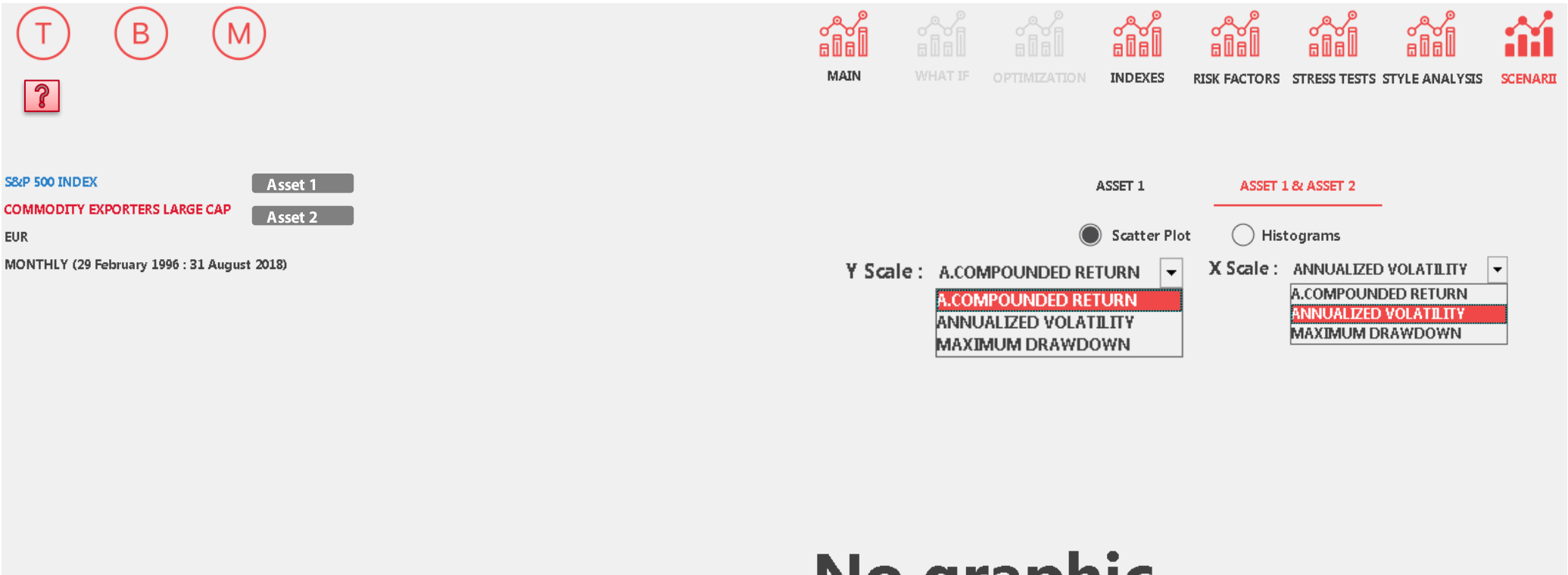

# No graphic

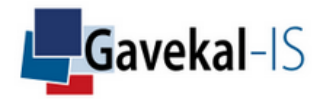

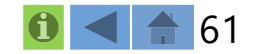

#### Select 1 or more scenario and plot your risk/return graph

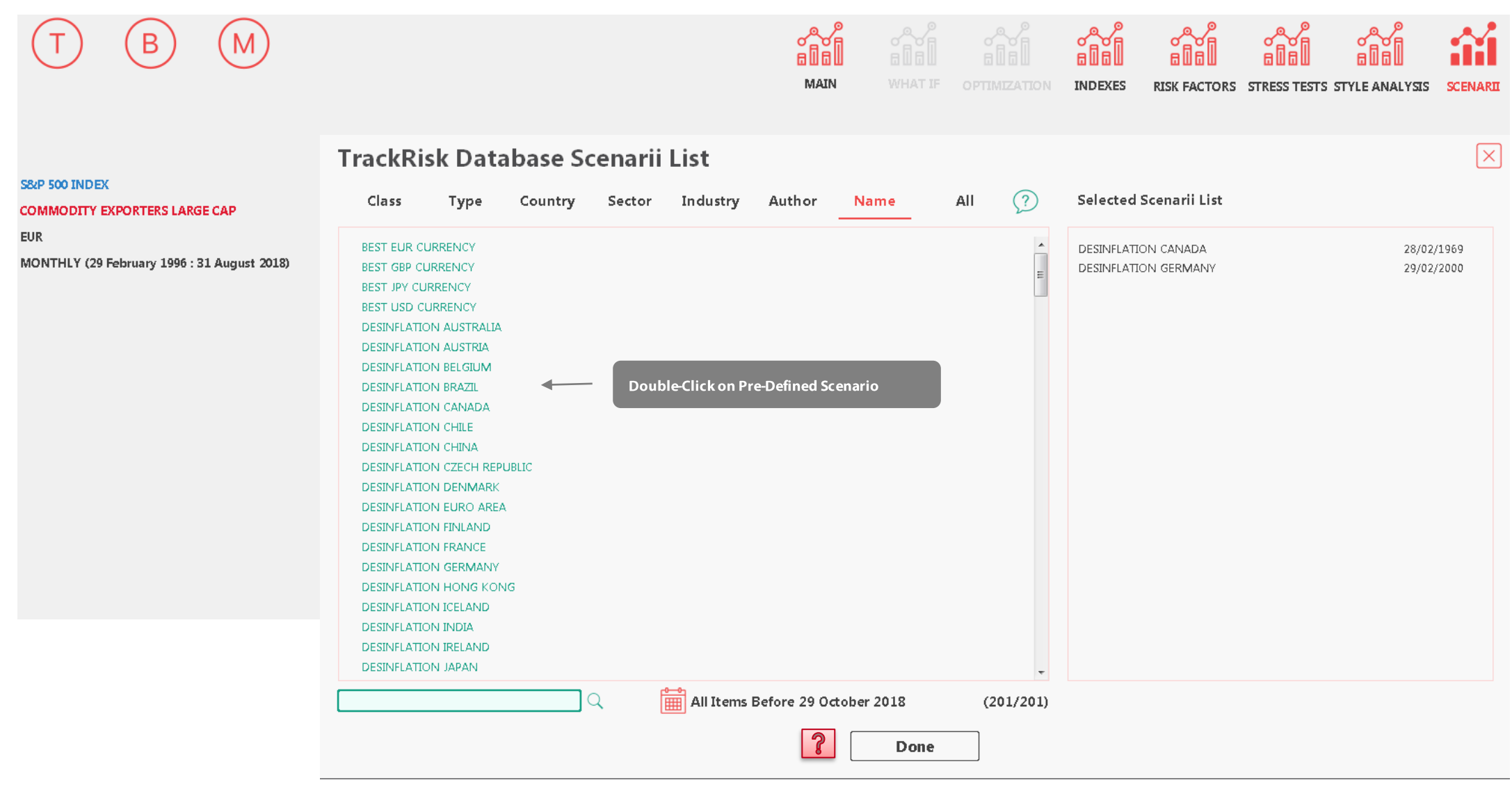

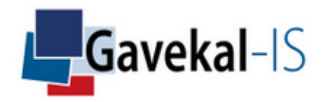

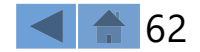

#### Scatter plot of selected assets and scenarii

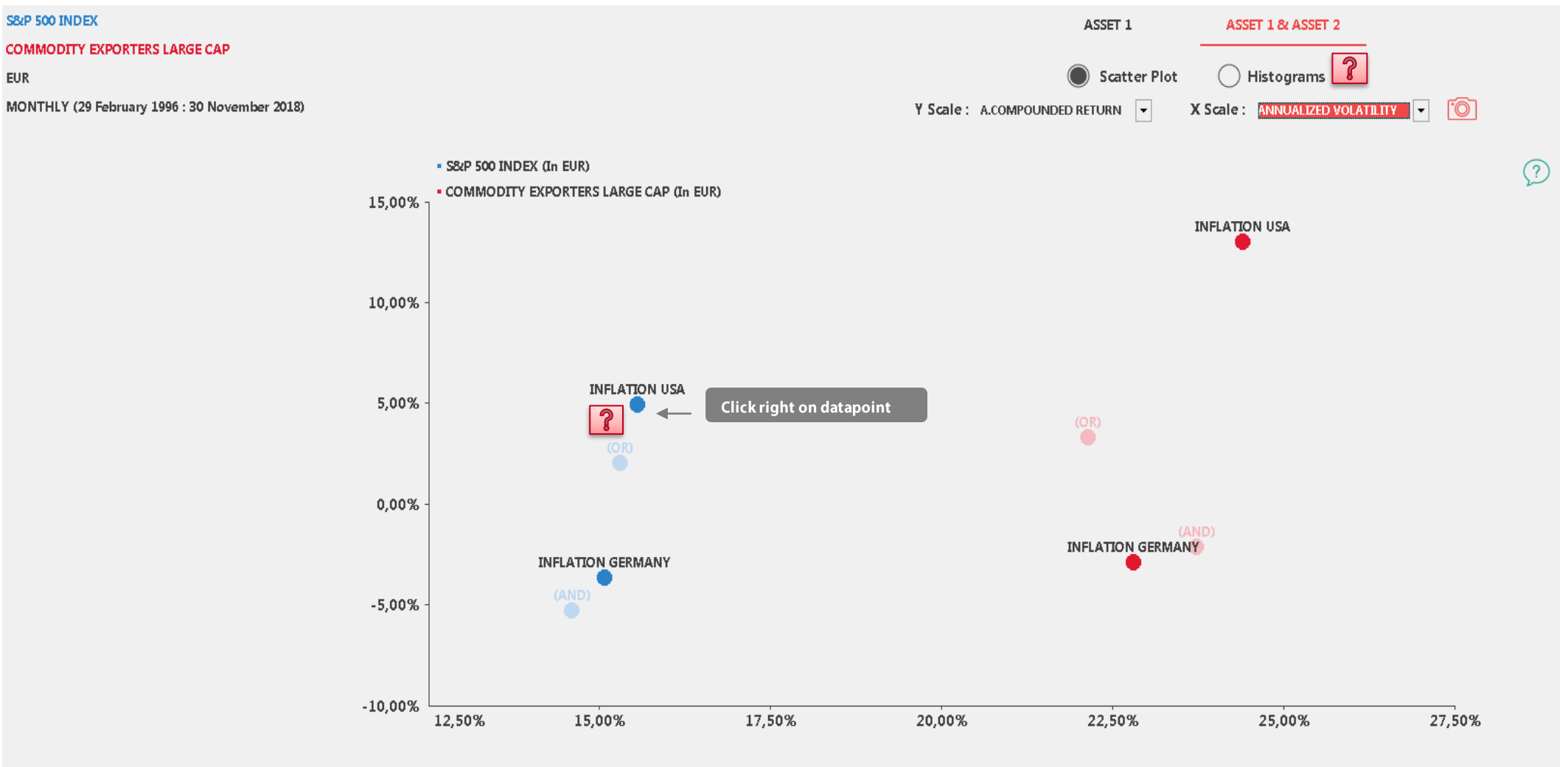

A.COMPOUNDED RETURN = F(ANNUALIZED VOLATILITY) (29 February 1996 - 30 November 2018)

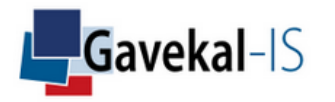

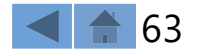

Displays an histogram view of the annual compounded performance, annual volatility, and maximum drawdown of the selected assets and scenario.

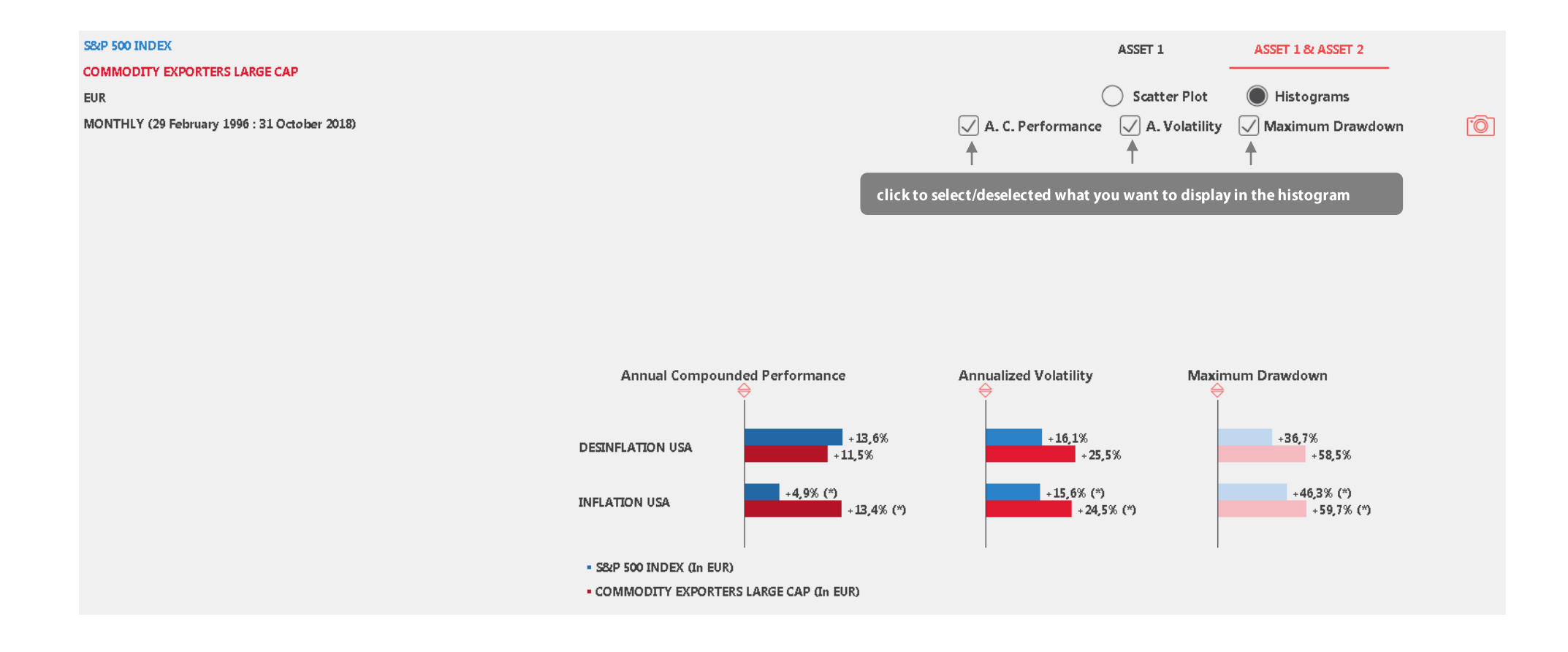

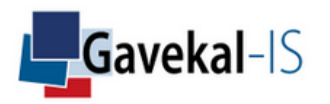

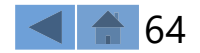

Displays the NAVs of each selected asset through their whole dataset and the periods matching the scenario conditions (#Filtered)

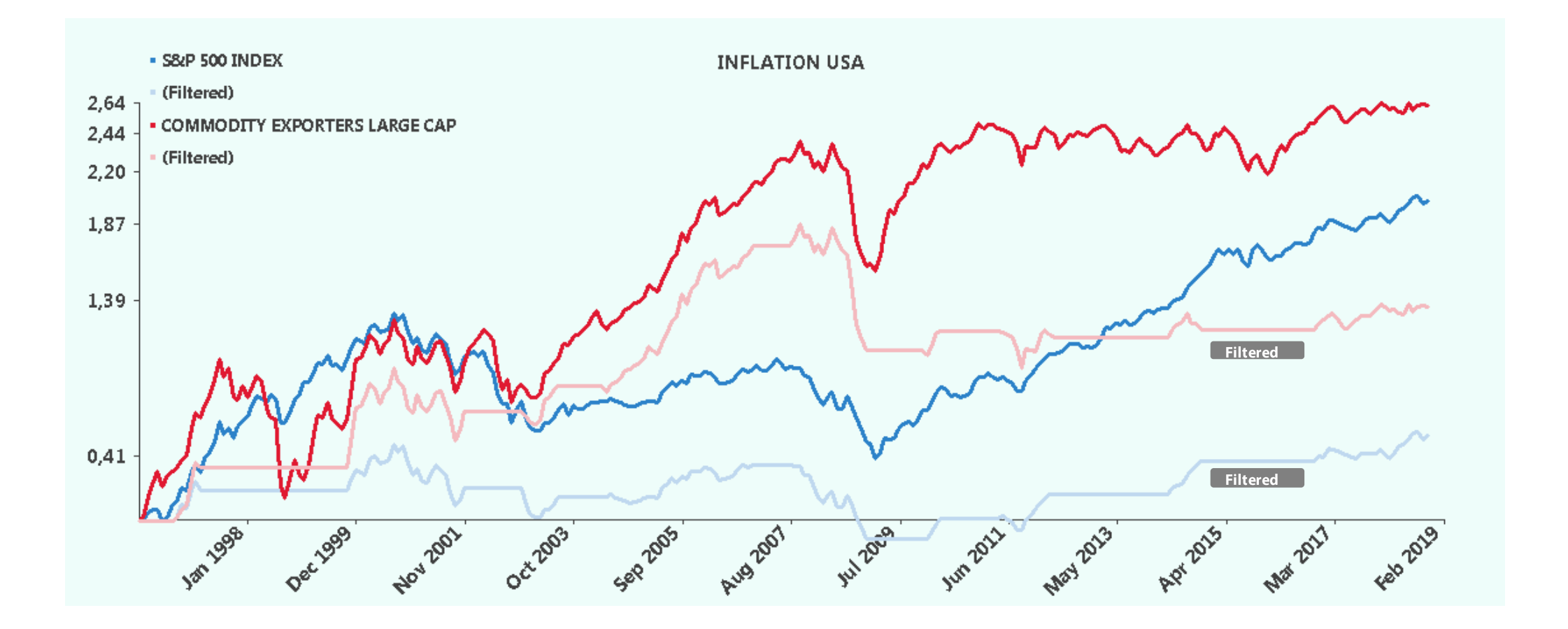

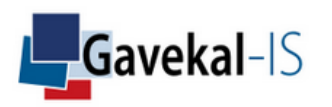

What-If enables to change the weights of assets in a portfolio and to compare the new portfolio risk-return measures vs. the original portfolio.

| Selec            | tion (Monthly)                                  | Excess Per     | formances       | Names 🔶                                            |                               |          |                                        | ×             |
|------------------|-------------------------------------------------|----------------|-----------------|----------------------------------------------------|-------------------------------|----------|----------------------------------------|---------------|
| ASSE             | t (first)                                       |                |                 | CONSUMER DISCR                                     | etionary usa<br>Is usa        |          | ALLOCATION<br>ALLOCATION               | Assets        |
| ► ASSE           |                                                 | select WHAT IF |                 | ENERGY IN EURO<br>GAVEKAL ASIAN VA                 | LUE + CHINA FI                |          |                                        | Portfolios    |
|                  | IFOLIO (OPTIMIZATION)<br>UP (RANKING)           |                |                 | WORLD SECTORS<br>ENERGY USA                        |                               |          | ALLOCATION<br>ALLOCATION<br>ALLOCATION |               |
| P GROU<br>▼ASSIO | UP (CORRELATION MATRIX)<br>DCIATED INDEX GROUP  | sele           | ect a portfolio | MB PORTFOLIO  SCHOEFFLER  ASIA DENICUMARK          |                               |          |                                        | Index Groups  |
|                  | AZIN<br>DCIATED RISK FACTOR GROUP<br>MAIN RADAR |                |                 | 50 50 MSCI ACWI 1<br>YANN_TEST                     | 0Y TBOND                      |          | ALLOCATION<br>ALLOCATION<br>ALLOCATION | Factor Groups |
| ▷ SCEN<br>▷ STRA | iario<br>Tegy (risk-free asset)                 |                |                 | EUROPE NON EUR<br>50 50 MSCI WORLD<br>TEST EXCESS  | D SMALL CAP<br>EX US 2Y TBOND |          | ALLOCATION<br>ALLOCATION<br>ALLOCATION | Peer Groups   |
|                  |                                                 |                |                 | COMMODITY EXPO<br>GAVEKAL FUNDS<br>NORTH AMERICA E | RTERS LARGE CAP<br>QUITY      |          | ALLOCATION<br>ALLOCATION<br>ALLOCATION | Scenarii      |
| User's I         | Default Group                                   | • (            | Hedging         |                                                    |                               | <u> </u> | Clear Filt                             | er B M        |
| Class            | select a currency                               | Industry       | ΔΠ              |                                                    | Zone                          |          | Item List (Er                          | npty)         |
| Туре             | ALL                                             | Country        | ALL             |                                                    | Strategy 1                    | ALL      |                                        |               |
| Sector           | ALL                                             | Group          | ALL             |                                                    | Strategy 2                    | ALL      |                                        |               |
|                  |                                                 | Done           | (What If)       | Done (Alpha                                        | )                             |          |                                        |               |

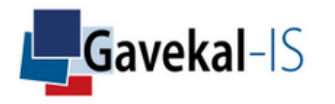

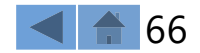

Click on "MANAGE ITEMS" to choose the Underlying Assets columns Click on "MAIN" to display a graph of the original and what-if portfolio Click on "GRAPHIC" to display the risk returns graphs of the portfolio sub-components

| SAVE MANAGE ITEMS EXPORT             | REPORT                                                     | COMPUTE |           |            |            | ?         |            | WH.         |            |          | RISK FACTORS | STRESS TESTS | SCENARII |
|--------------------------------------|------------------------------------------------------------|---------|-----------|------------|------------|-----------|------------|-------------|------------|----------|--------------|--------------|----------|
| 30 SEPTEMBER 1997 ()                 | <ul> <li>31 JANUARY 202</li> <li>31 JANUARY 202</li> </ul> | 0 (>)   | YtD 1Y    | 3Y 5Y      | 10Y 20Y    | Max Co    |            | sel         | lect       |          |              |              |          |
|                                      |                                                            |         |           |            |            |           |            |             |            | TABLE    | <br>GRAPHIC  | 8            |          |
| Portfolios                           | Amount                                                     | YtD%    | A. Perf.% | A. Vol.%   | VaR(99,0%) | Fragility | W. Perf. s | imul.% Cras | sh simul.% | % bench. |              |              |          |
| TRACKBEHAVIOR FUND COUNTRIES WEIGHTS | 100                                                        | -3,0    | 12,0      | 10,3       | 6,7        | 0,3       | -1         | 5,7         | -8,6       | 0,0      |              |              |          |
| What if portfolio                    | 110                                                        | -3,1    | 12,7      | 10,3       | 6,7        | 0,4       | -1         | 5,4         | -8,4       | 0,0      |              |              |          |
|                                      |                                                            |         |           |            |            |           |            |             |            |          |              |              |          |
| Underlying assets                    | Country                                                    | Cur     | rency WI  | +/- amount | Αποι       | int \     | VI weight  | Weight      | Last       | Last C.  |              |              |          |
| TRACKBEHAVIOR ON BOVESPA             | MULTI COUNTRY                                              | USD     |           |            | -2         | 5         | 2,7 %      | 5,0 %       | -7,4 %     | -0,2 %   |              |              |          |
| TRACKBEHAVIOR ON CAC                 | MULTI COUNTRY                                              | USD     |           |            | 0          | 8         | 7,3 %      | 8,0 %       | -3,8 %     | -0,3 %   |              |              |          |
| TRACKBEHAVIOR ON DAX                 | MULTI COUNTRY                                              | USD     |           |            | 2          | 9         | 10,0 %     | 9,0 %       | -3,1 %     | -0,3 %   |              |              |          |
| TRACKBEHAVIOR ON FTSE100             | MULTI COUNTRY                                              | USD     |           |            | -4         | 8         | 3,6 %      | 8,0 %       | -3,7 %     | -0,1 %   |              |              |          |
| TRACKBEHAVIOR ON HANG SENG           | MULTI COUNTRY                                              | USD     |           |            | 0          | 5         | 4,5 %      | 5,0 %       | -6,3 %     | -0,3 %   |              |              |          |
| TRACKBEHAVIOR ON KOSPI               | MULTI COUNTRY                                              | USD     |           |            | 0          | 5         | 4,5 %      | 5,0 %       | -6,0 %     | -0,3 %   |              |              |          |
| TRACKBEHAVIOR ON NIFTY               | MULTI COUNTRY                                              | USD     |           |            | 0          | 5         | 4,5 %      | 5,0 %       | -1,6 %     | -0,1 %   |              |              |          |
| TRACKBEHAVIOR ON RTSI                | MULTI COUNTRY                                              | USD     |           |            | 0          | 5         | 4,5 %      | 5,0 %       | -1,8 %     | -0,1 %   |              |              |          |
| TRACKBEHAVIOR ON S&P                 | MULTI COUNTRY                                              | USD     |           |            | 4          | 20        | 21,8 %     | 20,0 %      | 0,0 %      | 0,0 %    |              |              |          |
| TRACKBEHAVIOR ON SHCOMP              | MULTI COUNTRY                                              | USD     |           |            | 0          | 5         | 4,5 %      | 5,0 %       | -2,1 %     | -0,1 %   |              |              |          |
| TRACKBEHAVIOR ON SPTSX               | MULTI COUNTRY                                              | USD     |           |            | 0          | 5         | 4,5 %      | 5,0 %       | -0,2 %     | 0,0 %    |              |              |          |
| TRACKBEHAVIOR ON TOP40               | MULTI COUNTRY                                              | USD     |           |            | 0          | 5         | 4,5 %      | 5,0 %       | -8,2 %     | -0,4 %   |              |              |          |
| TRACKBEHAVIOR ON TOPIX               | MULTI COUNTRY                                              | USD     |           |            | -5         | 10        | 4,5 %      | 10,0 %      | -1,9 %     | -0,1 %   |              |              |          |
| TRACKBEHAVIOR ON TWSE                | MULTI COUNTRY                                              | USD     | 15        |            |            | 5         | 18,2 %     | 5,0 %       | -4,8 %     | -0,9 %   |              |              |          |
|                                      |                                                            |         |           |            |            |           |            |             |            |          |              |              |          |

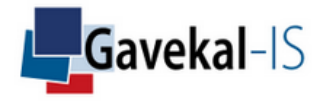

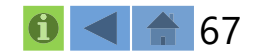

#### Displays a more complete view of the What-If portfolio (Table & Graphs)

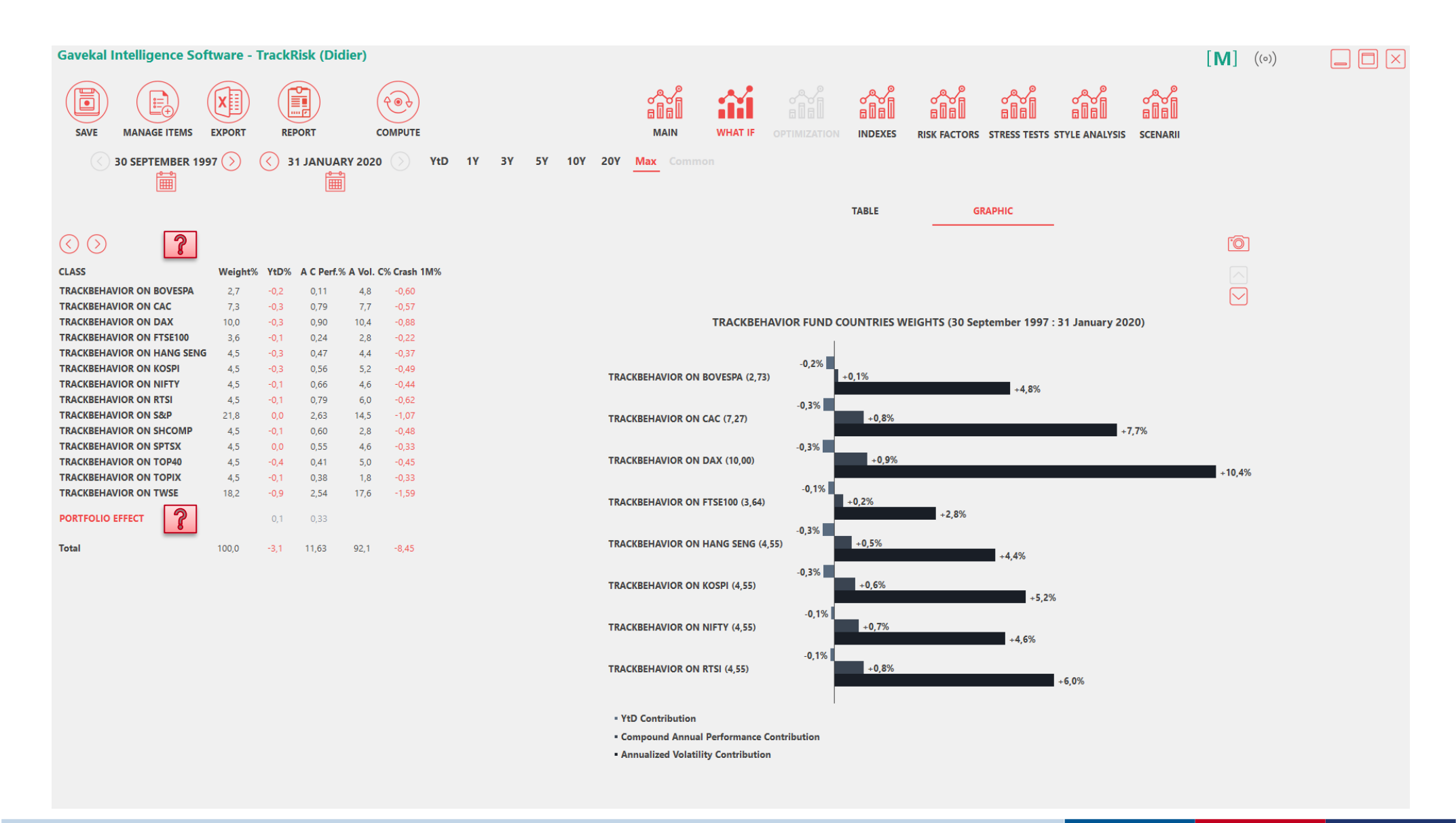

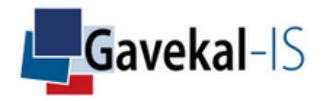

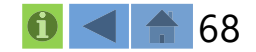

#### Select items to be displayed

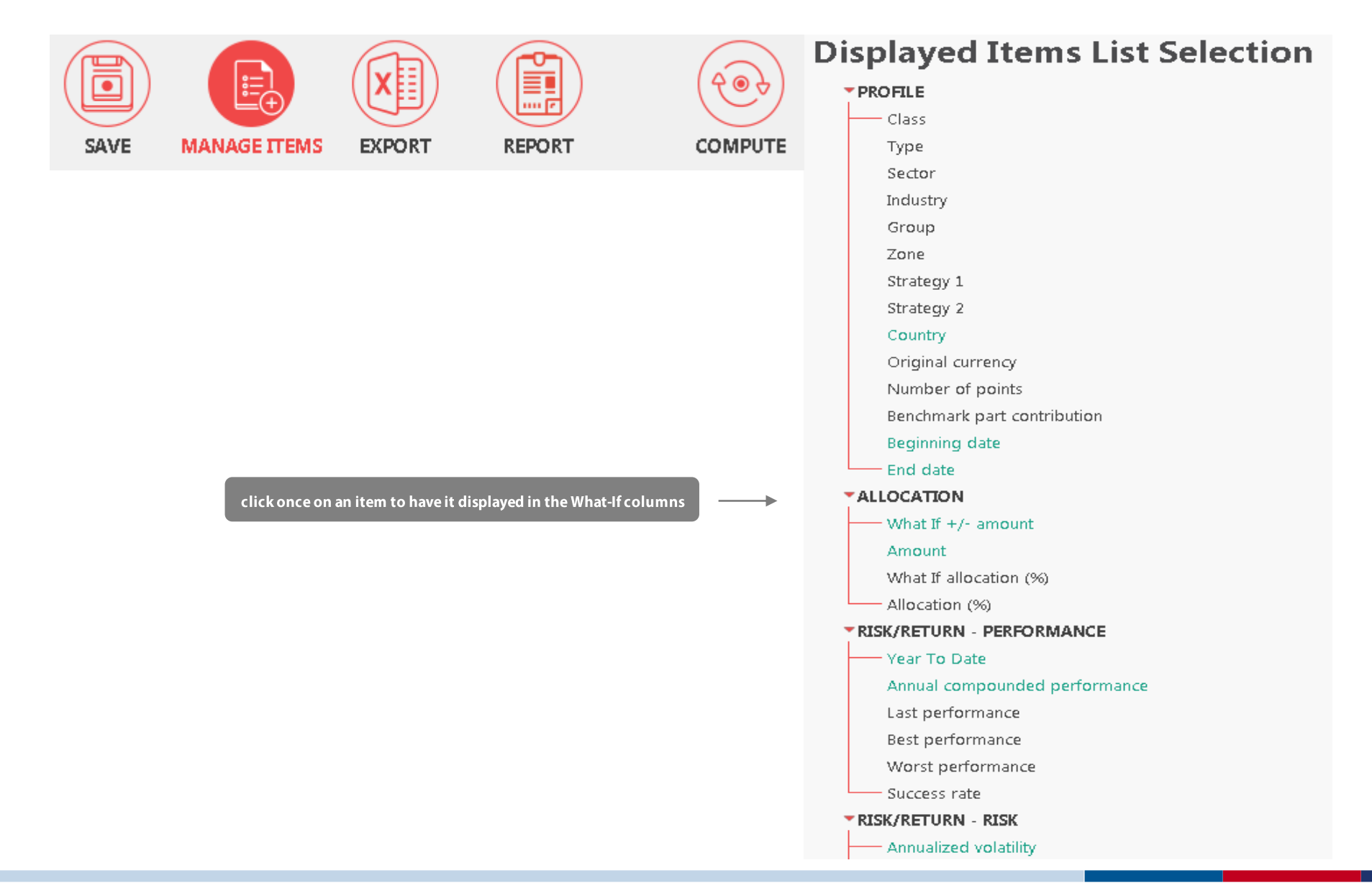

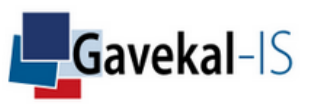

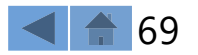

The "What-If" portfolio is displayed in comparison to the original portfolio and can be analysed with all other functions

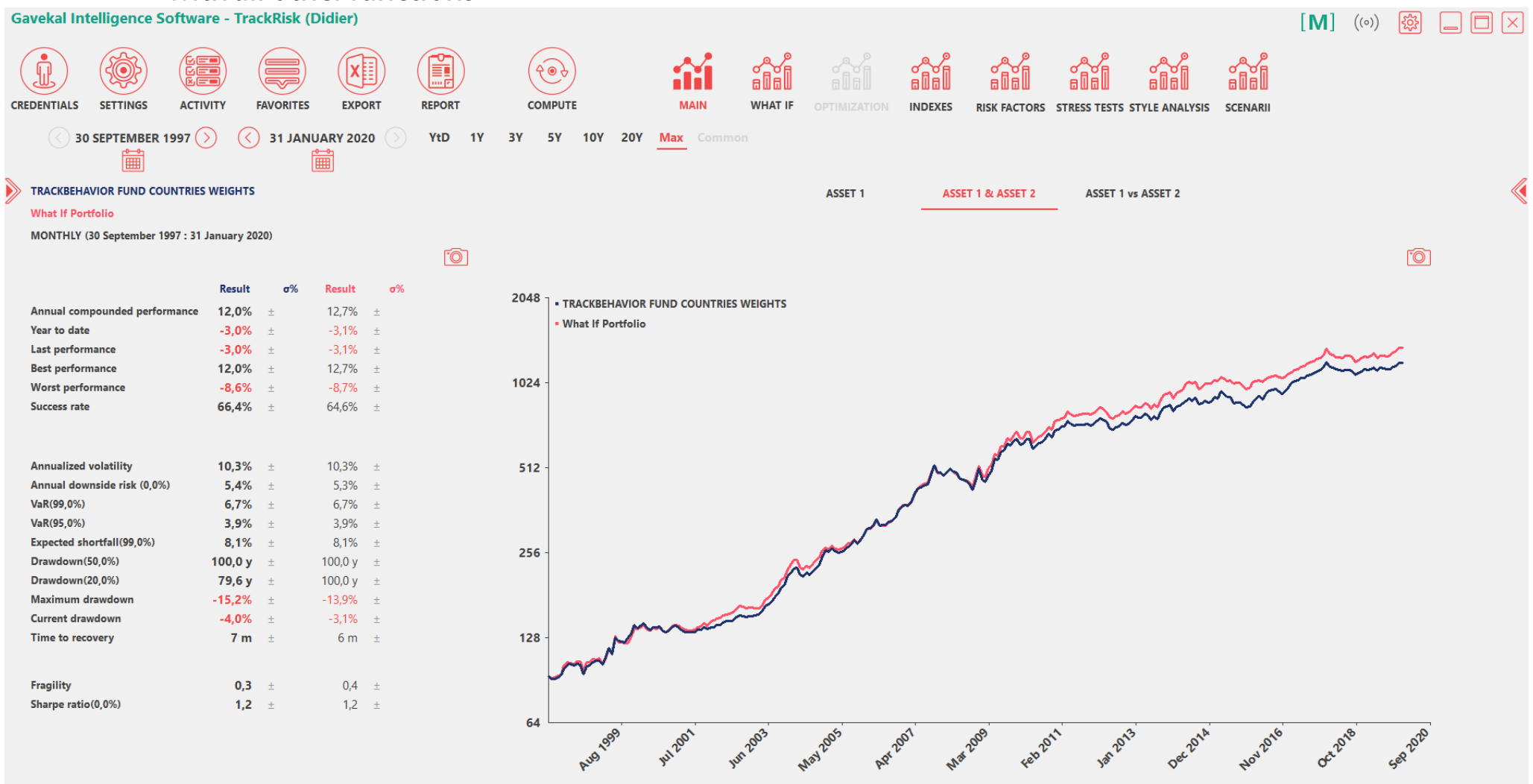

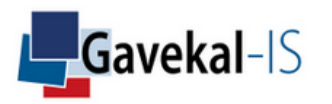

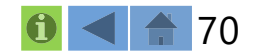

# ACTIVITY: OPTIMIZATION

TrackRisk defines a "Portfolio Scoring Function", based on selected constraints, and optimizes allocations.

| Sele             | ction (Monthly)            | Excess Peri      | formances       | Names 🔶           |                        |     |                       | $\times$      |
|------------------|----------------------------|------------------|-----------------|-------------------|------------------------|-----|-----------------------|---------------|
| ⊳ ASS            | et (first)                 |                  |                 | CONSUMER DISCR    | ETIONARY USA<br>(S USA |     | ALLOCATION ALLOCATION | Assets        |
| P ASS            | ET (SECOND)                |                  |                 | ENERGY IN EURO    |                        |     | ALLOCATION            |               |
| <sup>▷</sup> POR | RTFOLIO (WHAT IF)          |                  |                 | GAVEKAL ASIAN VA  | LUE + CHINA FI         |     | ALLOCATION            | Portfolios    |
| <b>▼POR</b>      |                            | select OPTIMIZA1 | TION            | TEST PRES         |                        |     | ALLOCATION            |               |
| CRO              |                            |                  |                 | WORLD SECTORS     |                        |     | ALLOCATION            |               |
|                  |                            |                  |                 | MB PORTEOLIO      |                        |     |                       | Index Groups  |
| -ASS             | IOCIATED INDEX GROUP       |                  |                 |                   |                        |     | ALLOCATION            |               |
|                  | MAIN                       | sele             | ect a portfolio | ASIA BENCHMARK    |                        |     | ALLOCATION            |               |
| - ASS            | IOCIATED RISK FACTOR GROUP |                  |                 | 50 50 MSCI ACWI 1 | 0Y TBOND               |     | ALLOCATION            | Factor Groups |
|                  | MAIN RADAR                 |                  |                 | YANN_TEST         |                        |     | ALLOCATION            |               |
| ▷ SCEI           | NARIO                      |                  |                 | EUROPE NON EUR    | O SMALL CAP            |     | ALLOCATION            |               |
| ▶ STR.           | ATEGY (RISK-FREE ASSET)    |                  |                 | 50 50 MSCI WORLD  | EX US 2Y TBOND         | )   | ALLOCATION            | Peer Groups   |
|                  |                            |                  |                 | TEST EXCESS       |                        |     | ALLOCATION            |               |
|                  |                            |                  |                 | COMMODITY EXPO    | RTERS LARGE CAP        | )   | ALLOCATION            |               |
|                  |                            |                  |                 | GAVEKAL FUNDS     |                        |     | ALLOCATION            | Scenarii      |
|                  |                            |                  |                 | NORTH AMERICA E   | QUITY                  |     | ALLOCATION -          |               |
| User's           | Default Group              | • (              | Hedging         |                   |                        | Q   | Clear Filter          | BM            |
|                  | Select a cl                | urrency          |                 |                   |                        |     | <br>Item List (Empt   | y)            |
| Class            | ALL                        | Industry         | ALL             |                   | Zone                   | ALL |                       |               |
| Туре             | ALL                        | Country          | ALL             |                   | Strategy 1             | ALL |                       |               |
| Sector           | ALL                        | Group            | ALL             |                   | Strategy 2             | ALL |                       |               |
|                  |                            | P Done (Op       | otimization)    | Done (Alpha       | )                      |     |                       |               |

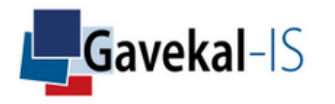

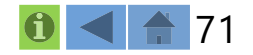

# ACTIVITY: OPTIMIZATION

Click on "UTILITY" to choose the optimization parameters

Tailor make your min and max allocations per asset and your expected returns in the "Underlying Assets" columns Click on "Compute" to display the optimization output "Optimized Portfolio"

Click on "MAIN" to display an historical graph of the original and optimized portfolios

| (<) 30 NOVEMBER 1996 (>) (<)                                                                                                    | 31 AUGUST 20                                  | <b>18</b> (>)                                      | YtD 1Y                                          | 3Y 5Y                                           | 10Y 20Y                                              | Max Com                                          |                                                          |
|----------------------------------------------------------------------------------------------------|-----------------------------------------------|----------------------------------------------------|-------------------------------------------------|-------------------------------------------------|------------------------------------------------------|--------------------------------------------------|----------------------------------------------------------|
|                                                                                                    |                                               |                                                    |                                                 |                                                 |                                                      |                                                  |                                                          |
| Portfolios                                                                                                    | A. Perf.%                                     | A. Vol.%                                           | Concentration                                   | VaR(99,0%)%                                     | CVaR(99,0%)%                                         | Max. DD%                                         | Fragility                                                |
| ENERGY USA                                                                                                    | 9,6                                           | 25,6                                               | 6,9                                             | 19,6                                            | 25,5                                                 | -55,0                                            | -0,6                                                     |
| Optimized portfolio                                                                                                    | 13,7                                          | 25,6                                               | 2,1                                             | 18,8                                            | 23,6                                                 | -46,0                                            | -0,3                                                     |
|                                                                                                    |                                               |                                                    |                                                 |                                                 |                                                      |                                                  |                                                          |
| Underlying assets                                                                                                    | Minimum%                                      | Maximum%                                           | Historical%                                     | Expected%                                       | Initial%                                             | New%                                             | Difference%                                              |
| TRANSOCEAN LTD                                                                                                    | 0,0                                           | 100,0                                              | -3,5                                            | -3,5                                            | 11,1                                                 | 0,0                                              | -11,1                                                    |
|                                                                                                    |                                               |                                                    |                                                 |                                                 |                                                      |                                                  |                                                          |
| SCHLUMBERGER LTD                                                                                                    | 0,0                                           | 100,0                                              | 6,5                                             | 6,5                                             | 11,1                                                 | 0,0                                              | -11,1                                                    |
| SCHLUMBERGER LTD<br>OCCIDENTAL PETROLEUM CORP                                                                                                    | 0,0<br>0,0                                    | 100,0<br>100,0                                     | 6,5<br>12,6                                     | 6,5<br>12,6                                     | 11,1<br>11,1                                         | 0,0<br>52,1                                      | - <b>11,1</b><br>41,0                                    |
| SCHLUMBERGER LTD<br>OCCIDENTAL PETROLEUM CORP<br>NATIONAL OILWELL VARCO INC                                                                         | 0,0<br>0,0<br>0,0                             | 100,0<br>100,0<br>100,0                            | 6,5<br>12,6<br>11,3                             | 6,5<br>12,6<br>11,3                             | 11,1<br>11,1<br>11,1                                 | 0,0<br>52,1<br>26,4                              | - <b>11,1</b><br>41,0<br>15,3                            |
| SCHLUMBERGER LTD<br>OCCIDENTAL PETROLEUM CORP<br>NATIONAL OILWELL VARCO INC<br>HALLIBURTON CO                                                       | 0,0<br>0,0<br>0,0<br>0,0                      | 100,0<br>100,0<br>100,0<br>100,0                   | 6,5<br>12,6<br>11,3<br>6,4                      | 6,5<br>12,6<br>11,3<br>6,4                      | 11,1<br>11,1<br>11,1<br>11,1                         | 0,0<br>52,1<br>26,4<br>0,0                       | -11,1<br>41,0<br>15,3<br>-11,1                           |
| SCHLUMBERGER LTD<br>OCCIDENTAL PETROLEUM CORP<br>NATIONAL OILWELL VARCO INC<br>HALLIBURTON CO<br>EXXON MOBIL CORP                                   | 0,0<br>0,0<br>0,0<br>0,0<br>0,0               | 100,0<br>100,0<br>100,0<br>100,0<br>100,0          | 6,5<br>12,6<br>11,3<br>6,4<br>8,9               | 6,5<br>12,6<br>11,3<br>6,4<br>8,9               | 11,1<br>11,1<br>11,1<br>11,1<br>11,1                 | 0,0<br>52,1<br>26,4<br>0,0<br>21,5               | -11,1<br>41,0<br>15,3<br>-11,1<br>10,4                   |
| SCHLUMBERGER LTD<br>OCCIDENTAL PETROLEUM CORP<br>NATIONAL OILWELL VARCO INC<br>HALLIBURTON CO<br>EXXON MOBIL CORP<br>CONOCOPHILLIPS                 | 0,0<br>0,0<br>0,0<br>0,0<br>0,0<br>0,0        | 100,0<br>100,0<br>100,0<br>100,0<br>100,0<br>100,0 | 6,5<br>12,6<br>11,3<br>6,4<br>8,9<br>9,9        | 6,5<br>12,6<br>11,3<br>6,4<br>8,9<br>9,9        | 11,1<br>11,1<br>11,1<br>11,1<br>11,1<br>11,1         | 0,0<br>52,1<br>26,4<br>0,0<br>21,5<br>0,0        | -11,1<br>41,0<br>15,3<br>-11,1<br>10,4<br>-11,1          |
| SCHLUMBERGER LTD<br>OCCIDENTAL PETROLEUM CORP<br>NATIONAL OILWELL VARCO INC<br>HALLIBURTON CO<br>EXXON MOBIL CORP<br>CONOCOPHILLIPS<br>CHEVRON CORP | 0,0<br>0,0<br>0,0<br>0,0<br>0,0<br>0,0<br>0,0 | 100,0<br>100,0<br>100,0<br>100,0<br>100,0<br>100,0 | 6,5<br>12,6<br>11,3<br>6,4<br>8,9<br>9,9<br>9,7 | 6,5<br>12,6<br>11,3<br>6,4<br>8,9<br>9,9<br>9,7 | 11,1<br>11,1<br>11,1<br>11,1<br>11,1<br>11,1<br>11,1 | 0,0<br>52,1<br>26,4<br>0,0<br>21,5<br>0,0<br>0,0 | -11,1<br>41,0<br>15,3<br>-11,1<br>10,4<br>-11,1<br>-11,1 |

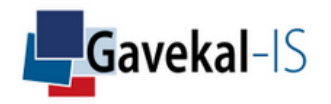

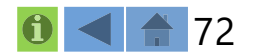
# ACTIVITY: OPTIMIZATION

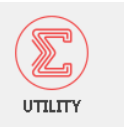

The utility function is the scoring function of a portfolio. It is defined as the portfolio return minus potential penalty costs associated with excess risk (such as too much volatility, VaR, concentration etc.)

### **Utility Function**

|                                        | Target |   | Penalty cost(%)<br>(1% excess) |
|----------------------------------------|--------|---|--------------------------------|
| Utility = Return - 🗸 Excess volatility | 25,6   | % | 100,00                         |
| - Excess 99,0% VaR                     |        | % | 100,00                         |
| - Excess 99,0% CVaR                    |        | % | 100,00                         |
| - 📄 Excess maximum drawdown            |        | % | 100,00                         |
| - 📄 Fragility slope                    |        |   | 100,00                         |
| - Excess concentration                 |        |   | 100,00                         |
| - Excess re-allocation                 |        | % | 0,01                           |
|                                        |        |   |                                |
| VaR and CVaR level value               | 99,0   |   |                                |

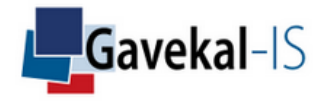

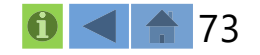

# ACTIVITY: OPTIMIZATION

### Original portfolio in blue, optimized portfolio in red

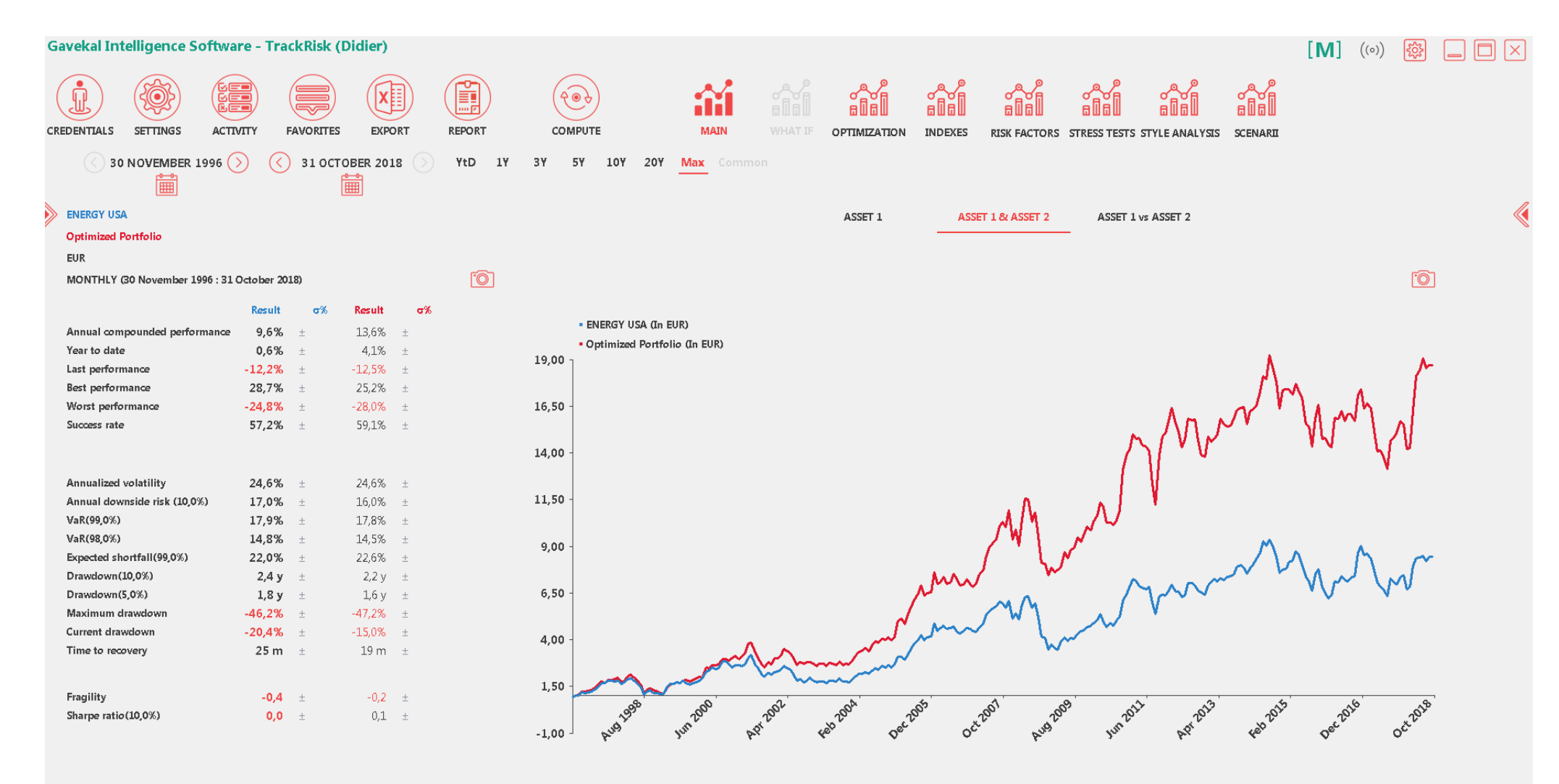

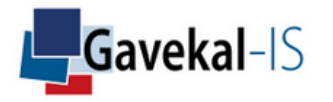

### Group Ranking is a fast way to check how selected assets perform versus their peers

| Selec            | tion (Monthly)            | Excess Perf     | ormances       | Names    | ;                     |         |    |               |      | $\times$      |
|------------------|---------------------------|-----------------|----------------|----------|-----------------------|---------|----|---------------|------|---------------|
|                  |                           |                 |                | CONSU    | MER DISCRETIONARY L   | ISA     |    | ALLOCATION    | *    | Accote        |
| ASSE             | T (FIRST)                 |                 |                | TM ENE   | ERGY STOCKS USA       |         |    | ALLOCATION    |      | 10000         |
| ▶ ASSE           | T (SECOND)                |                 |                | ENERGY   | Y IN EURO             |         |    | ALLOCATION    |      |               |
| POR <sup>™</sup> | FFOLIO (WHAT IF)          |                 |                | GAVEKA   | AL ASIAN VALUE + CHIN | IA FI   |    | ALLOCATION    |      | Deutfollor    |
| POR <sup>™</sup> | FFOLIO (OPTIMIZATION)     |                 |                | TEST PR  | RES                   |         |    | ALLOCATION    |      | Portfollos    |
| ▼GRO             | UP (RANKING) <            | t Group Ranking |                | WORLD    | SECTORS               |         |    | ALLOCATION    |      |               |
| E                | NERGY USA                 |                 |                | ENERGY   | Y USA                 |         |    | ALLOCATION    |      |               |
| ▷ GRO            | UP (CORRELATION MATRIX)   |                 |                | MB POR   | RTFOLIO               |         |    | ALLOCATION    |      | Index Groups  |
| ▼ ASSI           | OCIATED INDEX GROUP       |                 |                | SCHOEF   | FFLER                 |         |    | ALLOCATION    |      |               |
| - N              | AIN                       | selec           | ct a portfolio | ASIA BEI | NCHMARK               |         |    | ALLOCATION    |      |               |
| P ASSI           | OCIATED RISK FACTOR GROUP |                 |                | 50 50 M  | ISCI ACWI 10Y TBOND   |         |    | ALLOCATION    |      | Factor Groups |
| SCEN             | IARIO                     |                 |                | YANN_T   | TEST                  |         |    | ALLOCATION    |      | -             |
| ♦ STR/           | TEGY (RISK-FREE ASSET)    |                 |                | EUROPE   | e non euro small ca   | λP      |    | ALLOCATION    |      |               |
|                  |                           |                 |                | 50 50 M  | ISCI WORLD EX US 2Y 1 | "BOND   |    | ALLOCATION    |      | Peer Groups   |
|                  |                           |                 |                | TEST EX  | (CESS                 |         |    | ALLOCATION    |      | r cer oroups  |
|                  |                           |                 |                | COMMO    | ODITY EXPORTERS LARG  | GE CAP  |    | ALLOCATION    |      |               |
|                  |                           |                 |                | GAVEKA   | AL FUNDS              |         |    | ALLOCATION    |      | a             |
|                  |                           |                 |                | NORTH    | AMERICA EQUITY        |         |    | ALLOCATION    | -    | Scenarii      |
| User's           | Default Group             | • (             | Hedging        |          |                       |         | L. | Clear Filt    | er   |               |
|                  | Select a currency         |                 |                |          |                       |         |    | Item List (Er | npty | 0             |
| Class            | ALL                       | Industry        | ALL            |          | Zone                  | ALL     |    |               |      |               |
| Туре             | ALL                       | Country         | ALL            |          | Strateg               | y 1 ALL |    |               |      |               |
| Sector           | ALL                       | Group           | ALL            |          | Strategy              | y 2 ALL |    |               |      |               |
|                  |                           | <b>?</b> Done ( | (Ranking)      | Don      | ne (Alpha)            |         |    |               |      |               |

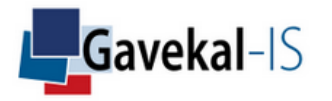

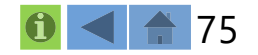

Portfolios' constituents are individually ranked with selected items from the Managed Items List

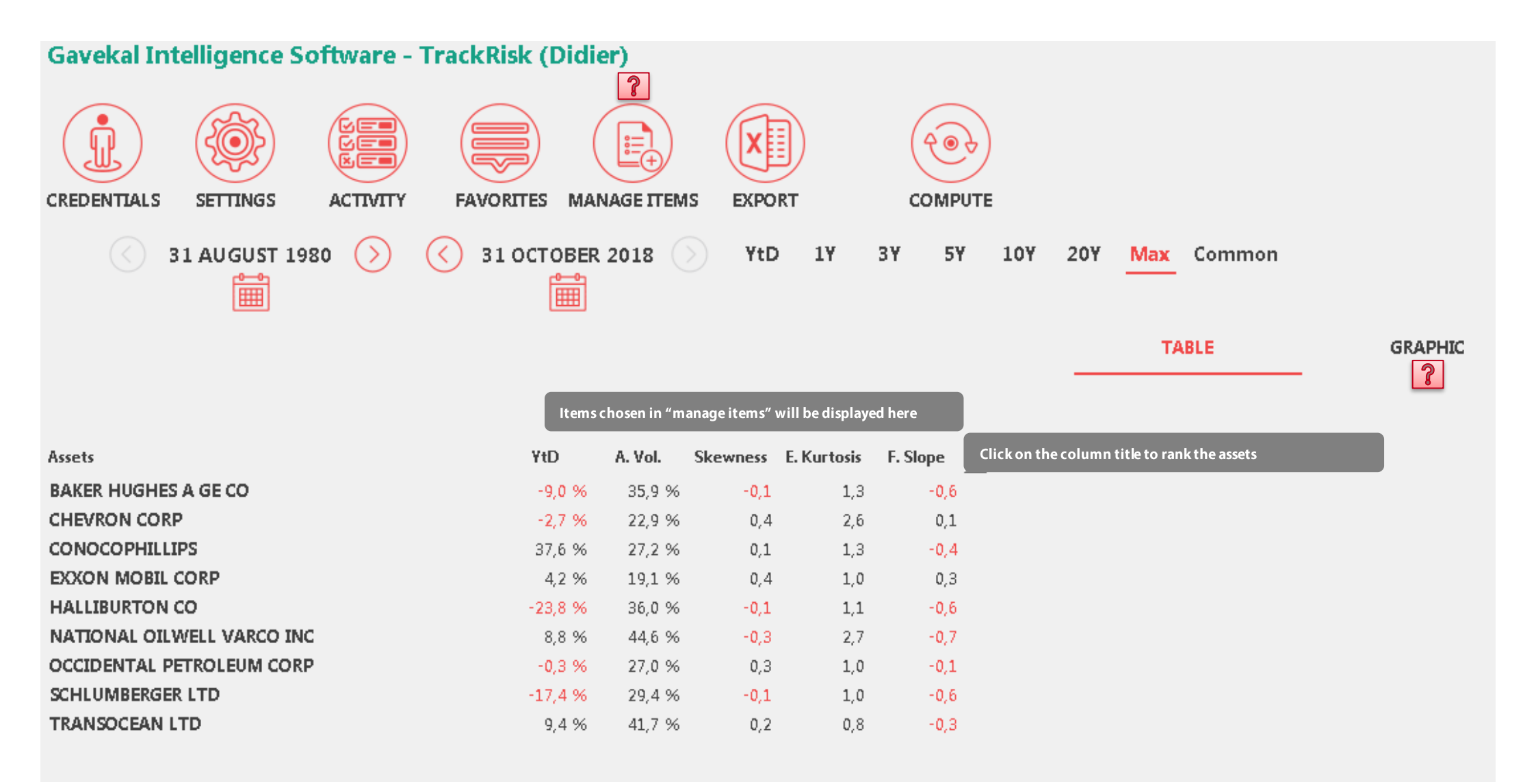

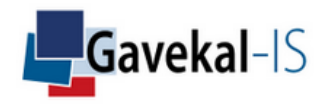

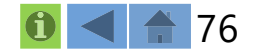

When an item is highlighted in green it will show up as a column in the ranking calculation screen.

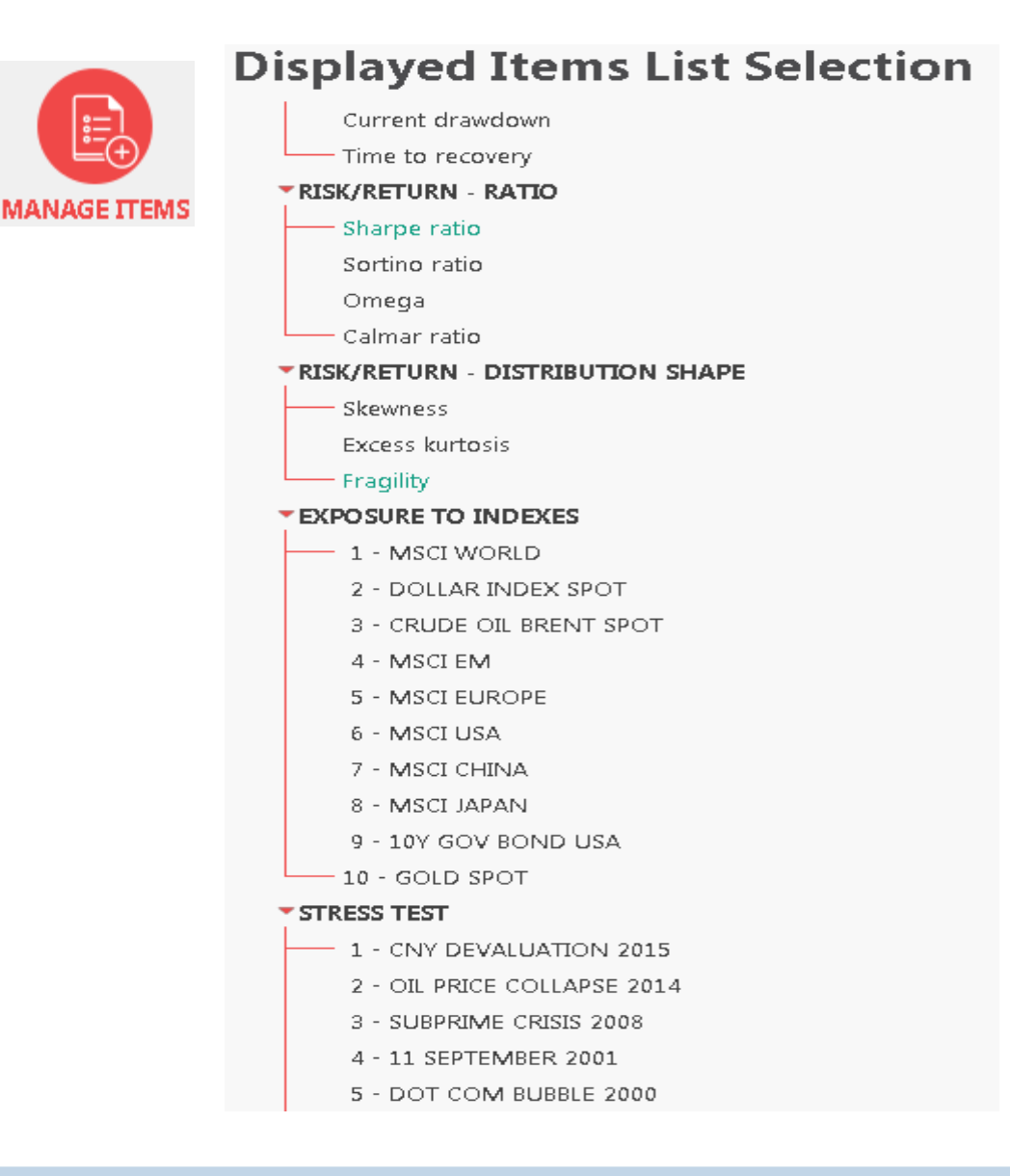

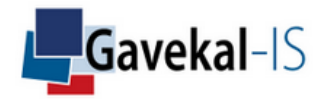

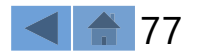

Portfolios' constituents displayed on scattered graph.

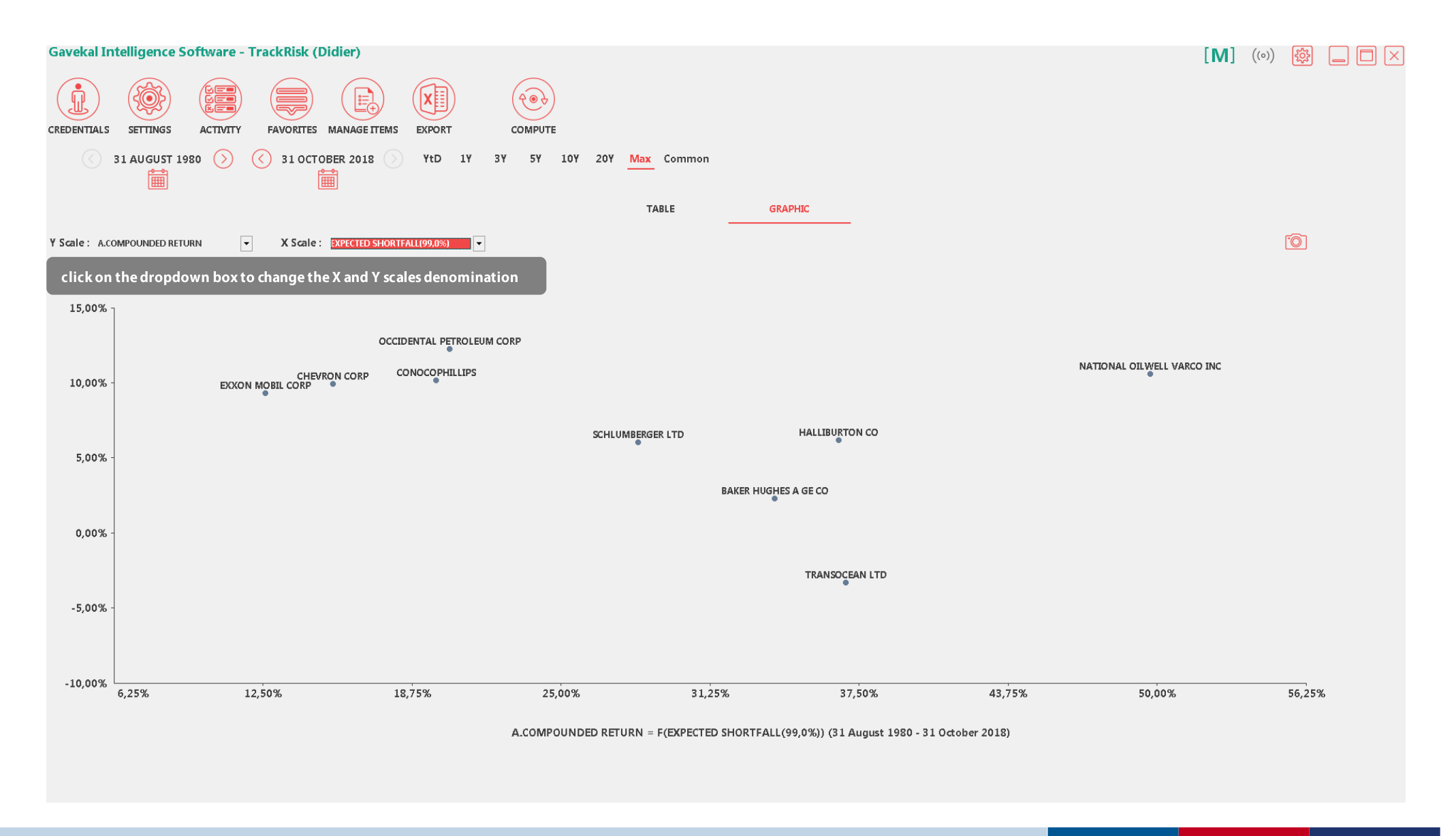

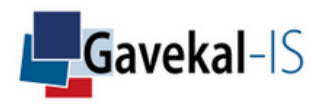

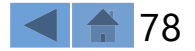

# ACTIVITY: GROUP CORRELATION

### Displays a correlation matrix of a portfolio constituents

| Seleo  | ction (Monthly)           | Excess Perf          | formances       | Names 🔶           |                 |     |               |      | $\times$      |
|--------|---------------------------|----------------------|-----------------|-------------------|-----------------|-----|---------------|------|---------------|
|        |                           |                      |                 | CONSUMER DISCR    | ETIONARY USA    |     | ALLOCATION    | *    | Acceta        |
| ▷ ASSI | et (FIRST)                |                      |                 | TM ENERGY STOCK   | (S USA          |     | ALLOCATION    |      | Assets        |
| P ASS  | ET (SECOND)               |                      |                 | ENERGY IN EURO    |                 |     | ALLOCATION    |      |               |
| POR    | TFOLIO (WHAT IF)          |                      |                 | GAVEKAL ASIAN VA  | LUE + CHINA FI  |     | ALLOCATION    |      |               |
| POR    | TFOLIO (OPTIMIZATION)     |                      |                 | TEST PRES         |                 |     | ALLOCATION    |      | Portfolios    |
| ⊳ GRO  | UP (RANKING)              |                      |                 | WORLD SECTORS     |                 |     | ALLOCATION    |      |               |
| ₹GRO   | UP (CORRELATION MATRIX)   | select Correlation   | Matrix          | ENERGY USA        |                 |     | ALLOCATION    |      |               |
|        | ENERGY USA                |                      |                 | MB PORTFOLIO      |                 |     | ALLOCATION    |      | Index Groups  |
| P ASS  | OCIATED INDEX GROUP       |                      |                 | SCHOEFFLER        |                 |     | ALLOCATION    |      |               |
| P ASS  | OCIATED RISK FACTOR GROUP |                      |                 | ASIA BENCHMARK    |                 |     | ALLOCATION    |      |               |
| SCEI   | VARIO                     |                      |                 | 50 50 MSCI ACWI 1 | ØY TBOND        |     | ALLOCATION    |      | Factor Groups |
| ▶ STR/ | ATEGY (RISK-FREE ASSET)   | sele                 | ct a portfolio  | YANN_TEST         |                 |     | ALLOCATION    |      | ·             |
|        |                           |                      |                 | EUROPE NON EUR    | O SMALL CAP     |     | ALLOCATION    |      |               |
|        |                           |                      |                 | 50 50 MSCI WORLD  | EX US 2Y TBOND  | )   | ALLOCATION    |      | Peer Groups   |
|        |                           |                      |                 | TEST EXCESS       |                 |     | ALLOCATION    |      | r cer oroups  |
|        |                           |                      |                 | COMMODITY EXPO    | RTERS LARGE CAR | )   | ALLOCATION    |      |               |
|        |                           |                      |                 | GAVEKAL FUNDS     |                 |     | ALLOCATION    |      | Consult       |
|        |                           |                      |                 | NORTH AMERICA E   | QUITY           |     | ALLOCATION    | -    | Scenarii      |
| User's | Default Group             | •                    | Hedging         |                   |                 | Q   | Clear Filt    | er   |               |
|        | Select a currency         |                      |                 |                   |                 |     | Item List (En | npty | 0             |
| Class  | ALL                       | Industry             | ALL             |                   | Zone            | ALL |               |      |               |
| Туре   | ALL                       | Country              | ALL             |                   | Strategy 1      | ALL |               |      |               |
| Sector | ALL                       | Group                | ALL             |                   | Strategy 2      | ALL |               |      |               |
|        |                           | <b>?</b> Done (Corre | elation Matrix) | Done (Alpha       | )               |     |               |      |               |

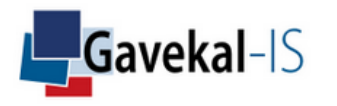

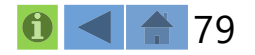

# ACTIVITY: GROUP CORRELATION

The correlation matrix displays correlations between constituents of a single portfolio.

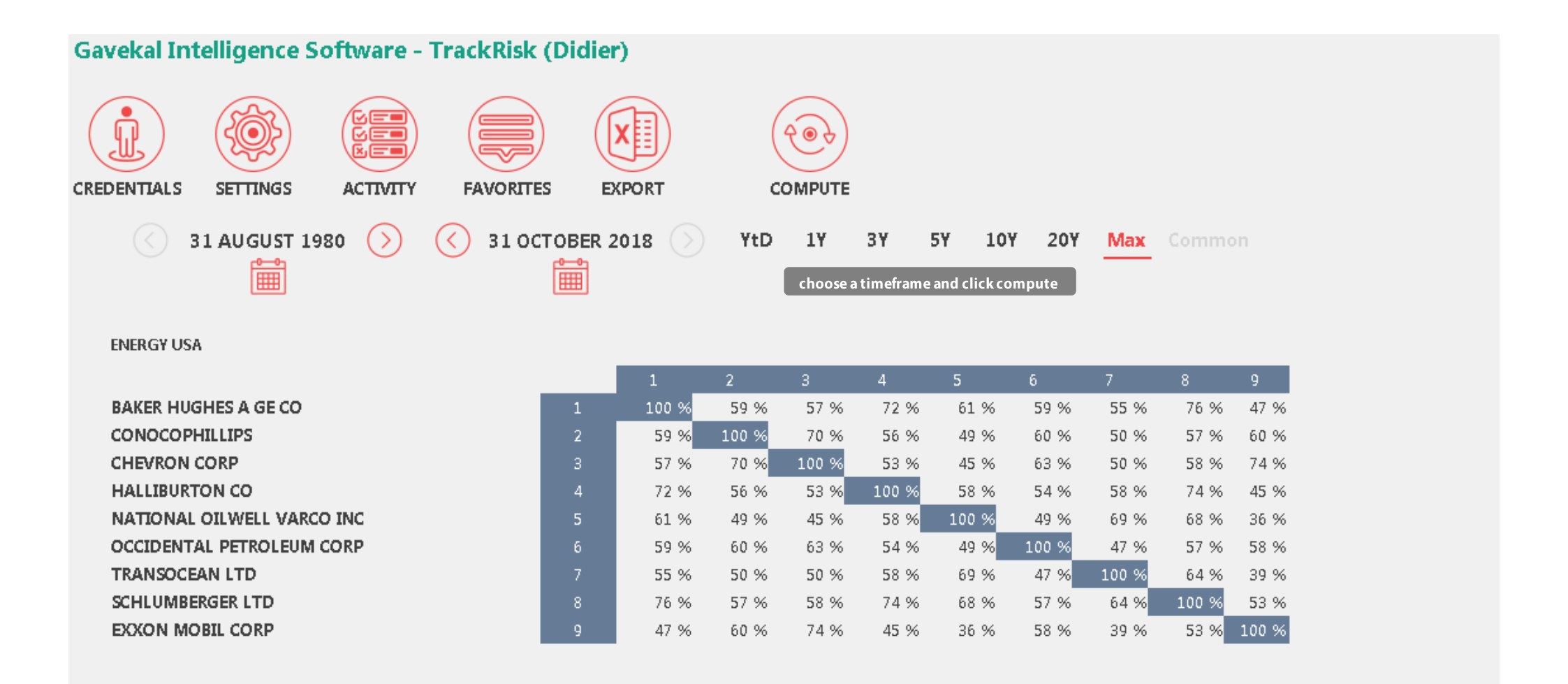

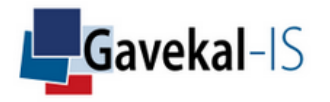

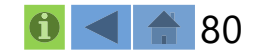

# ACTIVITY: ASSOCIATED INDEX GROUP

Displays correlations, alphas, and betas between assets 1 and 2 and a specific Index Group of other assets

| Selec                                                                                                    | tion (Monthly)                                                 | Excess Perf                | ormances            | Names 🔶          |            |     |                     | ×             |
|----------------------------------------------------------------------------------------------------|----------------------------------------------------------------|----------------------------|---------------------|------------------|------------|-----|---------------------|---------------|
| ASSE                                                                                                    | T (FIRST)                                                      | alast av Assat             |                     | DISTRIBUTION BEN | CHMARKS    |     | ^                   | Assets        |
| 10Y GOV BOND CZECH REPUBLIC Select an Asset      ASSET (SECOND)      PORTFOLIO (WHAT IF)      DODTTOLIO (OPTIMIZATION) |                                                                |                            | NEW TEST<br>SECTORS |                  |            | E   | Portfolios          |               |
| ▷ GROU<br>▷ GROU<br>▼ ASSIO                                                                                            | JP (RANKING)<br>JP (CORRELATION MATRIX)<br>DCIATED INDEX GROUP |                            |                     |                  |            |     |                     | Index Groups  |
|                                                                                                    | MAIN<br>DOCIATED RISK FACTOR GROUP<br>UROPE RADAR              | select a pre-defined Index | Group               |                  |            |     |                     | Factor Groups |
| ▷ SCEN<br>▷ STRA                                                                                                    | ario<br>Tegy (risk-free asset)                                 |                            |                     |                  |            |     |                     | Peer Groups   |
|                                                                                                    |                                                                |                            |                     |                  |            |     | -                   | Scenarii      |
| User's [                                                                                                    | Default Group EUR                                              | •                          | Hedging             |                  |            | Q   | Clear Filter        | BM            |
|                                                                                                    |                                                                |                            |                     |                  | 1          |     | <br>Item List (Empt | y)            |
| Class                                                                                                    | ALL                                                            | Industry                   | ALL                 |                  | Zone       | ALL |                     |               |
| Туре                                                                                                    | ALL                                                            | Country                    | ALL                 |                  | Strategy 1 | ALL |                     |               |
| Sector                                                                                                    | ALL                                                            | Group                      | ALL                 |                  | Strategy 2 | ALL |                     |               |
|                                                                                                    |                                                                |                            |                     |                  |            |     |                     |               |
|                                                                                                    |                                                                | <b>?</b> Done (Si          | ngle Asset)         | Done (Alpha      | )          |     |                     |               |

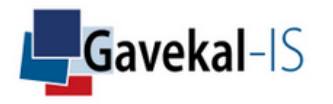

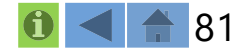

# ACTIVITY: ASSOCIATED INDEX GROUP

### The output associated with the selected "INDEX GROUP" are displayed in "REGRESSIONS" OR "INDEXES"

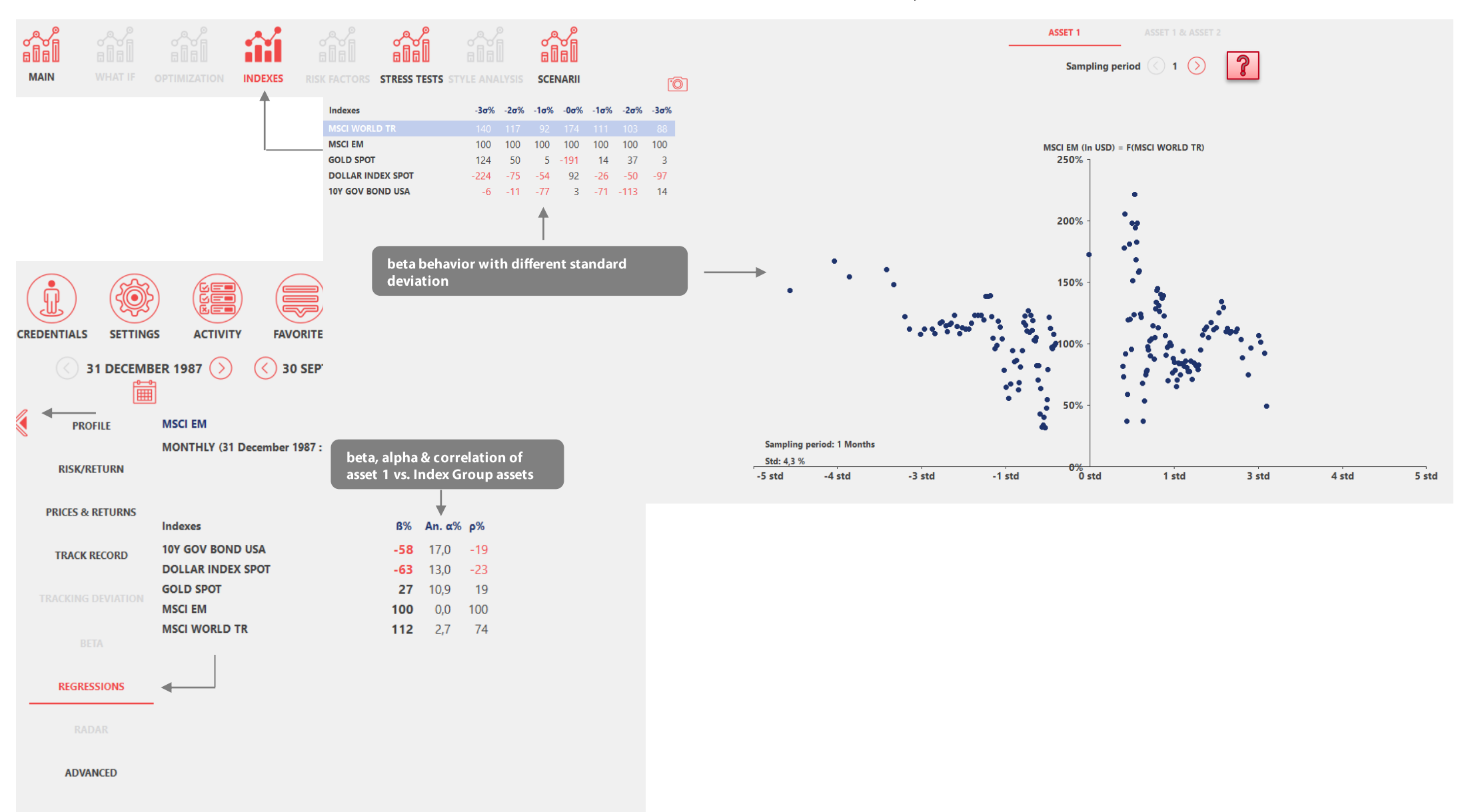

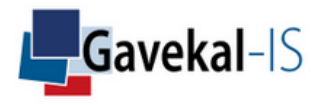

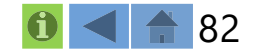

Displays correlations, alphas and betas between assets 1 and 2 and a specific Risk Factor Group of assets. The multi-regression output is displayed in the following sections of TrackRisk : "radar"- "risk factors"- "style analysis"

| Selec                         | tion (Monthly)                                                                                                    | Excess Perfo            | rmances          | Names 🔶                    |            | 8        | <u> </u> |                  | •<br>×                                   |
|-------------------------------|----------------------------------------------------------------------------------------------------|-------------------------|------------------|----------------------------|------------|----------|----------|------------------|------------------------------------------|
| ASSE ASSE POR POR GRO GRO GRO | ET (FIRST)<br>LOY GOV BOND CZECH REPUBLIC<br>ET (SECOND)<br>TFOLIO (WHAT IF)<br>TFOLIO (OPTIMIZATION)<br>UP (RANKING)<br>UP (CORRELATION MATRIX) | Select an Asset         |                  | EUROPE RADAR<br>MAIN RADAR |            |          |          | E                | Assets<br>Portfolios<br>Index Groups     |
| ► ASSI                        | OCIATED INDEX GROUP<br>MAIN<br>OCIATED RISK FACTOR GROUP<br>EUROPE RADAR<br>NARIO<br>ATEGY (RISK-FREE ASSET)                                     | Select a pre-defined Ri | isk Factor Group |                            |            |          |          |                  | Factor Groups<br>Peer Groups<br>Scenarii |
| User's                        | Default Group EUR                                                                                                    | •                       | Hedging          |                            |            | <u> </u> |          | Clear Filter     |                                          |
|                               |                                                                                                    |                         |                  |                            | 7          |          |          | Item List (Empty | <i>i</i> )                               |
| Class                         | ALL                                                                                                    | Industry                | ALL              |                            | Zone       | ALL      |          |                  |                                          |
| Туре                          | ALL                                                                                                    | Country                 | ALL              |                            | Strategy 1 | ALL      |          |                  |                                          |
| Sector                        | ALL                                                                                                    | Group                   | ALL              |                            | Strategy 2 | ALL      |          |                  |                                          |
|                               |                                                                                                    |                         |                  |                            |            |          |          |                  |                                          |
|                               |                                                                                                    | Done (Sin               | gle Asset)       | Done (Alpha                | 1)         |          |          |                  |                                          |

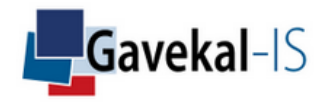

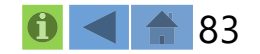

### Displays a multi-regression analysis of asset 1 and asset 2 on selected risk factors

| (<br>CR |                      |                                                                                                    | S ACT              | VITY      | FAVORITES       | EXF     | PORT      | RE  | PORT |            | CO |     |          |
|---------|----------------------|----------------------------------------------------------------------------------------------------|--------------------|-----------|-----------------|---------|-----------|-----|------|------------|----|-----|----------|
|         | <ul><li>3.</li></ul> | 1 ОСТОВЕ                                                                                                    | R 1989 (           | » (       | 30 SEPTE        | MBER 2  | 020 🚫     | ) Y | ťÐ   | 1Y         | ЗҮ | 5Y  | 10       |
| 1       | PROFI                | LE                                                                                                    | CONSUME            | K STAPLE  | 5               |         |           |     |      |            |    |     |          |
|         |                      |                                                                                                    | Optimized          | Portfolio | •               |         |           |     |      |            |    |     |          |
|         | RISK/REI             | URN                                                                                                    | MONTHLY            | (31 Octo  | ber 1989 : 30 S | eptembe | r 2020)   |     |      |            |    |     | ~        |
|         |                      | TUDNE                                                                                                    |                    |           |                 |         |           |     |      |            |    | ľ   | <u>)</u> |
|         | PRICES & RE          | LIUKNS                                                                                                    |                    |           |                 |         | R2%       | 50  |      | <b>R2%</b> | 39 |     |          |
|         |                      | COPD                                                                                                    | <b>Risk factor</b> | s         |                 | 2       | <b>B%</b> | σ%  | VIF  | <b>B%</b>  | σ% | VIF |          |
|         | I KACK KE            | CORD                                                                                                    | 10Y GOV B          | OND USA   | 4               |         | 24        | 6   | 1,1  | 32         | 6  | 1,1 |          |
|         |                      |                                                                                                    | DOLLAR IN          | IDEX SPO  | т               |         | 31        | 5   | 1,2  | 32         | 6  | 1,2 |          |
|         | TRACKING DI          | EVIATION                                                                                                    | MSCI WOR           | LD TR     |                 |         | 57        | 3   | 1,2  | 51         | 3  | 1,2 |          |
|         | BETA                 | A Contraction of the second second se |                    |           |                 |         |           |     |      |            |    |     |          |
|         | REGRESS              | IONS                                                                                                    |                    |           |                 |         |           |     |      |            |    |     |          |
|         | RADA                 | IR                                                                                                    |                    |           |                 |         |           |     |      |            |    |     |          |
|         | ADVAN                | CED                                                                                                    |                    |           |                 |         |           |     |      |            |    |     |          |

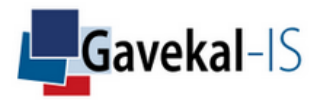

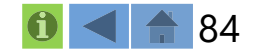

### Displays the beta sensitivity (in number of standard deviations) of asset 1 versus a selected risk factor

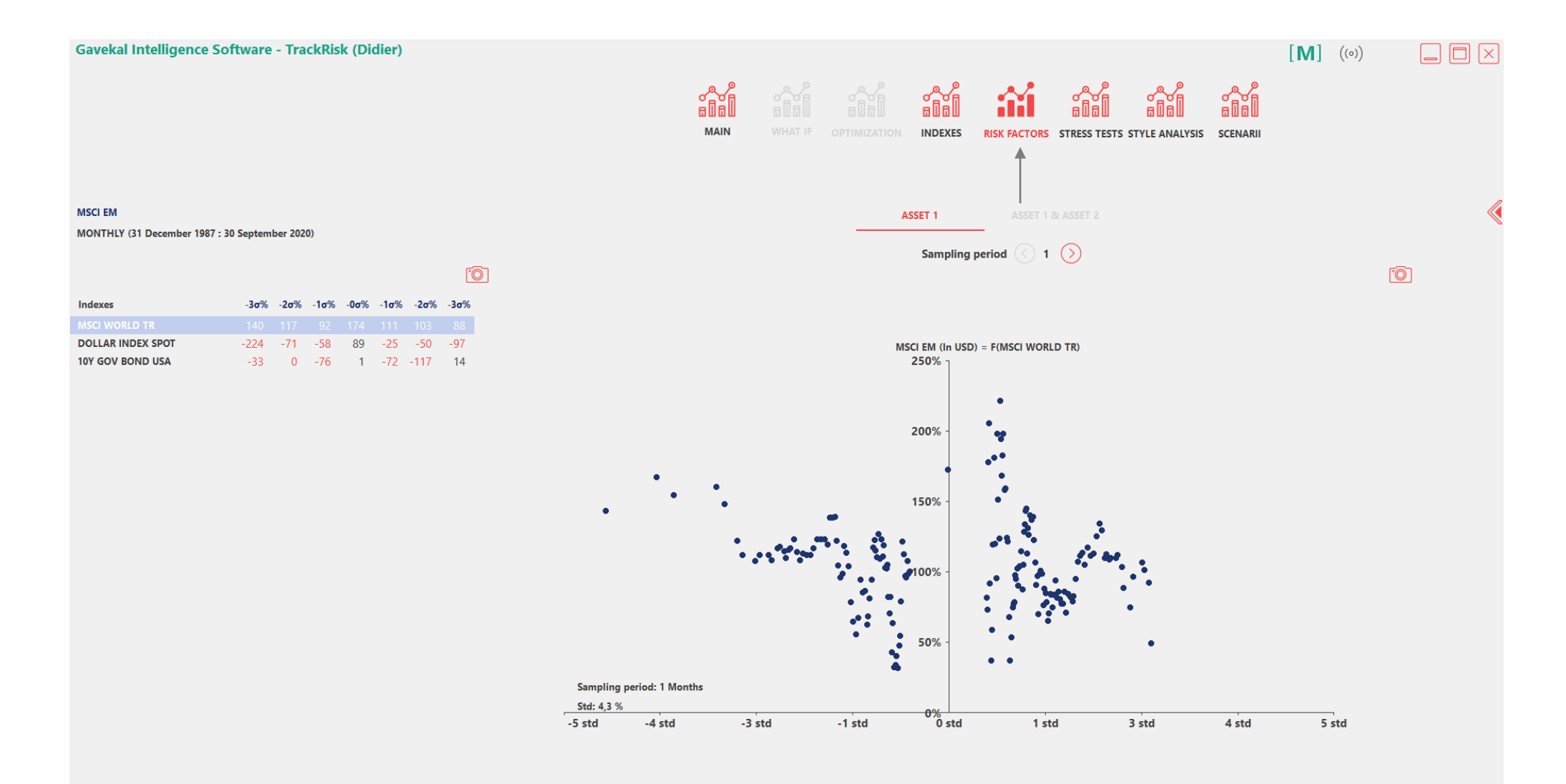

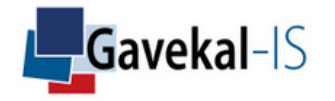

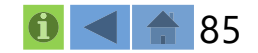

### Multi-regression dynamics. Select your risk factor by clicking on the left table

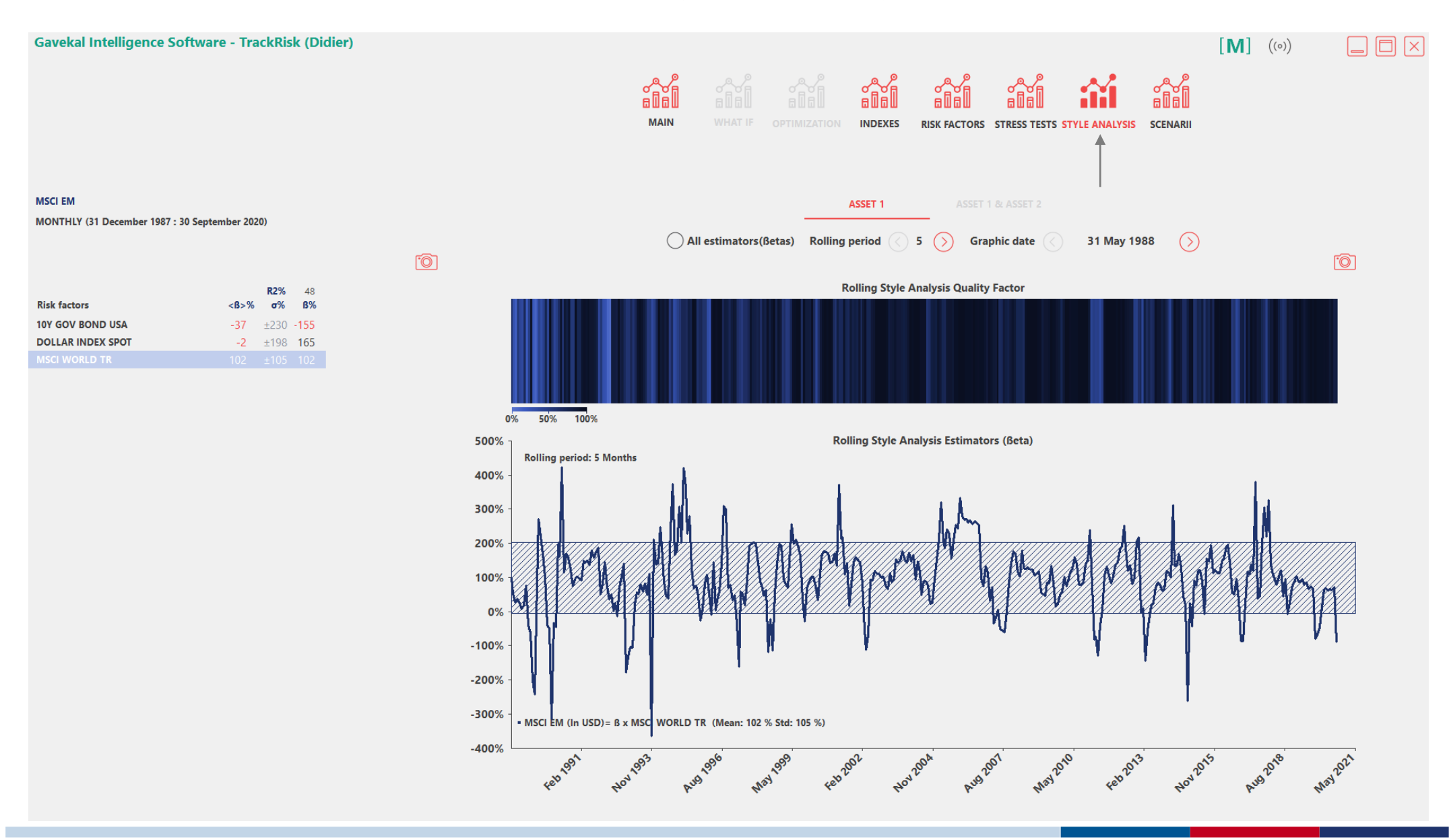

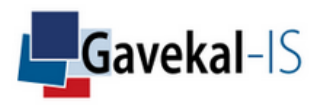

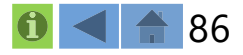

# ACTIVITY: SCENARIO

### Asset 1 and 2 analysis only when a specific scenario is active

| Seleo  | tion (Monthly)            | Excess Per             | formances     | Names 🔶          |             |     | $\langle \rangle$ | Start Date 🔶 | End Date 🔶    |          | $\times$      |
|--------|---------------------------|------------------------|---------------|------------------|-------------|-----|-------------------|--------------|---------------|----------|---------------|
|        |                           |                        |               | BEST EUR CURREN  | СҮ          |     |                   | 31/01/1976   | 31/10/2018    | <b>^</b> | Assets        |
| ▼ASSI  |                           |                        |               | BEST GBP CURREN  | CY<br>N     |     |                   | 31/01/19/6   | 31/10/2018    | =        |               |
|        | SP 500 INDEX Selec        | t an asset or/and a po | ortfolio      | BEST JPY CURRENC | εγ<br>I     |     |                   | 31/01/19/6   | 31/10/2018    |          |               |
| ▼ASSI  | I (SECOND)                |                        |               | BEST USD CURREN  |             |     |                   | 31/01/19/6   | 31/10/2018    |          | Portfolios    |
|        |                           |                        |               | DESINFLATION AU  |             |     |                   | 30/04/1969   | 31/10/2018    |          |               |
| POK    |                           |                        |               | DESINFLATION AU  | STRIA       |     |                   | 31/12/1999   | 31/10/2018    |          |               |
| POR    | TFOLIO (OPTIMIZATION)     |                        |               | DESINFLATION BEL | GIUM        |     |                   | 28/02/1969   | 31/10/2018    |          | Index Course  |
| P GRO  | UP (RANKING)              |                        |               | DESINFLATION BRA | VZIL        |     |                   | 31/01/2004   | 31/10/2018    |          | Index Groups  |
| P GRO  | UP (CORRELATION MATRIX)   |                        |               | DESINFLATION CAP | NADA        |     |                   | 28/02/1969   | 31/10/2018    |          |               |
| ▼ASSI  | OCIATED INDEX GROUP       |                        |               | DESINFLATION CHI | LE          |     |                   | 31/05/1982   | 31/10/2018    |          |               |
|        | VAIN                      |                        |               | DESINFLATION CHI | NA          |     |                   | 28/02/2002   | 31/10/2018    |          | Factor Groups |
| - ASSI | OCIATED RISK FACTOR GROUP |                        |               | DESINFLATION CZE | CH REPUBLIC |     |                   | 28/02/2003   | 31/10/2018    |          |               |
|        | MAIN RADAR                |                        |               | DESINFLATION DEP | NMARK       |     |                   | 28/02/1989   | 31/10/2018    |          |               |
| ▼ SCEI | IARIO                     |                        |               | DESINFLATION EUP | RO AREA     |     |                   | 28/02/1979   | 31/10/2018    |          | Peer Groups   |
|        | DESINFLATION EURO AREA    | select Scen            | ario          | DESINFLATION FIN | LAND        |     |                   | 28/02/1981   | 31/10/2018    |          |               |
| ▷ STR/ | ATEGY (RISK-FREE ASSET)   |                        |               | DESINFLATION FRA | NCE         |     |                   | 28/02/1969   | 31/10/2018    |          |               |
|        |                           |                        |               | DESINFLATION GEF | RMANY       |     |                   | 29/02/2000   | 31/10/2018    |          | Scoparii      |
|        |                           |                        |               | DESINFLATION HO  | NG KONG     |     |                   | 31/08/1983   | 31/10/2018    | Ŧ        | Scenam        |
| User's | Default Group EUR         |                        | Hedging       |                  |             | Q   |                   |              | Clear Filte   | er       | (B) (M)       |
|        | Selecture                 | incy                   |               |                  |             |     |                   |              | Item List (En | npty     | )             |
| Class  | ALL                       | Industry               | ALL           |                  | Zone        | ALL |                   |              |               |          |               |
| Туре   | ALL                       | Country                | ALL           |                  | Strategy 1  | ALL |                   |              |               |          |               |
| Sector | ALL                       | Group                  | ALL           |                  | Strategy 2  | ALL |                   |              |               |          |               |
|        |                           | <b>?</b> Done (Asse    | t Comparison) | Done (Alpha      | )           |     |                   |              |               |          |               |

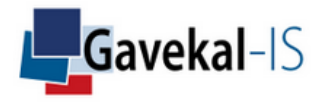

# ACTIVITY: SCENARIO

Risk return analysis when a specific scenario is active. Example: Impact of disinflation periods in the Euro Area on the S&P 500 and on a portfolio of commodity exporters

| Gavekal Intelligence Softw                                                   | are - TrackRis   | sk (Didier)                                           |                               |                                            |                   |                   |                                                                                                    | [ <b>M</b> ]        | (o)) 🔅              |    |
|------------------------------------------------------------------------------|------------------|-------------------------------------------------------|-------------------------------|--------------------------------------------|-------------------|-------------------|----------------------------------------------------------------------------------------------------|---------------------|---------------------|----|
| CREDENTIALS SETTINGS ACT                                                     | TVITY FAVOR      | ITES EXPORT                                           | REPORT COMPUTE                | MAIN WHAT IF                               |                   |                   | STRESS TESTS STYLE ANALYSE                                                                                                    | S SCENARI           |                     |    |
| 31 MARCH 1996 (                                                              |                  | EBRUARY 2017                                          | YtD 1Y 3Y 5Y 10Y 20           | DY Max Common                              |                   |                   |                                                                                                    |                     |                     |    |
| S&P 500 INDEX<br>COMMODITY EXPORTERS LARGE C<br>EUR = DESINFLATION EURO AREA | AP               |                                                       |                               |                                            | ASSET 1           | ASSET 1 & ASSET 2 | ASSET 1 vs ASSET 2                                                                                                    |                     |                     | K  |
| MONTHLY (31 March 1996 : 28 Feb                                              | oruary 2017)     |                                                       |                               |                                            |                   |                   |                                                                                                    |                     | . <u>O</u>          | J  |
| Annual compounded performance                                                | Result 0         | %         Result         σ%           20,1%         ± | - S&P 500 INDE<br>- COMMODITY | X (In EUR)<br>EXPORTERS LARGE CAP (In EUR) |                   |                   |                                                                                                    |                     |                     |    |
| Year to date                                                                 | 5,4% ±           | 5,2% ±<br>28% +                                       | 10,25 7                       |                                            |                   |                   | _                                                                                                    |                     | 1                   |    |
| Best performance                                                             | 13,8% ±          | 25,9% ±                                               |                               |                                            |                   |                   |                                                                                                    |                     | <u>d</u>            | ł. |
| Worst performance                                                            | - <b>14,6%</b> ± | -34,4% ±                                              | 9,00 -                        |                                            |                   |                   | N/                                                                                                    |                     | . 1                 |    |
| Success rate                                                                 | 66,7% ±          | 61,3% ±                                               |                               |                                            |                   |                   | *                                                                                                    | <u> Λ</u>           | $\Lambda \Lambda D$ |    |
|                                                                              |                  |                                                       | 7,75 -                        |                                            |                   |                   | M                                                                                                    | $1 \sqrt{\sqrt{1}}$ | N N                 |    |
| Annualized volatility                                                        | <b>15,6%</b> ±   | 26,4% ±                                               |                               |                                            |                   |                   | 1                                                                                                    |                     | M                   |    |
| Annual downside risk (10,0%)                                                 | 9,8% ±           | 17,4% ±                                               | 6,50 -                        |                                            |                   |                   | 1                                                                                                    |                     | * V                 |    |
| VaR(99,0%)                                                                   | <b>11,6%</b> ±   | 21,7% ±                                               |                               |                                            |                   |                   | r de la companya de la companya de l | ~                   |                     |    |
| VaR(98,0%)                                                                   | 9,3% ±           | 16,7% ±                                               | 5.25 -                        |                                            |                   |                   |                                                                                                    | ~                   |                     |    |
| Expected shortfall(99,0%)                                                    | 14,9% ±          | 30,2% ±                                               |                               |                                            |                   |                   |                                                                                                    |                     |                     |    |
| Drawdown(10,0%)                                                              | 2,7 y ±          | 2,4 y ±                                               |                               |                                            |                   | <u> </u>          |                                                                                                    |                     |                     |    |
| Drawdown(5,0%)                                                               | <b>1,2 y</b> ±   | 1,7 y ±                                               | 4,00 -                        |                                            |                   |                   | • 5                                                                                                    |                     |                     |    |
| Maximum drawdown                                                             | - <b>16,7%</b> ± | -58,5% ±                                              |                               |                                            |                   |                   | /                                                                                                    |                     |                     |    |
| Current drawdown                                                             | ±                | -2,4% ±                                               | 2.75                          |                                            |                   |                   | •                                                                                                    |                     |                     |    |
| Time to recovery                                                             | 4 m ±            | 15 m ±                                                | 1.50                          | AN .                                       |                   |                   |                                                                                                    |                     |                     |    |
| Fragility                                                                    | -1,3 ±           | -0,9 ±                                                | 1,00                          | W                                          |                   |                   |                                                                                                    |                     |                     |    |
| Sharpe ratio(10,0%)                                                          | 0,7 ±            | 0,4 ±                                                 | 0,25 0,29                     | AUG 1999 1801 1801 1801                    | teb 2003 too 2004 | Aug 2006 Nacy 20  | 487 2010 400 2011                                                                                                    | Aug 2013 Neg 2015   | 4eb 2011            |    |

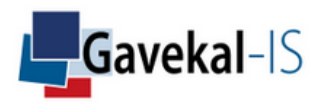

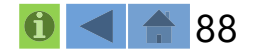

# ACTIVITY: STRATEGY

### Invest in asset 1 when the scenario is active, and in the selected risk-free asset otherwise

| Selec            | tion (Monthly)             | Excess Perf         | ormances    | Names 🔶                |           |     | $\langle \rangle$ | Start Date 🔶 | End Date 🔶     | $\times$      |
|------------------|----------------------------|---------------------|-------------|------------------------|-----------|-----|-------------------|--------------|----------------|---------------|
|                  |                            |                     |             | IPG PHOTONICS CORP     |           |     |                   | 31/12/2006   | 30/09/2020 ^   | Assets        |
| ▼ASSE            | ASSET (FIRST)              |                     |             | JACK HENRY & ASSOCIAT  | FES INC   |     |                   | 28/02/1986   | 30/09/2020     |               |
| <u> </u>         | ASCI EM selec              | t an asset or/and a | a portfolio | HANGZHOU HIKVISION D   | DIGITAL-A |     |                   | 31/05/2010   | 30/09/2020     |               |
| ASSE             | T (SECOND)                 |                     |             | LUXSHARE PRECISION INI | DUSTR-A   |     |                   | 30/09/2010   | 30/09/2020     | Dortfolios    |
| POR              | TFOLIO (WHAT IF)           |                     |             | SAMSUNG ELECTRONICS    | CO LTD    |     |                   | 30/06/1975   | 30/09/2020     | Portionos     |
| POR              | TFOLIO (OPTIMIZATION)      |                     |             | CKH HOLDINGS           |           |     |                   | 30/04/1986   | 30/09/2020     |               |
| <sup>▷</sup> GRO | UP (RANKING)               |                     |             | CHINA SHENHUA-H        |           |     |                   | 30/06/2005   | 30/09/2020     |               |
| <sup>▷</sup> GRO | UP (CORRELATION MATRIX)    |                     |             | CHINA RES LAND         |           |     |                   | 30/11/1996   | 30/09/2020     | Index Groups  |
| ASSI             | OCIATED INDEX GROUP        |                     |             | UNI-PRESIDENT EN       |           |     |                   | 31/01/1991   | 30/09/2020     |               |
| └── N            | AIN                        |                     |             | AIA GROUP LTD          |           |     |                   | 31/10/2010   | 30/09/2020     |               |
| - ASSI           | OCIATED RISK FACTOR GROUP  |                     |             | NAN YA PLASTICS        |           |     |                   | 31/01/1991   | 30/09/2020     | Factor Groups |
| <u> </u>         | IAIN RADAR                 |                     |             | FORMOSA CHEM           |           |     |                   | 31/01/1991   | 30/09/2020     |               |
| - SCEN           | IARIO                      |                     |             | HUA HONG SEMICONDU     | ICTOR LTD |     |                   | 31/10/2014   | 30/09/2020     |               |
| V                | VORLD TRADE-STRONG < selec | t a scenario        |             | ICBC-H                 |           |     |                   | 31/10/2006   | 30/09/2020     | Peer Groups   |
| <b>▼</b> STRA    | TEGY (RISK-FREE ASSET)     |                     |             | SHK PPT                |           |     |                   | 30/04/1987   | 30/09/2020     |               |
| L L 1            | OY GOV BOND USA selec      | t a risk-free asset |             | GEELY AUTOMOBILE       |           |     |                   | 31/03/1990   | 30/09/2020     |               |
|                  |                            |                     |             | TAISEI CORP            |           |     |                   | 30/09/1974   | 30/09/2020     | Scenarii      |
|                  |                            |                     |             | OBAYASHI CORP          |           |     |                   | 30/09/1974   | 30/09/2020 🗸   | ocentanti     |
| User's I         | Default Group              | <b></b> (           | Hedging     |                        |           | Q   |                   |              | Clear Filter   | B M (Y        |
|                  | Select a cur               | rency               |             |                        |           |     |                   |              | Item List (Emp | y)            |
| Class            | ALL                        | Industry            | ALL         | Zor                    | ne        | ALL |                   |              |                |               |
| Туре             | ALL                        | Country             | ALL         | Stra                   | ategy 1   | ALL |                   |              |                |               |
| Sector           | ALL                        | Group               | A11         | Ster                   | ategy 2   | ALL |                   |              |                |               |
| Sector           | ALL                        | Group               | ALL         | 500                    | ategy 2   | ALL |                   |              |                |               |
|                  |                            | Done (              | Strategy)   | Done (Alpha)           |           |     |                   |              |                |               |

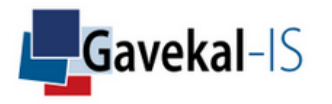

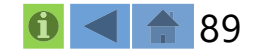

# ACTIVITY: STRATEGY

### Displays the risk-returns and graph of an asset compared to a strategy on the asset

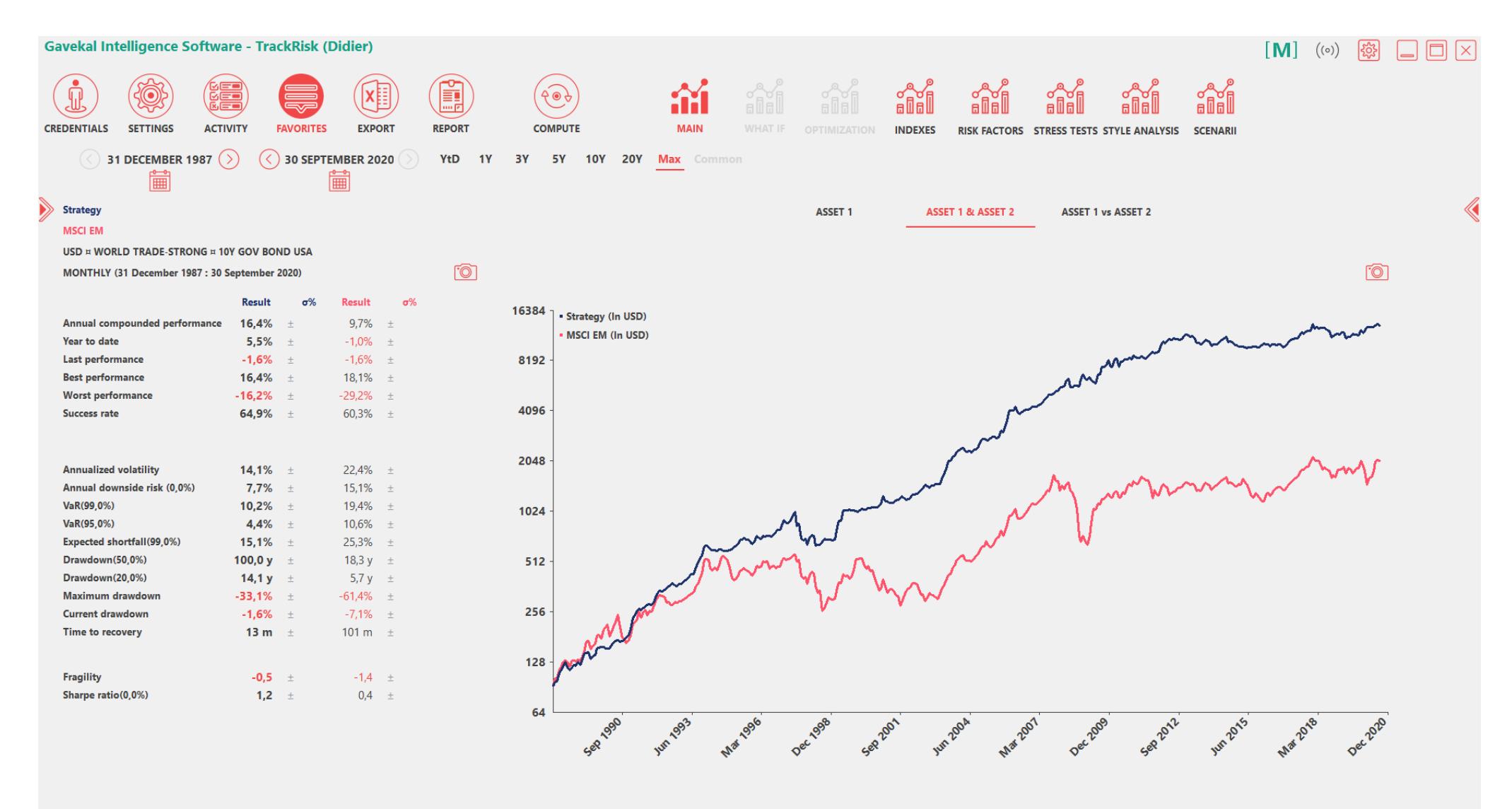

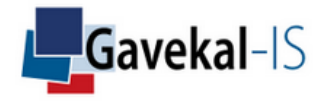

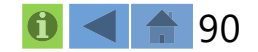

### **ACTIVITY: FAVORITES**

### Gain time by saving the simulations or analyses you need to check frequently

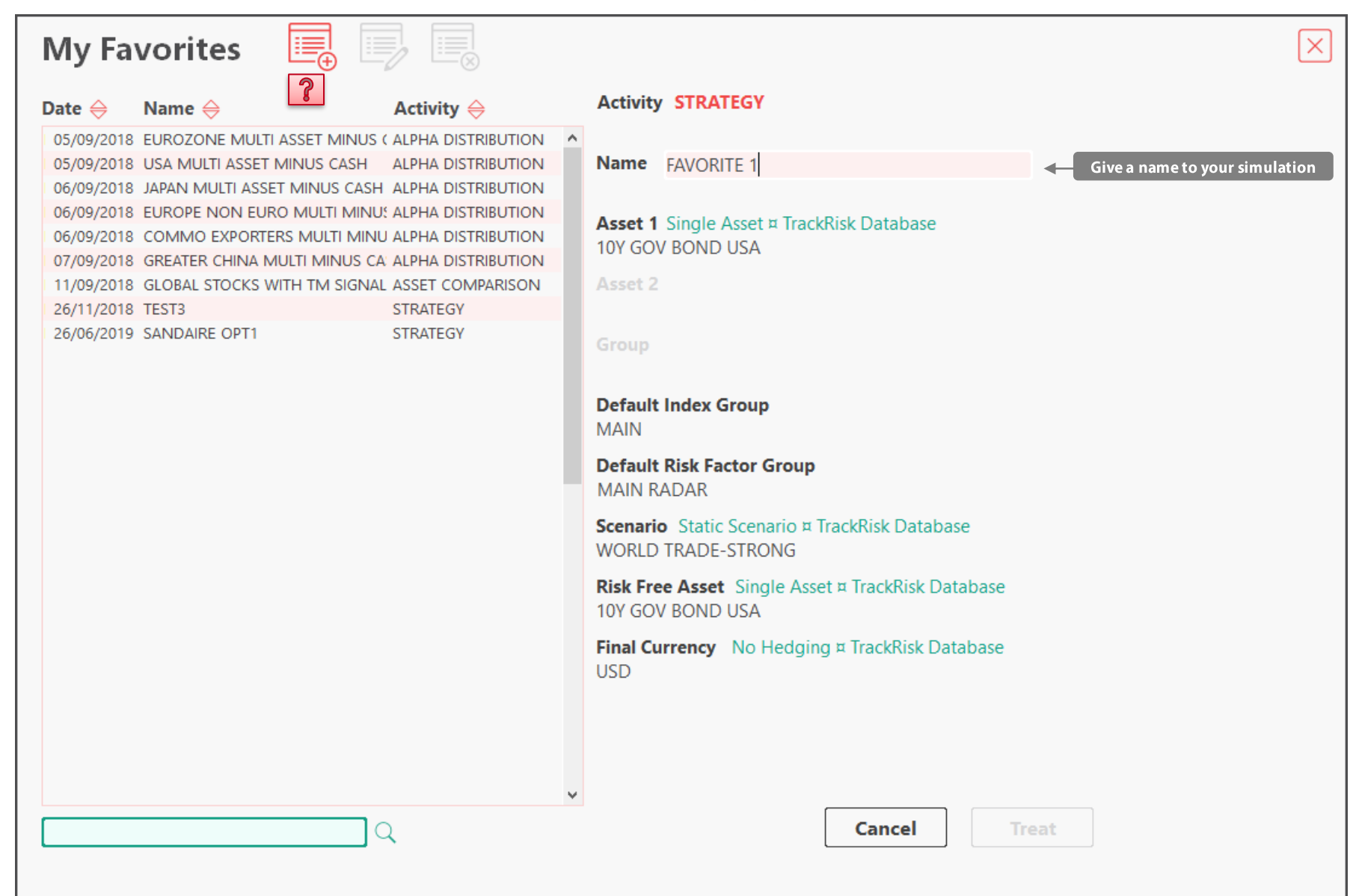

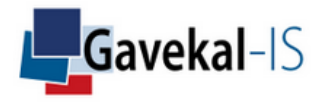

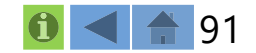

## **ACTIVITY: FAVORITES**

### Click on your stored simulation and click on "Treat" to upload it on the system

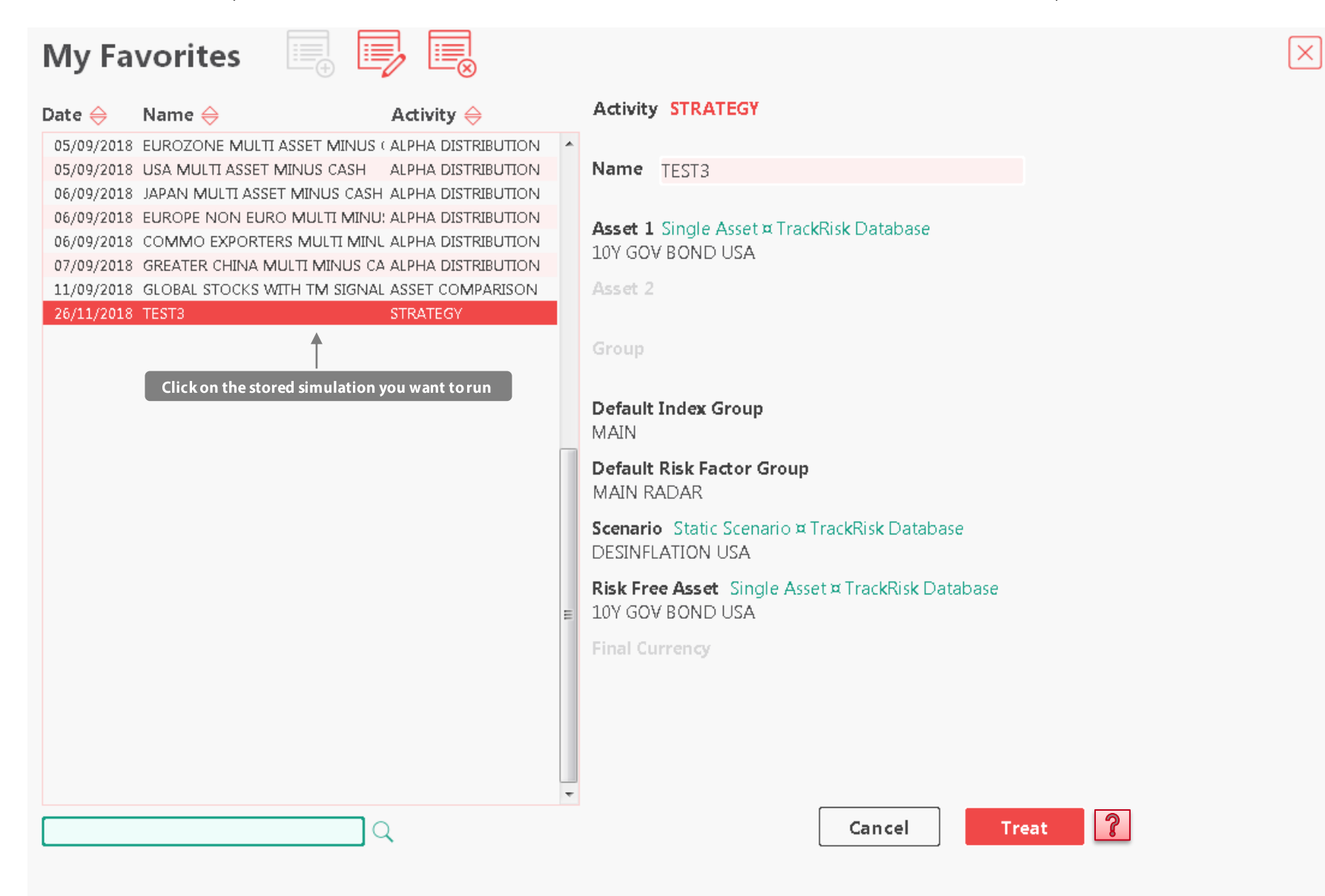

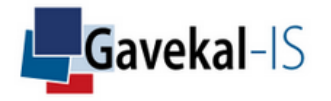

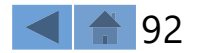

## ACTIVITY: FAVORITES

### Your selected "Favorite" analysis is automatically uploaded

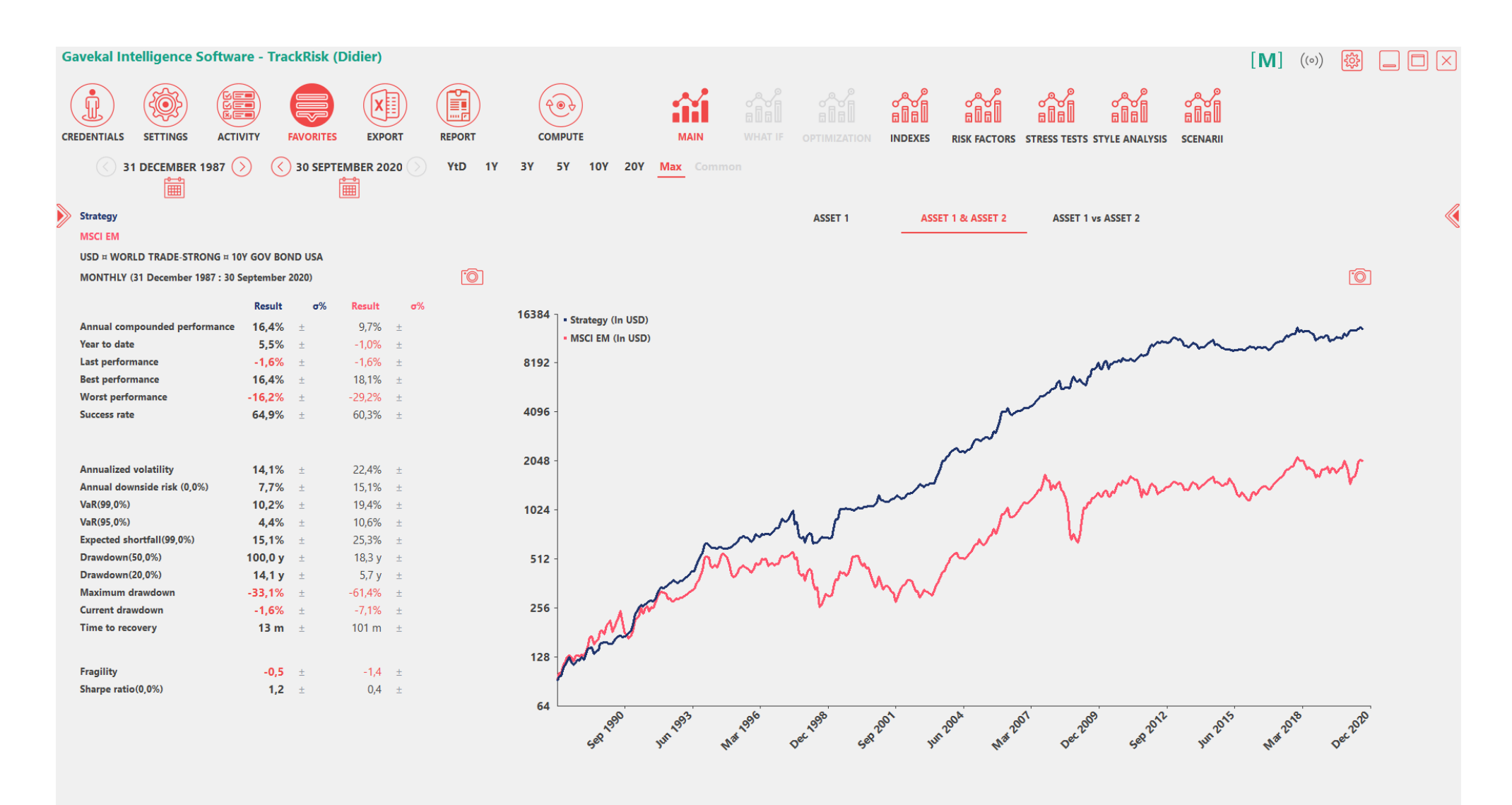

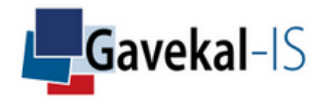

### **ACTIVITY: EXPORT**

### Exports the analysis to excel

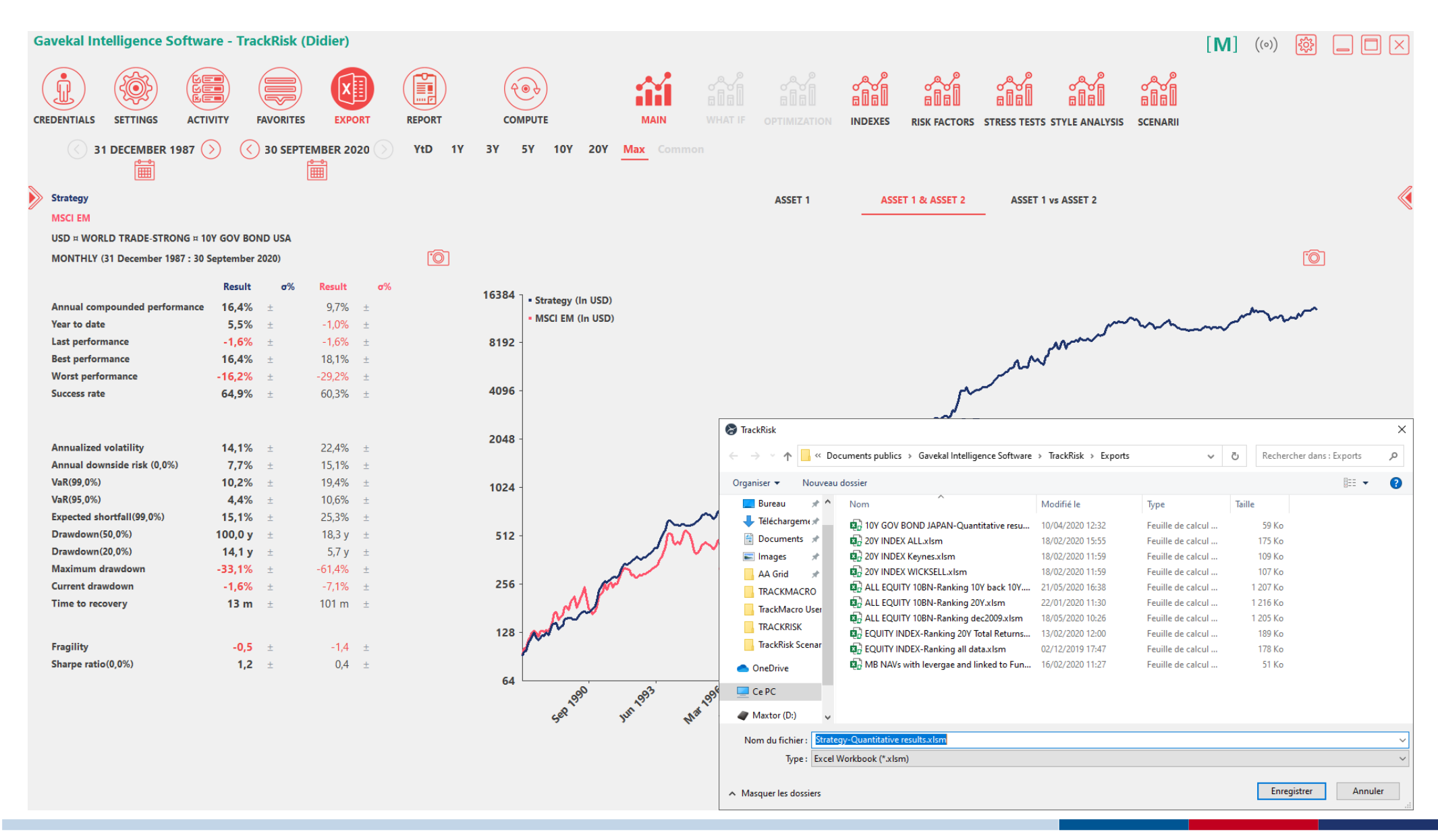

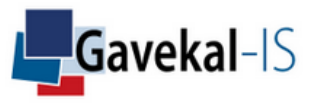

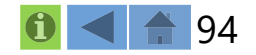

### **ACTIVITY: REPORT**

### Exports the analysis to a PDF report

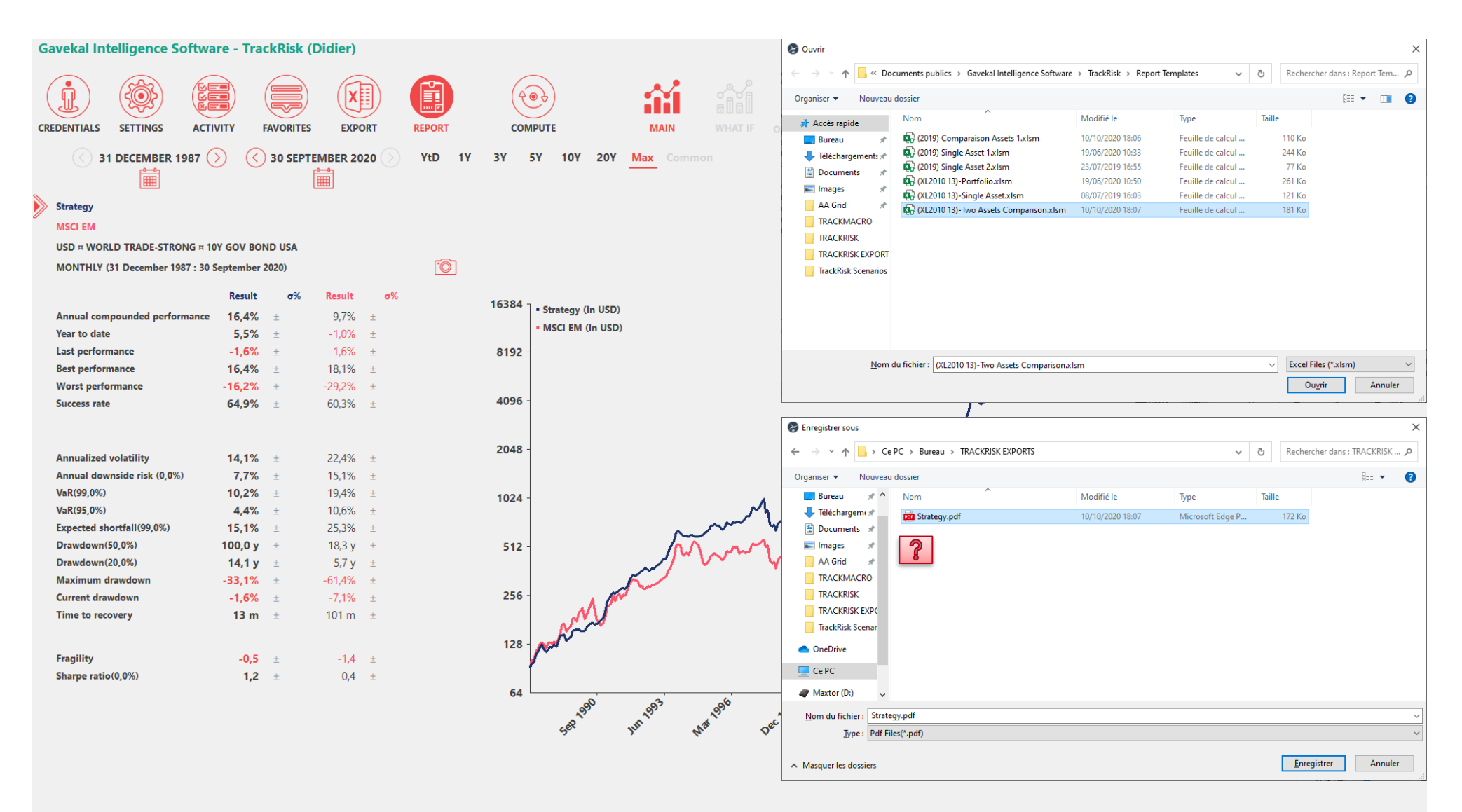

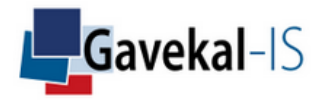

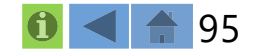

### **ACTIVITY: REPORT**

### TrackRisk Reports are designed in excel and converted in PDF format

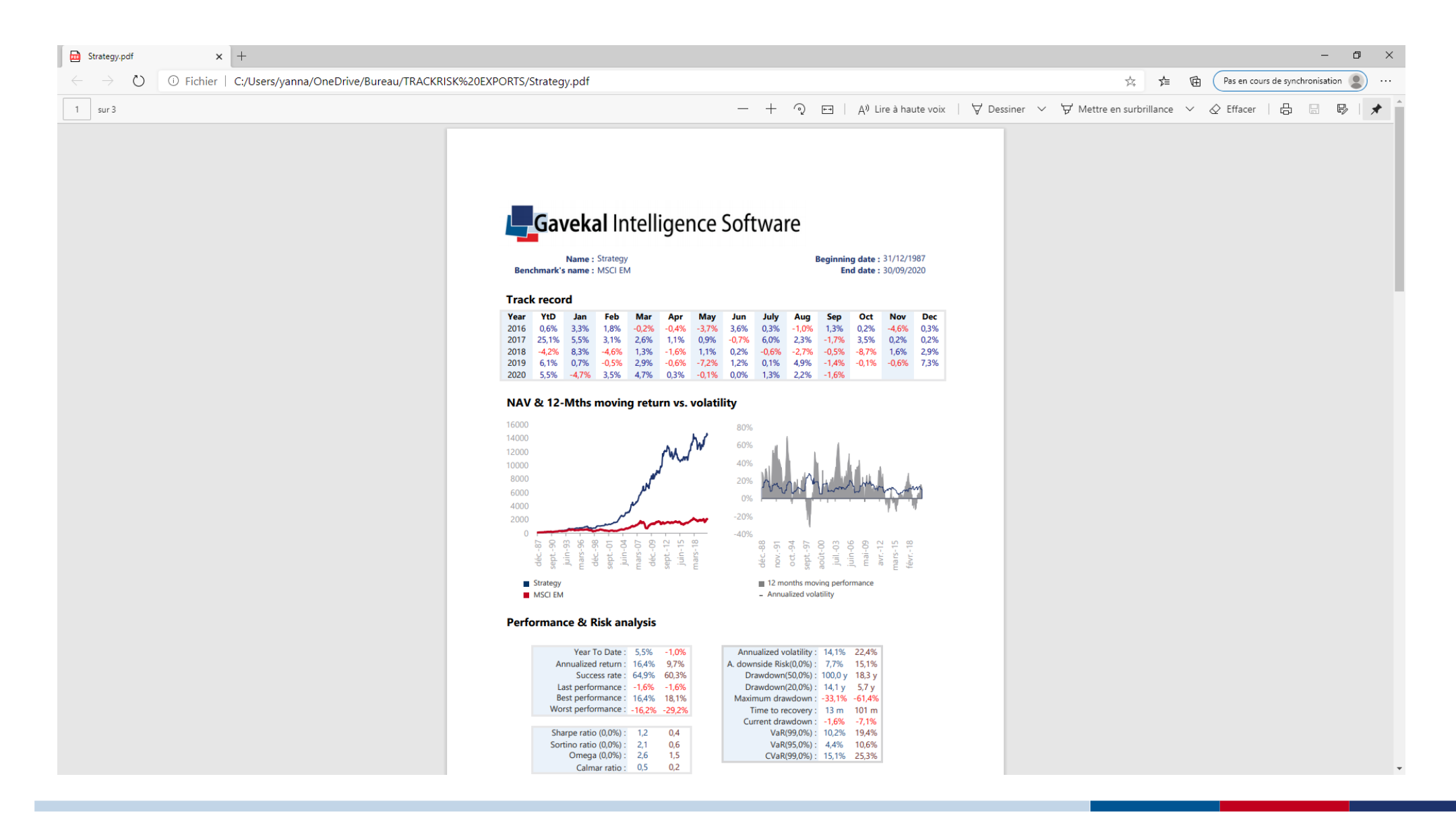

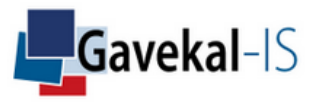

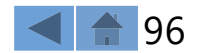

# SETTINGS: EXTERNAL

#### General:

Settings - External allows the user to remove assets or scenarii previously downloaded from external database providers. TrackRisk has embedded links to download data from Bloomberg or MacroBond. In order to do so, a TrackRisk user needs a Bloomberg or a MacroBond licence.

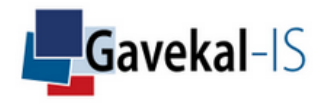

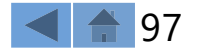

# SETTINGS: PARAMETERS

### VaR Level:

Common parameters for VaR are 1% and 5% probabilities. The probability level is about equally often specified as one minus the probability of a VaR break. By inputting 5% or 1% in the parameter boxes, the VaR would mean a one-time period 95% or 99% chance that the change in the return of the underlying asset won't be greater that the one calculated by the VaR. TrackRisk will use these inputs to calculate the VaR levels of assets, portfolios and strategies and will show the results on different screens throughout the software (risk-return, what-if scenarios, optimisation scenarii, etc....).

#### Drawdowns Level:

Maximum drawdown is defined as the peak-to-trough decline of an investment during a period. Input a drawdown level of your choice and the system will calculate the expected frequency of occurrence in number of years of such an event.

#### Minimum Historical Data:

Assets with insufficient historical data can be benchmarked to artificially extend the data series in the past. When analysing a portfolio, the "Minimum Historical Data" parameter adjusts the starting date of the analysis to a real data constraint.

#### Crash Standard Deviation:

Crash standard deviation also known as Expected Shortfall or CVAR (conditional value at risk) is a risk measure of the average loss of an asset or a portfolio given that the loss is occurring at or below a predefined quantile.

### Risk Free Rate:

Input your own risk-free rate to calculate the Sharpe ratio, etc...

### Hedging Cost:

Input an FX hedging cost which will be used to calculate the net return of an asset or a portfolio using a currency hedging strategy. The hedging cost represents the observable bid/offer Libor spread or bid/offer swap spread expressed in % cost per annum.

#### Strategy Transaction Costs:

Input a transaction cost which will be used to calculate the net return of a dynamic investment strategy.

### Fixed Fees:

Input a fixed fee, equivalent to a management fee, to calculate the net return of an asset or a portfolio.

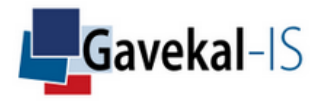

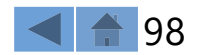

### SETTINGS: EVENTS

#### General:

Settings – Events allow you to define specific times/periods in history where you want to stress-test assets, portfolios or strategies. TrackRisk calculates returns and maximum drawdowns during such periods. Click on STRESS TESTS from the ACTIVITY menu to display the results.

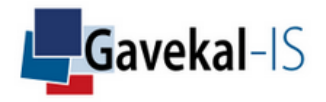

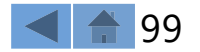

# SETTINGS: GROUPS

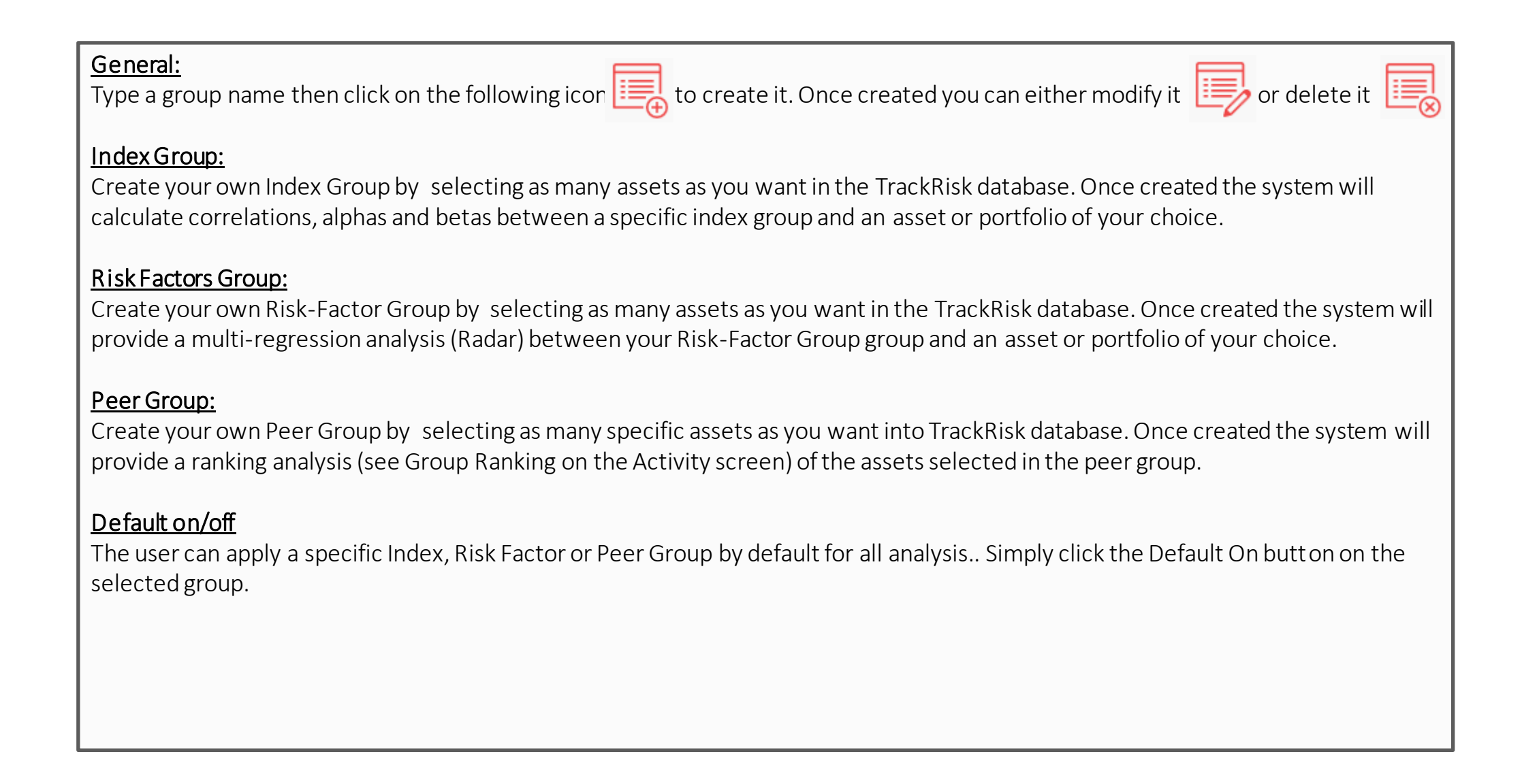

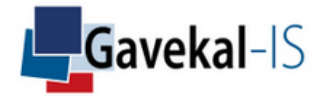

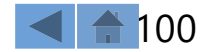

# SETTINGS: TRACKRISK DATABASE

#### <u>General:</u>

TrackRisk database can contain thousands of assets from different asset classes.

#### Sliding Tabs:

You can apply multiple filters to select your assets and control the order of the filtering process. Slide the tabs sideways with the mouse to re-arrange the preferred filtering process.

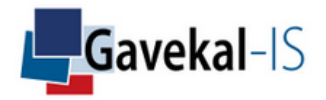

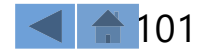

# SETTINGS: ALLOCATIONS

| General        | • |
|----------------|---|
| <u>UCIICIA</u> | ٠ |

| "Allocations" allows to construct a portfolio 🛄  | with equal or specific weights, using any asset within your database. The |
|--------------------------------------------------|---------------------------------------------------------------------------|
| portfolio will then be analysed and displayed ur | nder ACTIVITY, PORTFOLIO.                                                 |

#### Equal Weight:

Click on "Equal Weight" to automatically equalize the allocation amounts across the assets selected in your portfolio.

### Fees p.a (%):

Equivalent to a management fee, the input will be used to calculate the net return of an asset or a portfolio.

#### Amount:

If the Equal Weight box is not ticked, enter manually a specific amount per selected asset.

#### Benchmark:

If a selected asset has a short historical series, the system allows to link a specific benchmark with a longer time series.

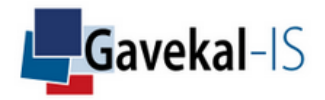

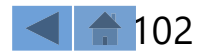

# SETTINGS: STRATEGIES

#### <u>General:</u>

"Strategies" is a dynamic allocation process simulation. Each selected assets is invested conditional upon its scenario. If the scenario is "on", the portfolio invests in the asset. If the scenario is "off", the portfolio ignores the asset. If the total investment across all assets is lower than 100%, at any point in time, the strategy invests the missing part in cash. If the total investment is higher than 100%, the strategies borrows cash.

### Equal Weight:

Click on Equal Weight to equalize the allocations across assets.

### Portfolio List:

Select or create a portfolio upon which a scenario will be ran.

### Cash Asset:

Select a cash asset using your TrackRisk database. The selected risk-free asset will serve when the total investment across assets is below or above 100%, to place or borrow cash.

### FinalCurrency:

Select a currency for the portfolio. The net return of the strategy will be displayed in the selected final currency. If you want to hedge the associated FX risk, simply click on the hedging box.

### Hedging Box & Hedging Cost:

Click ON the "Hedging Box" to automatically hedge FX risks in your portfolio. "Hedging Cost" is the Libor bid/offer spread p.a. used to calculate the total cost of FX hedging.

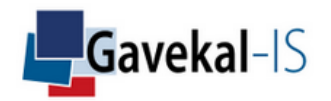

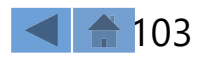

# SETTINGS: STRATEGIES

#### Leverage Cost:

When the strategy is leveraged (total investments exceed 100%), it borrows cash at the cash rate plus a leverage cost expressed in % per annum.

#### Fees p.a (%):

Equivalent to a management fee, the input will be used to calculate the net return of an asset or a portfolio.

#### <u>Weight:</u>

If the Equal Weight box is not ticked, enter manually a specific percentage weight per selected asset.

#### <u>Scenario:</u>

Select a scenario for each individual asset of the portfolio.

#### Benchmark:

If a selected asset has a short historical series, the system allows to link a specific benchmark with a longer time series.

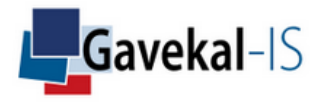

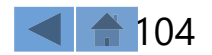

# ACTIVITY: ASSET SELECTION

#### General:

Select your assets, portfolios or strategies. Select your currency and foreign exchange risk (open or hedged). Selected your return calculation (absolute or excess return above cash).

#### **Excess Performance:**

If you wish to simulate your asset returns, not in absolute terms, but in excess return above cash rates, simply tick the "Excess Performance box".

#### <u>Assets:</u>

List of assets available in the TrackRisk database. Asset prices can be directly imported from Bloomberg or Macrobond as well, if you own a Bloomberg or Macrobond license, by clicking on the following icons: (B) (M)

#### Portfolio:

List of portfolios / strategies created in TrackRisk using SETTINGS, ALLOCATIONS or STRATEGIES.

#### Original Currency:

The dropdown window allows to choose a specific currency which will be used to compute the asset(s) or portfolio(s) simulations. By default the dropdown list will choose the "original currency".

#### Hedging:

Tick the Hedging box to have the asset(s) or portfolio(s) returns 100% hedged in another chosen currency. The calculations will use the Libor bid/offer spread set in Settings-Parameters-Hedging Costs.

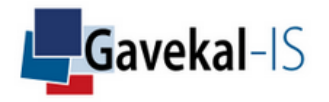

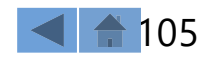

# ACTIVITY: ASSET SELECTION

### User's Default Group:

Select asset groups to calculate simple correlations, betas, alphas with asset 1 and asset 2, or multi-regression analysis.

### Done (Asset Comparison):

Click to launch the asset(s) or portfolio(s) comparison calculations.

#### Done (Alpha):

Click to launch the alpha calculation of asset1 against asset 2.

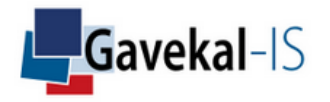

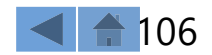

# ACTIVITY: Asset 1 vs Asset 2

#### General:

Visualize the relationship between asset 1 and asset 2 either through a deviation tracking, a linear regression, a performance comparison or a rolling period on beta and correlation coefficient.

#### Perf. Comparison:

The user can highlight the 10 best and worst returns of asset 1 and check against the returns of asset 2 at the same dates.

#### **Rolling Correlation:**

12-months rolling correlation between asset 1 and asset 2.

#### Outperform/All:

Compares the cumulative outperformance/underperformance of asset 1 versus asset 2 over the whole period.

#### Outperform/Profits:

Compares the cumulative outperformance/underperformance of asset 1 versus asset 2 during periods of positive returns.

#### Outperform/Losses:

Compare the cumulative outperformance/underperformance of asset 1 versus asset 2 during periods of negative returns.

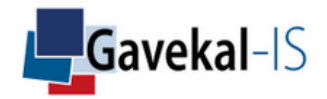

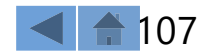

# ACTIVITY: ALPHA

#### <u>General:</u>

TrackRisk will calculate by default the long-term Beta value of Asset 1 versus Asset 2.

#### Beta Value:

Click in the "Value" box to enter a specific Beta of your choice. TrackRisk will then re-compute the Alpha of Asset 1 versus Asset 2 and other risk measures using the specific Beta value. If you select 100%, TrackRisk will analyse the traditional alpha between the two assets (asset1 – 100% asset2)

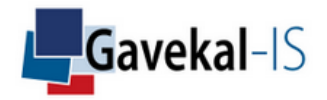

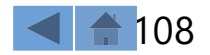
# ACTIVITY: RISK-RETURN

### Annual Compound Performance:

The traditional annualized return. This calculation measures the average growth rate that is achieved by an investment within a year. While investments usually do not grow at a constant rate, the compound annual return smoothes out returns by calculating an equivalent constant growth. This is a geometric mean that takes into account the cumulative effect of a series of returns. It takes into consideration the volatility of returns and the effect of negative returns upon the performance.

#### Year-to-Date:

Performance since the beginning of the current year.

### Last Performance:

Last return. Periods or frequencies can be daily, weekly or monthly. Go to SETTINGS – CREDENTIALS to select your frequency.

### **Best Performance:**

Best single-period return over the whole data sample.

### Worst Performance:

Worst single-period return over the whole data sample.

### Success Rate:

Fraction of positive returns over the whole data sample.

### Annualised Volatility:

Volatility is the annualized standard deviation. It measures the degree of variation (dispersion) of returns around an average. It is often considered as a risk measure.

### Annualised Downside Risk (0%):

This measure is similar to the standard deviation of the losses but the downside deviation considers only returns that fall below a defined Minimum Acceptable Return (MAR) rather then the arithmetic mean. This measure takes into account the asymmetry of risk. Go to SETTINGS – PARAMETERS to define your specific (MAR).

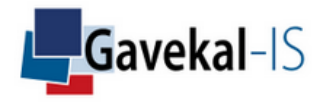

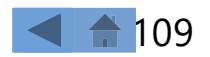

# ACTIVITY: RISK-RETURN

### Value at Risk - VaR (99%):

At a given confidence  $\alpha$ % level, the VaR is the minimum expected loss over a single time-period (monthly, weekly or daily)  $\alpha$ % of the time. In other words, in case of monthly data for instance,  $\alpha$  months every 100 months, the investment is anticipated to loose more than the calculated Value-at-Risk.

### **Expected Shortfall:**

This measure is an alternative to VaR that is more representative to the shape of the loss distribution in the tail of the distribution. The expected shortfall at  $\alpha$ % level is the expected average loss,  $\alpha$ % of the time.

### Drawdown (10%) or (5%):

This is the peak-to-valley loss that an unfortunate investor, investing at a local maximum price and selling at a local minimum would suffer. X% drawdown is measured in a number of years and calculates the expected investment horizon where a x% drawdown becomes likely. This measure is calculated with a stretched exponential function fitting the distribution of drawdowns. Go to SETTINGS – PARAMETERS – DRAWDOWN LEVEL to define your own drawdown %.

#### Maximum Drawdown:

This measure indicates the worst loss of such an investor, meaning that he bought at a local maximum price and sold at the subsequent lowest price, and this drop is the largest for the given time period.

#### Current Drawdown:

This measure indicates that the current NAV remains below the last running maximum for a given period.

### Time to Recovery:

This is the period of time which was needed from the valley to recover from the maximum drawdown loss.

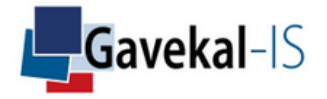

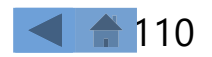

# ACTIVITY: RISK-RETURN

#### Fragility:

The Fragility Theory introduces a new variable in portfolio construction analysis: an asset' sensitivities to its own fluctuations. Some assets dislike fluctuations, they are fragile by nature. Others benefit from fluctuations, they are antifragile and disruptive by nature. In finance, most risk assets lose value when volatility picks up; they are fragile. However, a limited number of other assets gain value, such as options or insurance contracts. They are antifragile. A fragile asset price trends upwards in times of calm market phases, and downwards in times of high volatility. An antifragile asset price behaves the opposite way.

#### Sharpe Ratio:

This ratio, initially called the reward-to-variability ratio, measures the return in excess of the Risk-Free Rate, also called the risk premium, compared to the total risk, measured by its standard deviation. Go to SETTINGS – PARAMETERS – RISK-FREE to define your own risk-free rate.

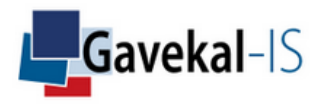

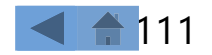

# ACTIVITY: BETA

### Beta to Benchmark (Global Period):

Shows the Beta of selected asset 1 vs. selected asset 2 across the total period.

### <u>Beta:</u>

Measures the dependency of Asset 1 versus Asset 2  $\beta(beta) = \frac{Cov(R1R2)}{Var(R2)}$ 

#### Annualised Alpha:

Measures the excess return of Asset 1 versus Asset 2.

#### **Correlation:**

Measures the correlation of Asset 1 with Asset 2.

**Determination Factor:** The determination factor is  $R^2 = Pxy^2$  and is a measure of the goodness of fit.

#### Annual Jensen Alpha (0%):

This ratio quantifies the extent to which an investment has added value relative to a benchmark. The Jensen Alpha is equal to the Investment's compounded annual return in excess of the risk free rate minus the Beta times the Benchmark's compounded annual return in excess of the risk free rate.  $\alpha_j = (R_{CAR} - R_{RFR}) - \beta * (R_{CAR}^{Benchmark} - R_{RFR})$ 

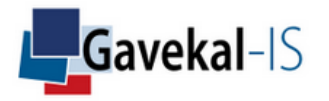

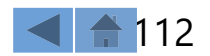

# ACTIVITY: BETA

### Beta to Benchmark Up & Down Periods:

Same comparisons data as described for the calculation of the Beta for total periods but this time conditionned upon only up or down benchmark periods.

#### Up or Down with Benchmark:

It is a measure of the number of periods that the Investment was up, when the Benchmark was up, divided by the number of periods that the Benchmark was up. The larger the ratio is, the better.

#### Up or Down with Benchmark:

It is a measure of the number of periods that the Investment was down when the Benchmark was down, divided by the number of periods that the Benchmark was down. The smaller the ratio is, the better.

#### Outperform Benchmark Gain:

It is a measure of the number of periods that the Investment outperformed the Benchmark when the Benchmark was up, divided by the number of periods that the benchmark was up. The larger the ratio is, the better.

### Outperform Benchmark Loss:

It is a measure of the number of periods that the Investment outperformed the Benchmark when the Benchmark was down, divided by the number of periods that the benchmark was down. The larger the ratio is, the better.

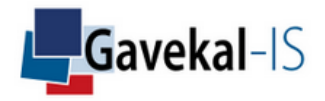

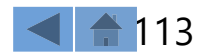

# ACTIVITY: REGRESSIONS

#### General:

Displays the Beta, Alpha and Correlation of asset 1 and asset 2 vis-à- vis the individual constituents of an INDEX GROUP. The INDEX GROUP is set-up in the SETTINGS-GROUP menu.

# <u>Beta:</u>

Measures the normalised covariance between Asset 1 and each constituent of the selected INDEX GROUP.  $\beta(beta) = \frac{Cov(R1R2)}{Var(R2)}$ R1= return series of asset 1 and R2= return series of asset 2

#### Annualised Alpha:

Measures the excess return of Asset 1 in comparison with each constituent of the selected INDEX GROUP.

### Correlation:

Measures the correlation of Asset 1 in comparison with each constituent of the selected INDEX GROUP.

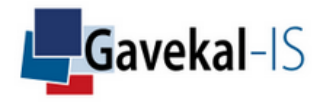

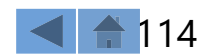

# ACTIVITY: RADAR

#### General:

The Radar is a multi-regression of asset 1 and asset 2 returns against the selected risk-factors of the Radar.

# <u>R²%:</u>

R-squared (R2) is a statistical measure that represents the proportion of the variance for a dependent variable that's explained by an independent variable or variables in a regression model.

# <u>B%:</u>

Example: Return(asset) = Beta1 \* Return(factor1) + Beta2 \* Return(factor2) + ...+ Alpha.

### <u>σ%:</u>

It refers to the standard uncertainty of the calculation. The calculation method uses a Monte-Carlo simulation, also called bootstrap, to measure the deviation of the calculation given (1) the model uncertainty and (2) the number of points used to fit the distribution ("stretched exponential function") of returns.

# <u> VIF:</u>

The variance inflation factor allows a quick measure of how much a variable is contributing to the standard error in the regression. When significant multicollinearity issues exist, the variance inflation factor will be very large for the variables involved. After these variables are identified, there are several approaches that can be used to eliminate or combine collinear variables, resolving the multicollinearity issue.  $VIF_j = \frac{1}{1-R^2j}$ .  $R_j^2$  is the coefficient of determination when the  $j^{th}$  independent variable is regressed against the remaining K – 1 independent variables. If  $VIF_j > 5$ ,  $X_j$  is highly correlated with the other explanatory variables.

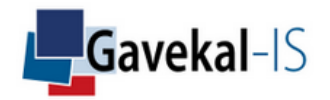

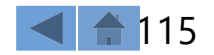

# ACTIVITY: ADVANCED

# Sortino Ratio (0%):

It is defined on the same principle as the Sharpe ratio. However, the Risk-Free Rate (The Risk-Free is defined in SETTINGS-PARAMETERS.) is replaced with the minimum acceptable return (MAR), i.e. the return below which the investor does not wish to drop, and the standard deviation of the returns is replaced with the standard deviation of the returns that are below the MAR (Downside Risk). This parameter is an indicator that is more specifically appropriate for asymmetrical return distributions. This measure allows a distinction between "good" and "bad" volatility: it does not penalise portfolios with returns that are far from

their mean return, but higher than this mean, contrary to the Sharpe ratio.  $SOR = \frac{R_{AC-MAR}}{ADR}$ 

RAC= Asset Annual Compounded Return ADR= Annualised Downside Risk MAR= Minimum Acceptable Return

### <u>Omega (0%):</u>

The Omega ratio is the probability weighted ratio of gains versus losses for a given minimum acceptable return. The MAR or minimum acceptable return can be defined in SETTINGS-PARAMETERS-RISK FREE

### Calmar ratio:

The Calmar ratio is the comparison of the average annual compounded return and the maximum drawdown of an asset or a fund. It is another way to approach a potential investment on a risk-adjusted basis. The difference with the Sharpe ratio is that the Calmar ratio takes the maximum drawdown risk rather than the volatility.

#### Skewness:

This indicator (third order centred moment) measures the degree of asymmetry of a distribution around its mean. Positive skew ness indicates a distribution with an asymmetric tail extending toward more positive values. Negative skewness indicates a distribution with an asymmetric tail extending toward more negative values. SK =  $\sum_{i=1}^{N} \frac{(r_i - \mu)^3}{N * \sigma^3}$ 

### Excess Kurtosis:

This indicator (fourth order centred moment) allows the fatness of the distribution tails to be assessed. A large kurtosis means that there are extreme returns (outliers) compared with the Gaussian benchmark. The kurtosis of the normal distribution is equal to 3. The excess kurtosis is defined as the deviation from the normal distribution (KUR - 3). KUR =  $\sum_{i=1}^{N} \frac{(r_i - \mu)^4}{N * \sigma^4}$ 

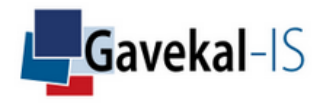

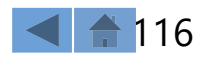

# ACTIVITY: BETA SMILE

#### **Beta Smile Definition:**

The Beta Smile reflects the specific sensitivity of a selected asset or portfolio to respond to variations in a selected benchmark or market portfolio. The variations for the benchmark are measured in standard deviations over a chosen time sampling period. A perfect Beta Smile will show a rising Beta between an asset and its benchmark when the benchmark standard deviations are getting larger, and a decreasing beta in the opposite situation.

#### Beta Smile Analysis Usefulness:

An analysis of the Beta smile between two assets is useful to uncover hidden asset or portfolio behaviors/relationships in specific risk quantiles of the distribution.

#### Sampling Period:

Window size.

#### Tables:

Displays the Beta of asset 1 and asset 2 at different levels of standard deviation moves versus a selected market. Here the list of markets comes from INDEX-GROUP.

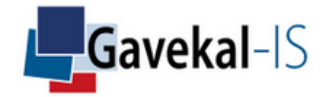

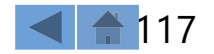

# ACTIVITY: LINEAR REGRESSION

#### General:

The table shows asset 1 and asset 2 correlation, beta and alpha versus a selected risk factor when returns are positive or negative.

#### Sampling Period:

The sampling period defines the time window to calculate the regression. For instance in a monthly periodicity, a sampling period equals to 3 means that the correlation is calculated over rolling quarterly returns.

### Tables:

Click on one of the available index to change the linear regression graph. The table displays several measures: a) the total period Beta (B%) as well as the Beta when the market index goes up or when the market index goes down, b) the average annual alpha and c) the total period correlation as well as the correlation when the market index goes up or down.

#### Red Point on the Graph:

Last point.

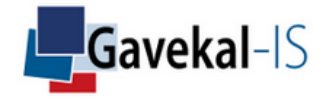

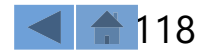

# ACTIVITY: PERF COMPARISON

#### General:

The graph displays the 10 best or worst months of asset 1 and the associated performance of the asset 2 and the selected risk factor coming form the list of assets in any pre-defined Index Groups.

Performance comparison is helpful to visualize the historical behavior of an asset, a portfolio or a strategy against a list of markets in specific months.

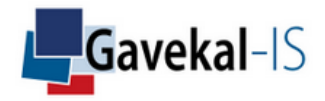

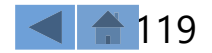

# ACTIVITY: ROLLING

#### General:

"Rolling" is a multiple regression analysis over a moving window. The purpose of the analysis is to check the stability of an asset in terms of risk projections on selected factors.

#### Rolling Period:

Full period.

#### Sampling Period:

Window size.

#### <u>Time Lag:</u>

The system allows to move forward or backward the asset time series to verify potential desynchronised dependencies with risk factors.

#### Miscellaneous:

The user can display either the Beta or the Coefficient Correlation with or without the rolling performance of the selected asset.

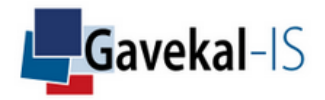

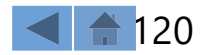

# ACTIVITY: STRESS TESTS

#### Performance:

TrackRisk displays the performance or the excess performance (if the excess performance box has been ticked in ACTIVITY – ASSET SELECTION) of the selected asset(s) or portfolio(s) during specific periods. TrackRisk lets you define the periods in SETTINGS-EVENTS. The table on the left shows the name given to the event, its start and end dates, the performance and the maximum drawdown of the asset(s) between these dates and its time to recovery. The time to recovery is the time taken by the asset to reach its previous NAV peak.

#### Maximum Drawdown:

TrackRisk displays the maximum drawdown of the selected asset(s) or portfolio(s) during specific periods. TrackRisk lets you define the periods in SETTINGS-EVENTS. The table on the left shows the name given to the event, its start and end dates, the performance and the maximum drawdown of the asset between these dates and its time to recovery. The time to recovery is the time taken by the asset to reach its previous NAV peak.

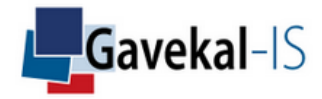

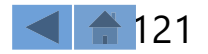

# ACTIVITY: STYLE ANALYSIS

#### Specific Beta:

Beta of the asset vis-à-vis each risk factors using a given rolling period and a given graphic date.

#### All Estimated Betas:

If "All Estimators Beta" is ticked, the graph will display the beta of the selected assets vis-à-vis each asset of the "Risk Factor Group". The beta is calculated over the selected rolling period preceding the graphic date.

### Rolling Periods:

Changes the rolling period for beta calculation.

### <u>Graphic Date:</u>

Changing the Graphic Date will recalculate the beta.

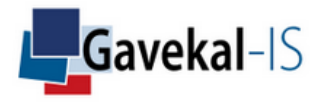

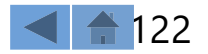

# ACTIVITY: STYLE ANALYSIS

| Rolling Style Analysis Quality Factor (Graph) - 0_50%_100%:                                                                                                    |
|----------------------------------------------------------------------------------------------------|
| 0% 50% 100%                                                                                                    |
| The regression quality increases with the colour darkness.                                                                                                    |
|                                                                                                    |
|                                                                                                    |
| <u>Graph:</u>                                                                                                    |
| The main graph displays integrated several choices:                                                                                                    |
| 1. If the All Estimators box (Betas) is ticked, the graph will show the asset(s) rolling average betas vis-a-vis each component of the risk factor group. The calculations will use the defined rolling periods over the whole dataset |
| 2. If the Graphic Date is changed, a ruler appears on the graph and the betas of the asset(s) on the specific period (start date to                                                                                                    |
| graphic date) will be recomputed in the table on the left of the screen.                                                                                                    |
| 3. If one of the risk factors is ticked in the table on the left side of the screen, the graph will display the rolling beta of the asset(s) vis-à-vis the chosen risk factor                                                          |
|                                                                                                    |
|                                                                                                    |
|                                                                                                    |
|                                                                                                    |
|                                                                                                    |
|                                                                                                    |
|                                                                                                    |
|                                                                                                    |

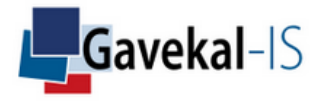

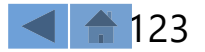

# ACTIVITY: SCENARII

#### <u>General:</u>

A scenario is simply a filter in the past. When a scenario =1 on a given date, the scenario becomes active for the following time period. When a scenario=0, it becomes inactive. Scenarii can be imported in TrackRisk from different sources such excel, Bloomberg or MacroBond. In the following example, the scenario refers to disinflation periods in the Euro area;

#### Histogram:

Click the Histogram box to display the asset(s) or portfolio(s) risk-return measures when a selected scenario conditions kicks in. The histogram will display the annual compound performance, the annualized volatility and the maximum drawdown during these specific periods.

Hover the mouse above a bar to display data.

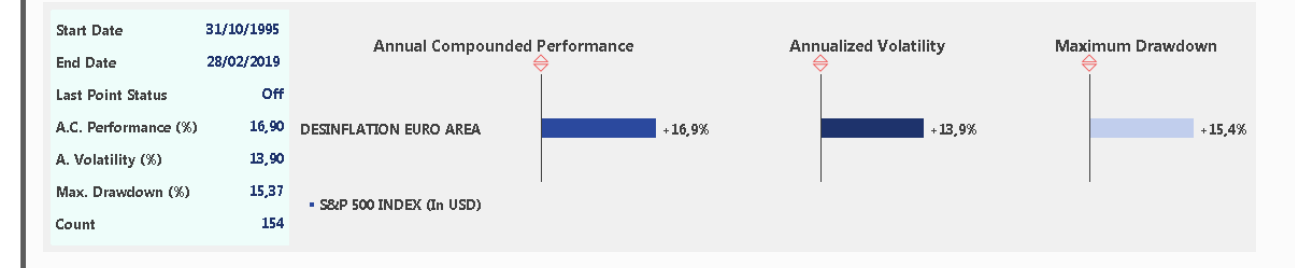

### Scatter Plot:

The Scatter Plot box will also display the asset(s) or portfolio(s) risk-return measures when a selected scenario kicks in. The display will appear under a scatter plot. Use the Y Scale and X Scale dropdown boxes to change the Y and X axes definitions. Hover the mouse above point to display the risk-return data, and right-click on a datapoint to open a historical return graph of the asset(s) or portfolio(s) during the scenario periods.

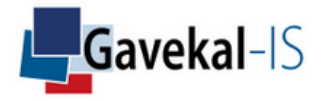

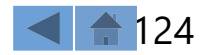

# ACTIVITY: RADAR

#### <u>General:</u>

The Radar graph illustrates the multi-regression factors explaining statistically the asset return distribution. Please note that the factors are represented in absolute terms and therefore can either be positive or negative.

### Style Analysis:

Style analysis is a multi-regression analysis describing the relationship between one variable and various factors taken all together. It involves a variable to be explained called the dependent variable Y (asset, fund...) and additional explanatory variables or predictors X (risk factors, indexes...) that are thought to produce or be associated with changes in the dependent variable.  $\hat{Y} = \beta_0 + \sum_{i=1}^{K} \beta_i \chi_i$  where  $\beta_i$  are found with the last square method.

#### <u>RSquare:</u>

In this case, the determination factor,  $R^2$  reports the proportion of total variation in Y explained by all X variables or predictors taken together.

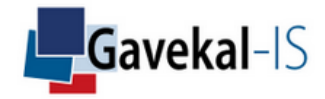

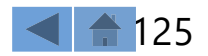

# ACTIVITY: FRAGILITY

#### General Concept:

The Fragility Theory introduces a new variable in portfolio construction analysis: an asset' sensitivities to its own fluctuations. Some assets dislike fluctuations, they are fragile by nature. Others benefit from fluctuations, they are antifragile and disruptive by nature. In finance, most risk assets lose value when volatility picks up; they are fragile. However, a limited number of other assets gain value, such as options or insurance contracts. They are antifragile. A fragile asset price trends upwards in times of calm market phases, and downwards in times of high volatility. An antifragile asset price behaves the opposite way.

#### Variance:

Monthly variance, or volatility squared, of the selected asset.

#### Intercept:

Means expected excess return of the asset at variance = 0.

#### Fragility Slope:

The Fragility slope displays the index return sensitivity to risk measured by the variance of the asset.

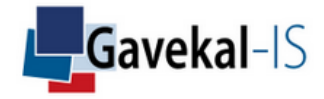

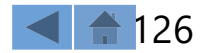

# ACTIVITY: POWER LAWS

# Stretched Exponential Function (F<sub>SE</sub>):

This function is used to fit the return distribution. The first advantage of this mathematical function, as compared with Gaussians or exponentials for instance, is that the fit can adjust to the fat tail nature of the distribution, therefore better capturing various types of investments returns including traditional equity or bond exposures as well as hedge funds and other fat tail investment strategies. The second advantage of this mathematical function is that it is not necessary to have a significant number of data (in the alternative universe, the frequency of the data is often monthly). This function allows one to calculate the Value At Risk (VaR ), the Expected Shortfall (ES ) and the X% drawdown (by calibration of the drawdown distribution)

$$F_{SE}^{(r)} = A_0 e^{-} (\frac{r}{r_0})^{\wedge z}$$

z is the stretching exponent. The parameters  $A_0$ ,  $r_0$  and z are obtained by using an appropriate optimisation method.

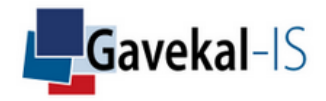

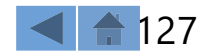

# ACTIVITY: WHAT-IF

#### <u>General:</u>

The "What-if" function simulates a modification in the assets' weighting of a portfolio, and its consequences. By selecting a portfolio and clicking on the WHAT-IF icon on the main page, TrackRisk allows to modify the absolute amounts or the percentage of each asset of a portfolio and to recalculate historically its risk-returns' parameters. The user can then compare the original and new portfolio on the same screen and run other quantitative simulations and analyses to the new WHAT-IF portfolio.

#### Manage Items:

The "Manage Items" function selects the calculations to be displayed in the tables and graphic module of the What-If function. To get a What-IF new portfolio, you need to change the weights of the portfolio assets. In order to do so, go to the Manage Items List and make sure to highlight the what-if amount and allocation items in the allocation section. Then go back to the previous screen to change some asset's weights and click compute to get the new what-If portfolio.

### Portfolio Effect:

Highlights the monthly rebalancing contribution of the assets to the portfolio performance.

 $\bigcirc$ 

Click on the arrows to change the display of the portfolio by Zone, Country, Class, Type, Sector, Industry...

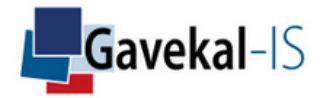

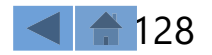

# ACTIVITY: OPTIMIZATION

#### <u>General:</u>

The optimization model is a genetic algorithm imitating the natural selection process of living organisms and converging towards the "best of breed" portfolio.

#### **Utility Function:**

The Utility function is the scoring function of a portfolio. It is defined as a portfolio return minus potential penalty cost associated with excess risk.

#### Minimum:

The minimum investment amount is 0% by default, but the user can input a minimum allocation for each asset of the portfolio.

#### Maximum:

The maximum investment amount is 100% by default, but the user can input a lower maximum allocation for each asset of the portfolio.

### Historical:

Displays the expected return of an asset based on its historical annual compounded return.

### Expected:

The user can modify an asset expected return by clicking on "Expected" and by inputing its own expected return for the asset.

### <u>Initial:</u>

Initial weights of the assets before any optimization.

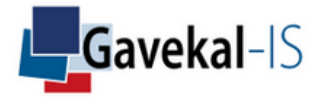

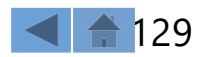

# ACTIVITY: OPTIMIZATION

#### <u>New:</u>

Displays the new weights for the assets once the optimization has been computed. The optimization process and the new weights will also integrate new information coming from the minimum, maximum allocations, and new expected return.

#### Difference:

Displays the difference between the new and initial weights of all assets.

#### **Utility Function:**

Select a parameter to optimize the initial portfolio in the Utility Function section. For example tick the box next to "Excess Volatility" and input "10" in the "Target" Box. Then choose the Penalty cost in % of 1% excess of the input limit of the Target box. The system will optimize the initial portfolio under the new objective which is to contain volatility below 10%.

#### Miscellaneous:

Always click on Compute after a change of parameters.

Click on MAIN to get back to the default main screen and to get an historical graph of the initial and optimized portfolio. Then use all other functions to compare the new optimized portfolio to the initial one.

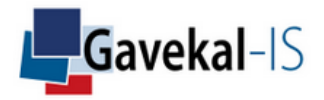

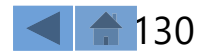

# ACTIVITY: GROUP RANKING

#### <u>General:</u>

Group ranking is a quick way to check how constituents of a portfolio perform vis-à-vis each other. For instance, by creating a portfolio with all the financial stocks of the S&P 500, Group Ranking will allow to rank in ascending/descending order the list of companies according to the selected items in the Managed Items List (Performance, VaR, Skewness ...). Just click on the column title to rank the portfolio constituents.

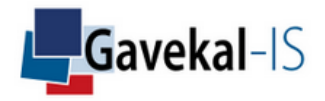

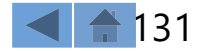

# ACTIVITY: GROUP MATRIX CORRELATION

### <u>General:</u>

Select Group Correlation Matrix and a portfolio. TrackRisk will display a correlation matrix between all the assets in the portfolio. The user can chose a specific time frame over which the correlations will be calculated.

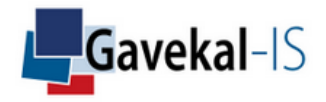

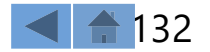

# ACTIVITY: ASSOCIATED INDEX GROUP

#### General:

TrackRisk displays the correlation, beta and alpha of asset 1 and/or asset 2 versus the constituents of an Index Group in positive or negative markets. This is quite useful to have a snapshot on the behavior of an asset or a portfolio against multiple assets.

#### **Beta Smile Definition:**

The Beta Smile reflects the specific sensitivity of a selected asset or portfolio to respond to variations in a selected benchmark or market portfolio. The variations for the benchmark are measured in standard deviations over a chosen time sampling period. A perfect Beta Smile will show a rising beta between an asset and its benchmark when the benchmark standard deviations are getting larger, and a decreasing beta in the opposite situation.

#### Beta Smile Analysis Usefulness:

An analysis of the beta smile between two assets is useful to uncover hidden asset or portfolio behaviors in specific risk quantiles of the distribution.

#### Sampling Period:

Window size.

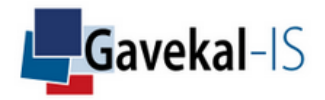

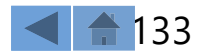

#### <u>General:</u>

The Radar is a multi-regression of asset 1 and asset 2 returns against the selected risk-factors of the Radar.

# <u>R²%:</u>

R-squared (R2) is a statistical measure that represents the proportion of the variance for a dependent variable that's explained by an independent variable or variables in a regression model.

# <u>B%:</u>

Example: Return(asset) = Beta1 \* Return(factor1) + Beta2 \* Return(factor2) + ...+ Alpha.

### <u>σ%:</u>

It refers to the standard uncertainty of the calculation. The calculation method uses a Monte-Carlo simulation, also called bootstrap, to measure the deviation of the calculation given (1) the model uncertainty and (2) the number of points used to fit the distribution ("stretched exponential function") of returns.

# <u> VIF:</u>

The variance inflation factor allows a quick measure of how much a variable is contributing to the standard error in the regression. When significant multicollinearity issues exist, the variance inflation factor will be very large for the variables involved. After these variables are identified, there are several approaches that can be used to eliminate or combine collinear variables, resolving the multicollinearity issue.  $VIF_j = \frac{1}{1-R^2j}$ .  $R_j^2$  is the coefficient of determination when the  $j^{th}$  independent variable is regressed against the remaining K – 1 independent variables. If  $VIF_j > 5$ ,  $X_j$  is highly correlated with the other explanatory variables.

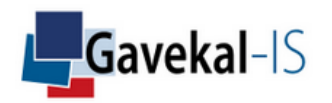

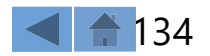

#### General:

The Risk Factor Group is used for the TrackRisk multi-regression analysis of selected asset(s) on specific risk factors. The risk factors are the assets selected when a Risk Factor Group is created in Settings: Groups: Risk Factors.

### **Beta Smile Definition:**

The Beta Smile reflects the specific sensitivity of a selected asset or portfolio to respond to variations in a selected benchmark or market portfolio. The variations for the benchmark are measured in standard deviations over a chosen time sampling period. A perfect Beta Smile will show a rising Beta between an asset and its when the benchmark standard deviations are getting larger, and a decreasing beta in the opposite situation.

### Beta Smile Analysis Usefulness:

An analysis of the Beta smile between two assets is useful to uncover hidden asset or portfolio behaviors in specific risk quantiles of the distribution.

### Sampling Period:

Window size.

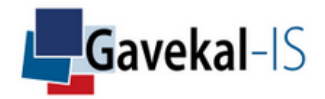

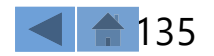

# ACTIVITY: ASSOCIATED RISK FACTOR GROUP

### Specific Beta:

Beta of the asset vis-à-vis each risk factor using a given rolling period and a given graphic date.

### All Estimated Betas:

If "All Estimators Beta" is ticked, the graph will display the beta of the selected assets vis-à-vis each asset of the "Risk Factor Group".

### <u>Rolling Periods:</u>

Changes the rolling period for beta calculation.

#### Graphic Date:

Changes the Graphic Date for beta calculation.

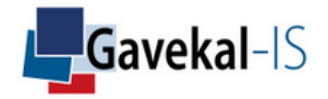

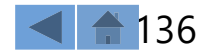

# ACTIVITY: SCENARIO

#### <u>General:</u>

The SCENARIO function helps you visualise the impact of a pre-defined SCENARIO on selected asset(s) or portfolio(s).

As for other TrackRisk functions, the benchmark can be a single asset or a portfolio, the currency in which the scenario performance is calculated can be hedged or unhedged.

Once the ASSET 1, the SCENARIO, and the CURRENCY are selected, the output can use all the other simulation functionalities apart from OPTIMIZATION and WHAT-IF.

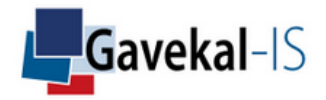

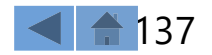

# ACTIVITY: STRATEGY

#### <u>General:</u>

The STRATEGY function helps you create a systematic allocation between an asset (ASSET 1) and a risk-free asset (STRATEGY RISK-FREE ASSET) depending on the condition embedded in a SCENARIO.

As for other TrackRisk functions, the benchmark can be a single asset or a portfolio, the currency in which the strategy performance is calculated can be hedge or un-hedged.

Once the ASSET 1, the SCENARIO, the RISK-FREE and the CURRENCY are selected, the output can use all the other simulation functionalities apart from OPTIMIZATION and WHAT-IF.

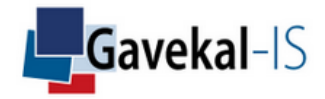

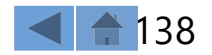

# ACTIVITY: FAVORITES

#### <u>General:</u>

Store the simulations and analyses you do not want to loose. Click on "Favorites" and give a name to your simulation. The analysis will be stored in the system, and ready to be uploaded whenever you click on it. It will be updated with the latest data.

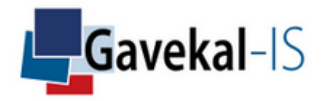

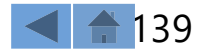

# ACTIVITY: EXPORT

#### <u>General:</u>

Click on the EXPORT button to download calculations. The data downloaded in a spreadsheet will include risk/returns, track records, performances & prices, exposure to benchmarks, exposure to index groups and style analysis (risk factors).

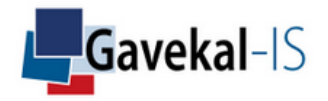

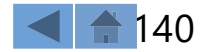

# ACTIVITY: REPORT

# General: Design your own report with the REPORT function. Links to texts, numbers, tables, graphs are embedded in an TrackRisk/Excel function. Once it is saved, TrackRisk will update automatically all the data, graphs, etc.. imported in the spreadsheet before the report is produced on a PDF format.

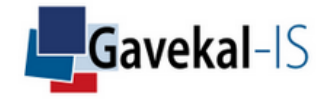

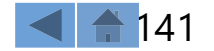